# Leica 3D Disto

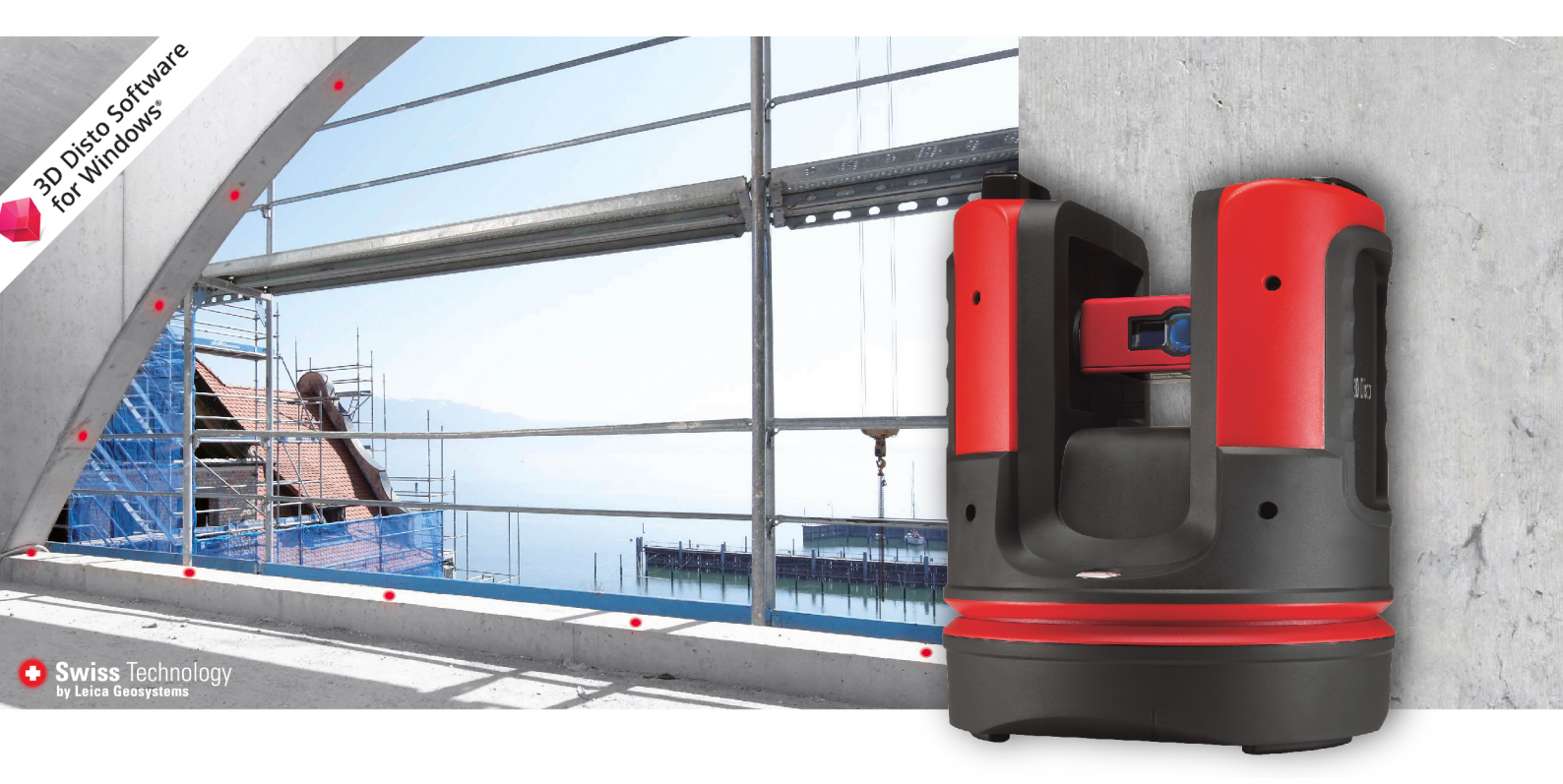

Gebrauchsanweisung Version 6.1 Deutsch

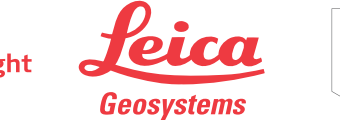

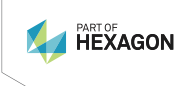

- when it has to be **right** 

# Einführung

| Erwerb                              | Herzlichen Glückwunsch zum Erwerb von Leica 3D Disto.                                                                                                    |                                                                                                    |                              |
|-------------------------------------|----------------------------------------------------------------------------------------------------|----------------------------------------------------------------------------------------------------|------------------------------|
| <b>i</b>                            | Diese Gebrauchsanweisung enthält neben den Hinweisen zur Verwendung des<br>Produkts auch wichtige Sicherheitshinweise. Weitere Informationen befinden<br>sich unter 1 Sicherheitshinweise. |                                                                                                    |                              |
|                                     | Die Gebrauchsanweisung<br>durchlesen.                                                                                                    | vor der Inbetriebnahme des Produkts sorgfält                                                                                                    | tig                          |
| Produktidentifikation               | Die Modellbezeichnung u<br>schild vermerkt.                                                                                                    | nd die Serien-Nr. des Produkts sind auf dem 1                                                                                                    | Гуреп-                       |
|                                     | Diese Angaben stets bere<br>von Leica Geosystems au                                                                                                    | eithalten, wenn Sie sich mit Ihrem Händler ode<br>torisierten Servicezentrum in Verbindung setz                                                                                                    | er einem<br>en.              |
| —<br>Warenzeichen (Trade-<br>marks) | <ul> <li>Windows<sup>®</sup> ist ein registriertes Warenzeichen der Microsoft Corporation in<br/>den Vereinigten Staaten und in anderen Ländern.</li> </ul>                                |                                                                                                    |                              |
|                                     | Alle anderen Warenzeiche                                                                                                    | en sind Warenzeichen ihrer jeweiligen Eigentü                                                                                                    | mer.                         |
| Verfügbare Dokumen-<br>tation       | Name                                                                                                    | Beschreibung/Format                                                                                                    |                              |
|                                     | 3D Disto Quick Start                                                                                                    | Vorgesehen als Kurzanleitung für die ✓<br>Erstinbetriebnahme.                                                                                                    | ~                            |
|                                     | 3D Disto-Gebrauchs-<br>anweisung                                                                                                    | Diese Gebrauchsanweisung enthält alle -<br>zum Einsatz des Instruments notwendi-<br>gen Grundinformationen. Sie gibt einen<br>Überblick über das System, die techni-<br>schen Daten und Sicherheitshinweise. | ✓                            |
|                                     | Sicherheitsanweisung                                                                                                    | Sie gibt wichtige Sicherheitshinweise ✓<br>zur Verwendung des 3D Disto.                                                                                                    | ✓                            |
|                                     | In den folgenden Medie<br>tion/Software:                                                                                                    | en finden Sie die gesamte 3D Disto-Dokun                                                                                                    | nenta-                       |
| _                                   | <ul> <li>Leica USB-Speicherst</li> <li>https://myworld.leica</li> </ul>                                                                                                    | -geosystems.com                                                                                                    |                              |
| Leica Geosystems-<br>Adressbuch     | Auf der letzten Seite dies<br>adresse angegeben. Eine<br>http://leica-geosystem                                                                                                    | ses Handbuchs ist die Leica Geosystems-Haup<br>Liste regionaler Kontakte befindet sich auf<br>s.com/contact-us/sales_support.                                                                                | tsitz-                       |
| ‴w̃⊛rld                             | myWorld@Leica Geosyste<br>tet umfassende Servicear<br>Mit einem direkten Zugrif<br>gen Serviceangebote zu r                                                                                | ems ( <b>https://myworld.leica-geosystems.com</b><br>ngebote, Informationen und Trainingsmaterial<br>f auf myWorld ist es möglich, zu jeder Zeit alle<br>nutzen.                                             | <b>n</b> ) bie-<br>e wichti- |

| Service           | Beschreibung                                                                                                    |
|-------------------|----------------------------------------------------------------------------------------------------|
| myProducts        | Fügen Sie alle Produkte hinzu, die Sie und Ihr Unter-<br>nehmen besitzen, und erkunden Sie Ihre Leica Geo-<br>systems-Welt: detaillierte Informationen über Ihre<br>Produkte einsehen, Ihre Produkte mit der neuesten<br>Software aktualisieren und Ihre Dokumentation auf<br>dem neusten Stand halten.                   |
| myService         | Sehen Sie sich den aktuellen Servicestatus und die<br>gesamte Wartungsgeschichte Ihrer Produkte in Leica<br>Geosystems-Servicezentren an. Greifen Sie auf<br>detaillierte Informationen zu den durchgeführten<br>Leistungen zu und laden Sie Ihre aktuellen Kalibrie-<br>rungszertifikate und Serviceprotokolle herunter. |
| mySupport         | Erstellen Sie eine neue Anfrage für Ihre Produkte, die<br>von Ihrem lokalen Leica Geosystems-Supportteam<br>beantwortet wird. Sie können sich die vollständige<br>Historie Ihres Supportfalls und detaillierte Informa-<br>tionen für jede Anfrage anschauen, falls Sie auf<br>frühere Supportfälle verweisen wollen.     |
| myTraining        | Verbessern Sie Ihr Produktwissen mit Leica Geosys-<br>tems Campus – Informationen, Wissen, Training.<br>Lesen Sie aktuelle online Trainingsunterlagen für Ihre<br>Produkte und melden Sie sich für lokale Seminare<br>oder Kurse an.                                                                                      |
| myTrustedServices | Fügen Sie ihre Abonnements hinzu und verwalten Sie<br>Benutzer der Leica Geosystems Trusted Services, der<br>sicheren Softwareleistungen, die Sie bei der Opti-<br>mierung ihres Workflows unterstützen und Ihre Effi-<br>zienz steigern.                                                                                 |

## Inhaltsverzeichnis

| 1 | Siche      | erheitshinweise      |                                             | 6        |
|---|------------|----------------------|---------------------------------------------|----------|
|   | 1.1        | Allgemein            |                                             | 6        |
|   | 1.2        | Beschreibung der V   | /erwendung                                  | 7        |
|   | 1.3        | Einsatzgrenzen       |                                             | 7        |
|   | 1.4        | Verantwortungsber    | eiche                                       | 7        |
|   | 1.5        | Gebrauchsgefahrer    | 1                                           | 8        |
|   | 1.6        | Laserklassifizierung |                                             | 10       |
|   |            | 1.6.1 Allgeme        | ein                                         | 10       |
|   |            | 1.6.2 Integrie       | rtes Distanzmessgerät                       | 11       |
|   | 1.7        | Elektromagnetische   | e Verträglichkeit (EMV)                     | 11       |
|   | 1.8        | Konformität zu nat   | ionalen Vorschriften                        | 14       |
|   |            | 1.8.1 FCC Hin        | weis, gültig in USA                         | 14       |
|   |            | 1.8.2 ISED-Er        | klärung, gültig in Kanada                   | 14       |
|   |            | 1.8.3 Konforr        | nität mit japanischem Fernmeldegesetz       | 15       |
|   |            | 1.8.4 Singapu        | Ir J                                        | 15       |
|   | 1.9        | Beschilderung        |                                             | 15       |
| 2 | Syste      | embeschreibung       |                                             | 17       |
|   | 2.1        | Übersicht            |                                             | 17       |
|   | 2.2        | Inhalt des Transpor  | tbehälters                                  | 17       |
|   | 2.3        | Instrumentenkomp     | onenten                                     | 18       |
|   |            | 2.3.1 3D Dist        | 0                                           | 18       |
|   |            | 2.3.2 RM100-         | Fernbedienung                               | 20       |
|   | 2.4        | Stromversorgung      |                                             | 20       |
|   | 2.5        | 3D Disto-Software    |                                             | 21       |
|   |            | 2.5.1 Softwar        | rekonzept                                   | 21       |
|   |            | 2.5.2 Benutze        | eroberfläche                                | 22       |
| 3 | Aufs       | tellen des Instrum   | ents                                        | 28       |
|   | 3.1        | Aufstellen der 3D [  | Disto-Lösung                                | 28       |
|   | 3.2        | Verbinden des 3D I   | Disto mit einem Windows-Gerät               | 28       |
|   | 3.3        | Assistent            |                                             | 29       |
|   | 3.4        | Neigungssensor       |                                             | 30       |
|   | 3.5        | Geratekonfiguratio   | n und Einstellungen                         | 31       |
|   | 3.6        | Datenmanagement      |                                             | 32       |
|   |            | 3.6.1 Daten-I        | Nanager                                     | 32       |
|   |            | 3.6.2 Exportie       | eren und Importieren von Daten              | 33       |
|   | 3.7        | Rechner              |                                             | 34       |
| 4 | Fach       | begriffe und Abkü    | rzungen                                     | 36       |
| 5 | Bedi       | enung                |                                             | 40       |
|   | 5.1        | Messungen            |                                             | 40       |
|   | 5.2        | Verwenden von Ebe    | enen                                        | 40       |
|   | 5.3        | Zielsucher           |                                             | 41       |
|   | 5.4        | Messen               |                                             | 44       |
| 6 | Soft       | wareanwendungen      |                                             | 49       |
|   | 0.1<br>6 7 | UDErsicht            |                                             | 49       |
|   | 0.2        | A D 1 Deferer        | azhöho                                      | 49       |
|   |            |                      | izione<br>N für automaticiorto Scanc        | 49       |
|   |            |                      |                                             | 50       |
|   | 67         | Drojoktor            | enzeuge                                     | 54       |
|   | د.ں        | 631 Arboite          | ablauf                                      | CD<br>44 |
|   |            | 63.7 ΔητίοΙο         | n und Abstecken mit der RM100-Fernbedienung | 00<br>03 |
|   |            |                      |                                             | 09       |

| 13 | Softv      | ware-Lize | enzvertrag                       | 91 |
|----|------------|-----------|----------------------------------|----|
| 12 |            |           |                                  | 90 |
| 17 | Cara       | ntio      |                                  | 90 |
|    | 11.3       | Gefahre   | gutvorschriften                  | 89 |
|    | 11.2       | Konforr   | mität zu nationalen Vorschriften | 88 |
|    | 11.1       | Technis   | sche Daten                       | 87 |
| 11 | Tech       | nische Da | aten                             | 87 |
|    | 10.3       | Reiniger  | n und Trocknen                   | 86 |
|    | 10.2       | Lagerun   | ng                               | 85 |
|    | 10.1       | Transpo   | ort                              | 85 |
| 10 | Wart       | ung und   | Transport                        | 85 |
| 9  | Diebs      | stahlschu | utz                              | 84 |
|    | 8.5        | Zurücks   | setzen auf Werkseinstellungen    | 83 |
|    | 8.4        | V-Index   | k-Fehler                         | 82 |
|    | 8.3        | Fadenkı   | reuzversatz                      | 81 |
|    | 8.2        | Neigung   | gssensor-Kalibrierung            | 80 |
|    | 8.1        | Übersicl  | ht                               | 80 |
| 8  | Prüfe      | en und Ju | ıstieren                         | 80 |
| 7  | Fehle      | ermeldun  | ngen                             | 78 |
|    |            | 6.5.6     | Parallele                        | 77 |
|    |            | 6.5.5     | Indirekte Höhe                   | 76 |
|    |            | 6.5.4     | Meterriss                        | 75 |
|    |            | 6.5.3     | Nivellier                        | 74 |
|    |            | 6.5.2     | Schnelles Anzielen               | 74 |
|    | 0.5        | 651       | Schnelles Loten                  | 72 |
|    | 0.4<br>6 5 | Workzoi   | unkt                             | 70 |
|    | 64         | Standou   | unkt                             | 70 |

| -             | Sicherheitshinweise                                                                                                    |                                                                                                    |
|---------------|----------------------------------------------------------------------------------------------------|----------------------------------------------------------------------------------------------------|
| 1.1           | Allgemein                                                                                                    |                                                                                                    |
| Beschreibung  | Diese Hinweise versetzen Betreiber und Benutzer in die Lage, Gebrauchsge-<br>fahren rechtzeitig zu erkennen und somit zu vermeiden.                                                       |                                                                                                    |
|               | Der Betreiber muss sic<br>und befolgen.                                                                                                    | herstellen, dass alle Benutzer diese Hinweise verstehen                                                                                                    |
| Warnmeldungen | Warnmeldungen sind e<br>Gerätes. Sie werden ar<br>tionen vorkommen kör                                                                                                    | in wesentlicher Teil des Sicherheitskonzepts des<br>Igezeigt, wann immer Gefahren oder gefährliche Situa-<br>Inen.                                                                                                    |
|               | Warnmeldungen                                                                                                    |                                                                                                    |
|               | <ul> <li>machen den Anwe</li> <li>Gebrauch des Proc</li> <li>enthalten allgemei</li> </ul>                                                                                                | nder auf direkte und indirekte Gefahren, die den<br>lukts betreffen, aufmerksam.<br>ne Verhaltensregeln.                                                                                                    |
|               | Alle Sicherheitsanweist<br>heit des Anwenders ge<br>weisung muss daher fü<br>beschriebenen Aufgab                                                                                         | ungen und Sicherheitsmeldungen sollten für die Sicher-<br>nau eingehalten und befolgt werden! Die Gebrauchsan-<br>ir alle Personen verfügbar sein, welche die hier<br>en ausführen.                                                                                                    |
|               | GEFAHR, WARNUNG,                                                                                                    | VORSICHT und HINWFIS sind standardisierte                                                                                                    |
|               | Signalwörter, um die S<br>Sachschäden zu bestin<br>Tabelle mit den versch<br>und zu verstehen! Zusä<br>wie zusätzlicher Text ir                                                           | tufen der Gefahren und Risiken für Personen- und<br>imen. Für Ihre Sicherheit ist es wichtig, die folgende<br>iedenen Signalwörtern und deren Bedeutung zu lesen<br>itzliche Symbole für Sicherheitshinweise können ebenso<br>inerhalb einer Warnmeldung auftreten.                                                                                                    |
|               | Signalwörter, um die S<br>Sachschäden zu bestin<br>Tabelle mit den versch<br>und zu verstehen! Zusä<br>wie zusätzlicher Text ir<br><b>Typ</b>                                             | tufen der Gefahren und Risiken für Personen- und<br>nmen. Für Ihre Sicherheit ist es wichtig, die folgende<br>iedenen Signalwörtern und deren Bedeutung zu lesen<br>itzliche Symbole für Sicherheitshinweise können ebenso<br>nnerhalb einer Warnmeldung auftreten.<br>Beschreibung                                                                                                    |
|               | Signalwörter, um die S<br>Sachschäden zu bestin<br>Tabelle mit den versch<br>und zu verstehen! Zusä<br>wie zusätzlicher Text ir<br><b>Typ</b>                                             | tufen der Gefahren und Risiken für Personen- und<br>nmen. Für Ihre Sicherheit ist es wichtig, die folgende<br>iedenen Signalwörtern und deren Bedeutung zu lesen<br>itzliche Symbole für Sicherheitshinweise können ebenso<br>nnerhalb einer Warnmeldung auftreten.<br>Beschreibung<br>Unmittelbare Gebrauchsgefahr, die – wenn<br>sie nicht vermieden wird – zwingend<br>schwere Personenschäden oder den Tod zur<br>Folge hat.                                                                                                    |
|               | Signalwörter, um die S<br>Sachschäden zu bestin<br>Tabelle mit den versch<br>und zu verstehen! Zusä<br>wie zusätzlicher Text ir<br>Typ<br><b>A GEFAHR</b>                                 | tufen der Gefahren und Risiken für Personen- und<br>innen. Für Ihre Sicherheit ist es wichtig, die folgende<br>iedenen Signalwörtern und deren Bedeutung zu lesen<br>itzliche Symbole für Sicherheitshinweise können ebenso<br>inerhalb einer Warnmeldung auftreten.<br>Beschreibung<br>Unmittelbare Gebrauchsgefahr, die – wenn<br>sie nicht vermieden wird – zwingend<br>schwere Personenschäden oder den Tod zur<br>Folge hat.<br>Gebrauchsgefahr oder sachwidrige Verwen-<br>dung, die – wenn sie nicht vermieden wird –<br>schwere Personenschäden oder den Tod zur<br>Folge hat.                                                                                                    |
|               | Signalwörter, um die S<br>Sachschäden zu bestin<br>Tabelle mit den versch<br>und zu verstehen! Zusä<br>wie zusätzlicher Text ir<br>Typ                                                    | <ul> <li>tufen der Gefahren und Risiken für Personen- und<br/>nmen. Für Ihre Sicherheit ist es wichtig, die folgende<br/>iedenen Signalwörtern und deren Bedeutung zu lesen<br/>ätzliche Symbole für Sicherheitshinweise können ebenso<br/>inerhalb einer Warnmeldung auftreten.</li> <li>Beschreibung</li> <li>Unmittelbare Gebrauchsgefahr, die – wenn<br/>sie nicht vermieden wird – zwingend<br/>schwere Personenschäden oder den Tod zur<br/>Folge hat.</li> <li>Gebrauchsgefahr oder sachwidrige Verwen-<br/>dung, die – wenn sie nicht vermieden wird –<br/>schwere Personenschäden oder den Tod zur<br/>Folge haben können.</li> <li>Gebrauchsgefahr oder sachwidrige Verwen-<br/>dung, die – wenn sie nicht vermieden wird –<br/>schwere Personenschäden oder den Tod zur<br/>Folge haben können.</li> </ul>                                                                                                    |
|               | Signalwörter, um die S<br>Sachschäden zu bestin<br>Tabelle mit den versch<br>und zu verstehen! Zusä<br>wie zusätzlicher Text in<br>Typ<br>▲ GEFAHR<br>▲ GEFAHR<br>▲ WARNUNG<br>▲ VORSICHT | <ul> <li>tufen der Gefahren und Risiken für Personen- und<br/>nmen. Für Ihre Sicherheit ist es wichtig, die folgende<br/>iedenen Signalwörtern und deren Bedeutung zu lesen<br/>ätzliche Symbole für Sicherheitshinweise können ebenso<br/>inerhalb einer Warnmeldung auftreten.</li> <li>Beschreibung</li> <li>Unmittelbare Gebrauchsgefahr, die – wenn<br/>sie nicht vermieden wird – zwingend<br/>schwere Personenschäden oder den Tod zur<br/>Folge hat.</li> <li>Gebrauchsgefahr oder sachwidrige Verwen-<br/>dung, die – wenn sie nicht vermieden wird –<br/>schwere Personenschäden oder den Tod zur<br/>Folge haben können.</li> <li>Gebrauchsgefahr oder sachwidrige Verwen-<br/>dung, die – wenn sie nicht vermieden wird –<br/>schwere Personenschäden oder den Tod zur<br/>Folge haben können.</li> <li>Gebrauchsgefahr oder sachwidrige Verwen-<br/>dung, die – wenn sie nicht vermieden wird –<br/>geringe bis mittlere Personenschäden zur<br/>Folge haben können.</li> <li>Gebrauchsgefahr oder sachwidrige Verwen-<br/>dung, die erhebliche Sach-, Vermögens- oder<br/>Umweltschäden bewirken kann.</li> </ul> |

| 1.2                          | Beschreibung der Verwendung                                                                                                    |
|------------------------------|----------------------------------------------------------------------------------------------------|
| Verwendungszweck             | <ul> <li>3D-Messung von Distanzen, Höhen, Neigungen, Winkeln, Flächen und<br/>Volumen.</li> <li>Manuelle und automatische Messung von Raummaßen.</li> <li>Automatische Profilmessung.</li> <li>Abstecken von Punkten und Entwürfen, z. B. von Bauplänen.</li> <li>Erzeugung von Zeichnungen.</li> <li>Kamera-Funktionalität.</li> <li>Datenimport/-export.</li> <li>Datenverwaltung.</li> </ul>                                                                                                    |
| Sachwidrige Verwen-<br>dung  | <ul> <li>Verwendung des Produkts ohne Schulung.</li> <li>Verwendung außerhalb der vorgesehenen Verwendung und Einsatzgrenzen.</li> <li>Unwirksammachen von Sicherheitseinrichtungen.</li> <li>Entfernen von Hinweis- oder Warnschildern.</li> <li>Öffnen des Produkts mit Werkzeugen, z. B. Schraubendreher, sofern nicht ausdrücklich für bestimmte Fälle erlaubt.</li> <li>Durchführung von Umbauten oder Veränderungen am Produkt.</li> <li>Inbetriebnahme nach Zweckentfremdung.</li> <li>Verwendung von Produkten mit erkennbaren Mängeln oder Schäden.</li> <li>Verwendung von Zubehör anderer Hersteller, das von Leica Geosystems nicht ausdrücklich genehmigt ist.</li> <li>Ungenügende Absicherung des Arbeitsbereichs</li> <li>Absichtliche Blendung Dritter.</li> <li>Steuerung von Maschinen oder beweglichen Objekten bzw. ähnliche Anwendungen ohne zusätzliche Kontroll- und Sicherheitseinrichtungen.</li> </ul> |
| 1.3                          | Einsatzgrenzen                                                                                                    |
| Umwelt                       | Einsetzbar in Umgebungen, die dauerhaft für den Aufenthalt von Menschen geeignet sind, nicht einsetzbar in aggressiven oder explosiven Umgebungen.                                                                                                    |
|                              | Awarnung                                                                                                    |
|                              | <ul> <li>Arbeiten in gefährlichen Bereichen oder in der Nähe von elektrischen<br/>Anlagen oder unter ähnlichen Bedingungen</li> <li>Lebensgefahr.</li> <li>Gegenmaßnahmen:         <ul> <li>Die lokalen Sicherheitsbehörden und Sicherheitsverantwortlichen sind<br/>durch den Betreiber zu kontaktieren, bevor mit den Arbeiten unter diesen<br/>Bedingungen begonnen wird.</li> </ul> </li> </ul>                                                                                                    |
| 1.4                          | Verantwortungsbereiche                                                                                                    |
| Hersteller des Pro-<br>dukts | Leica Geosystems AG, CH-9435 Heerbrugg, kurz Leica Geosystems, ist verant-<br>wortlich für die sicherheitstechnisch einwandfreie Lieferung des Produkts<br>inklusive Gebrauchsanweisung und Originalzubehör.                                                                                                    |

Betreiber

Für den Betreiber gelten folgende Pflichten:

- Er versteht die Schutzinformationen auf dem Produkt und die Instruktionen in der Gebrauchsanweisung.
- Er stellt sicher, dass das Produkt entsprechend den Anweisungen verwendet wird.
- Er kennt die ortsüblichen, betrieblichen Unfallverhütungsvorschriften.
- Er benachrichtigt Leica Geosystems umgehend, wenn am Produkt und während der Anwendung Sicherheitsmängel auftreten.
- Der Betreiber stellt sicher, dass nationale Gesetze, Bestimmungen und Bedingungen für die Verwendung des Produkts eingehalten werden.

## 1.5 Gebrauchsgefahren

#### HINWEIS

#### Herunterfallen, unsachgemäßer Gebrauch, Änderung, lange Lagerung oder Transport des Produkts

Achten Sie auf fehlerhafte Messergebnisse.

#### Gegenmaßnahmen:

 Führen Sie periodisch Kontrollmessungen durch. Dies gilt besonders nach übermäßiger Beanspruchung des Produkts und vor und nach wichtigen Messaufgaben.

## **WARNUNG**

#### Ablenkung/Unachtsamkeit

Bei dynamischen Anwendungen, z. B. der Zielabsteckung, kann durch Außerachtlassen der Umgebung, z. B. von Hindernissen, Verkehr oder Baugruben, ein Unfall hervorgerufen werden.

#### Gegenmaßnahmen:

 Der Betreiber instruiert den Messgehilfen und den Benutzer über diese mögliche Gefahrenquelle.

## **WARNUNG**

#### Ungenügende Absicherung des Arbeitsbereichs

Dies kann zu gefährlichen Situationen im Straßenverkehr, auf Baustellen, in Industrieanlagen usw. führen.

#### Gegenmaßnahmen:

- Immer auf eine ausreichende Absicherung des Messstandortes achten.
- Die länderspezifischen gesetzlichen Sicherheits- und Unfallverhütungsvorschriften und Straßenverkehrsverordnungen beachten.

## 

#### Nicht fachgerecht gesichertes Zubehör

Bei nicht fachgerechter Anbringung von Zubehör am Produkt besteht die Möglichkeit, dass durch mechanische Einwirkungen, z. B. Sturz oder Schlag, das Produkt beschädigt, Schutzvorrichtungen unwirksam oder Personen gefährdet werden.

#### Gegenmaßnahmen:

- Beim Einrichten des Produkts sicherstellen, dass das Zubehör korrekt angepasst, angebracht, gesichert und arretiert wird.
- Produkt vor mechanischen Einwirkungen schützen.

## **MARNUNG**

#### Unsachgemäße, mechanische Einwirkungen auf die Batterien

Bei unsachgemäßen mechanischen Einwirkungen auf die Batterie während Transport, Versand und Entsorgung besteht Brandgefahr.

#### Gegenmaßnahmen:

- Das Produkt darf nur mit entladenen Akkus versandt oder entsorgt werden. Hierzu das Produkt betreiben, bis die Akkus entladen sind.
- Beim Transport oder Versand von Batterien hat der Betreiber sicherzustellen, dass die geltenden nationalen und internationalen Vorschriften und Bestimmungen beachtet werden.
- Vor dem Transport oder Versand mit einem lokalen Personen- oder Frachttransportunternehmen in Verbindung setzen.

## 

#### Batterien keiner hohen mechanischen Beanspruchung oder hohen Umgebungstemperaturen aussetzen und nicht in Flüssigkeiten eintauchen.

Dies kann zum Auslaufen der Batterien oder Brand- und Explosionsgefahren führen.

#### Gegenmaßnahmen:

 Die Batterien vor mechanischen Einwirkungen und hohen Umgebungstemperaturen schützen. Batterien nicht in Flüssigkeiten werfen oder eintauchen.

## **A**WARNUNG

#### Kurzschluss der Batteriekontakte

Beim Kurzschluss der Batteriekontakte können Batterien überhitzen und es besteht Verletzungs- oder Brandgefahr. Dieses Risiko besteht, wenn die Batteriekontakte z. B. beim Aufbewahren und Transportieren von Batterien in der Tasche von Kleidungsstücken mit Schmuck, Schlüssel, metallisiertem Papier oder anderen Metallgegenständen in Berührung kommen.

#### Gegenmaßnahmen:

 Sicherstellen, dass die Batteriekontakte nicht mit metallischen Gegenständen in Berührung kommen.

## 

#### Unsachgemäße Entsorgung

Bei unsachgemäßer Entsorgung des Produkts kann Folgendes eintreten:

- Beim Verbrennen von Kunststoffteilen entstehen giftige Abgase, an denen Personen erkranken können.
- Batterien können explodieren und dabei Vergiftungen, Verbrennungen, Verätzungen oder Umweltverschmutzung verursachen, wenn sie beschädigt oder stark erwärmt werden.
- Durch eine leichtfertige Entsorgung werden unberechtigte Personen eventuell dazu ermutigt, das Produkt sachwidrig zu verwenden. Dadurch können schwere Verletzungen für sie selbst und Dritte sowie Umweltverschmutzungen entstehen.

#### Gegenmaßnahmen:

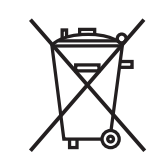

Das Produkt darf nicht im Hausmüll entsorgt werden. Das Produkt muss sachgemäß entsorgt werden. Nationale, länderspezifische Entsorgungsvorschriften befolgen. Das Produkt muss jederzeit vor dem Zugriff durch unberechtigte Personen geschützt werden.

Produktspezifische Informationen zur Altgeräteverwertung und -beseitigung erhalten Sie von Ihrem Leica Geosystems-Händler.

## **AVORSICHT**

Änderungen oder Modifikationen, die nicht ausdrücklich von Leica Geosystems genehmigt wurden, können das Recht des Benutzers einschränken, das Gerät in Betrieb zu nehmen.

## 

#### Unsachgemäß reparierte Geräte

Es besteht Verletzungsgefahr für Benutzer und Zerstörungsgefahr für Geräte durch fehlende Reparaturkenntnisse.

#### Gegenmaßnahmen:

 Diese Produkte dürfen nur von durch Leica Geosystems autorisierte Servicezentren repariert werden.

| 1.6       | Laserklassifizierung                                                                                                    |
|-----------|----------------------------------------------------------------------------------------------------|
| 1.6.1     | Allgemein                                                                                                    |
| Allgemein | Die folgenden Kapitel dienen als Anweisungen und Schulungsinformationen für<br>die sichere Verwendung der Laser gemäß dem internationalen Standard<br>IEC 60825-1 (2014-05) und technischem Bericht IEC TR 60825-14 (2004-02).<br>Die Informationen erlauben dem Betreiber und dem tatsächlichen Bediener,<br>mögliche Gebrauchsgefahren rechtzeitig zu erkennen und somit möglichst im<br>Voraus zu vermeiden. |

|                                    | <ul> <li>Entsprechend de<br/>Produkte der La</li> <li>Lasersicherh</li> <li>Schutzkleide</li> <li>Warnschilde<br/>wenn die Produl<br/>verwendet und<br/>rig ist.</li> <li>Landesgesetze e<br/>Lasern können e<br/>und IEC TR 6082</li> </ul> | er IEC TR 60825-14 (2004-02)-Richtlinie benötigen<br>serklasse 1, 2 und 3R keine(n):<br>neitsbeauftragten,<br>ung und -brille,<br>er im Laser-Arbeitsbereich<br><te beschrieben<br="" dieser="" gebrauchsanleitung="" in="" wie="">eingesetzt werden, da die Augengefahrenstufe nied-<br/>und lokale Bestimmungen für die Verwendung von<br/>eventuell strenger sein als IEC 60825-1 (2014-05)<br/>25-14 (2004-02).</te> |  |
|------------------------------------|----------------------------------------------------------------------------------------------------|----------------------------------------------------------------------------------------------------|--|
| 1.6.2                              | Integriertes Distanzn                                                                                                    | nessgerät                                                                                                    |  |
| Integriertes Distanz-<br>messgerät | Der Leica3D Disto erzeugt einen sichtbaren Laserstrahl, der vorne aus dem<br>Instrument austritt.                                                                                                    |                                                                                                    |  |
|                                    | <ul> <li>Das hier beschriebene Produkt entspricht der Laserklasse 2 gemäß:</li> <li>IEC 60825-1 (2014-05): "Sicherheit von Lasereinrichtungen"</li> </ul>                                                                                    |                                                                                                    |  |
|                                    | Diese Produkte sind bei k<br>absichtlichem Starren in<br>Verwendung in schwache<br>blenden und Nachbilder (                                                                                                    | kurzzeitiger Bestrahlung ungefährlich, können aber bei<br>den Strahl eine Gefahr darstellen. Vor allem bei der<br>En Lichtverhältnissen kann der Laserstrahl schillern,<br>erzeugen.                                                                                                    |  |
|                                    | Beschreibung                                                                                                    | Wert                                                                                                    |  |
|                                    | Wellenlänge                                                                                                    | 620 nm - 690 nm                                                                                                    |  |
|                                    | Maximale durchschnittlic<br>leistung                                                                                                    | :he Strahlungs- <1 mW                                                                                                    |  |
|                                    | Wiederholfrequenz                                                                                                    | 320 MHz                                                                                                    |  |
|                                    | Pulsdauer                                                                                                    | <1 ns                                                                                                    |  |
|                                    | Strahldivergenz                                                                                                    | 0,16 mrad × 0,6 mrad                                                                                                    |  |
|                                    |                                                                                                    |                                                                                                    |  |
|                                    | Laserprodukt der Klass                                                                                                    | je 2                                                                                                    |  |
|                                    | Aus Sicherheitsgründen können Produkte der Laserklasse 2 grundsätzlich die<br>Augen gefährden.                                                                                                    |                                                                                                    |  |
|                                    | Gegenmaßnahmen:                                                                                                    |                                                                                                    |  |
|                                    | <ul> <li>Nicht in den Laserstrahl blicken und ihn nicht durch optische Instrumente<br/>betrachten.</li> </ul>                                                                                                    |                                                                                                    |  |
|                                    | <ul> <li>Den Strahl nicht auf</li> </ul>                                                                                                    | andere Personen oder Tiere richten.                                                                                                    |  |
| 1.7                                | Elektromagnetisch                                                                                                    | e Verträglichkeit (EMV)                                                                                                    |  |
| Beschreibung                       | Als Elektromagnetische V<br>dukte, in einem Umfeld n<br>scher Entladung einwand<br>Störungen in anderen Ge                                                                                                    | erträglichkeit bezeichnet man die Fähigkeit der Pro-<br>nit elektromagnetischer Strahlung und elektrostati-<br>frei zu funktionieren ohne elektromagnetische<br>räten zu verursachen.                                                                                                    |  |

Sicherheitshinweise

## 

#### Elektromagnetische Strahlung

Elektromagnetische Strahlung kann Störungen in anderen Geräten verursachen.

#### Gegenmaßnahmen:

- Obwohl die Produkte die strengen Anforderungen der einschlägigen Richtlinien und Normen erfüllen, kann Leica Geosystems die Möglichkeit einer Störung anderer Geräte nicht ganz ausschließen.
- Das Produkt ist ein Klasse A Produkt, wenn es mit internen Batterien betrieben wird. In häuslicher Umgebung kann dieses Produkt Funkstörungen hervorrufen. In diesem Fall muss der Anwender geeignete Massnahmen ergreifen.

## **AVORSICHT**

Verwenden des Produkts mit Zubehör anderer Hersteller, wie z. B. Feldcomputern, Personalcomputern oder anderen elektronischen Geräten sowie nicht normgerechten Kabeln oder externen Batterien.

Dies kann Störungen in anderen Geräten verursachen.

#### Gegenmaßnahmen:

- Nur von Leica Geosystems empfohlene Ausrüstung und Zubehör verwenden.
- Sie erfüllen in Kombination mit dem Produkt die strengen Anforderungen der einschlägigen Richtlinien und Normen.
- Bei der Verwendung von Computern, Funkgeräten oder anderen elektronischen Geräten auf die herstellerspezifischen Angaben über die elektromagnetische Verträglichkeit achten.

## **AVORSICHT**

Intensive elektromagnetische Strahlung, wie z. B. in unmittelbarer Nähe von Rundfunksendern, Transpondern, Funkgeräten oder Diesel-Generatoren.

Obwohl die Produkte die strengen Anforderungen der einschlägigen Richtlinien und Normen erfüllen, kann Leica Geosystems die Möglichkeit nicht ganz ausschließen, dass die Funktion des Produkts in einer solchen elektromagnetischen Umgebung gestört sein kann.

#### Gegenmaßnahmen:

 Die Mess-Ergebnisse bei Messungen unter diesen Bedingungen auf Plausibilität überprüfen.

## 

# Elektromagnetische Strahlung durch den unsachgemäßen Anschluss von Kabeln

Bei Betreiben des Produktes mit einseitig eingestecktem Kabel, z. B. externes Versorgungskabel oder Schnittstellenkabel, kann eine Überschreitung der zulässigen elektromagnetischen Strahlungswerte auftreten, wodurch andere Geräte gestört werden.

#### Gegenmaßnahmen:

 Während des Gebrauchs des Produkts müssen Kabel beidseitig eingesteckt sein, z. B. Produkt/externe Batterie, Produkt/Computer.

## **MARNUNG**

#### Verwendung des Produkts mit Funkgeräten oder Mobiltelefonen

Elektromagnetische Felder können Störungen in anderen Geräten, in Installationen, in medizinischen Geräten, z. B. Herzschrittmachern oder Hörgeräten, und in Flugzeugen hervorrufen. Auch Mensch und Tier können von elektromagnetischen Feldern betroffen sein.

#### Gegenmaßnahmen:

- Obwohl die Produkte die strengen Anforderungen der einschlägigen Richtlinien und Normen erfüllen, kann Leica Geosystems die Möglichkeit einer Störung anderer Geräte, beziehungsweise die Schädigung bei Mensch und Tier nicht ganz ausschließen.
- Das Gerät nicht mit Funkgeräten oder Mobiltelefonen in der Nähe von Tankstellen, chemischen Anlagen und Gebieten mit Explosionsgefahr betreiben.
- Das Gerät nicht mit Funkgeräten oder Mobiltelefonen in der Nähe von medizinischen Geräten betreiben.
- Das Gerät nicht mit Funkgeräten oder Mobiltelefonen in Flugzeugen betreiben.
- Das Gerät mit Funkgeräten oder Mobiltelefonen nicht über längere Zeiträume in direkter Körpernähe betreiben.

## 1.8Konformität zu nationalen Vorschriften

FCC Hinweis, gültig in USA

1.8.1

## 

| 1.8.2                                  | ISED-Erklärung, gültig in Kanada                                                                                                    |
|----------------------------------------|----------------------------------------------------------------------------------------------------|
| FCC-Strahlungsbelas-<br>tungserklärung | Die abgegebene Strahlungsleistung des Instruments liegt deutlich unter den<br>FCC-Grenzwerten für Funkgeräte. Trotzdem sollte das Instrument so einge-<br>setzt werden, dass menschliche Kontakte während der Verwendung weitest-<br>gehend vermieden werden. Zur Vermeidung einer möglichen Überschreitung<br>der FCC-Grenzwerte sollte eine Distanz von mindestens 20 cm zwischen Ihnen<br>(oder anderen Menschen) und der eingebauten Antenne eingehalten werden. |
| IF.                                    | <ul><li>This device complies with part 15 of the FCC Rules. Operation is subject to the following two conditions:</li><li>1. This device may not cause harmful interference, and</li><li>2. This device must accept any interference received, including interference that may cause undesired operation.</li></ul>                                                                                                    |
|                                        | <ul> <li>Maßnahmen zu beheben:</li> <li>Die Empfangsantenne neu ausrichten oder versetzen</li> <li>Den Abstand zwischen Gerät und Empfänger vergrößern</li> <li>Das Gerät an einer Steckdose in einem anderen Stromkreis als den<br/>Empfänger anschließen</li> <li>Hilfe von Ihrem Händler oder einem erfahrenen Radio- und Fernseh-<br/>techniker einholen.</li> </ul>                                                                                             |
|                                        | Falls dieses Gerät Störungen des Radio- oder Fernsehempfangs verursacht,<br>was durch Aus- und Wiedereinschalten des Gerätes festgestellt werden<br>kann, ist der Benutzer angehalten, die Störungen mithilfe folgender                                                                                                    |
|                                        | Geräte dieser Art erzeugen und verwenden Hochfrequenzen und können<br>diese auch ausstrahlen. Sie können daher, wenn sie nicht den Anweisungen<br>entsprechend installiert und betrieben werden, Störungen des Rundfunk-<br>empfanges verursachen. Es kann nicht garantiert werden, dass bei bestimm-<br>ten Installationen nicht doch Störungen auftreten können.                                                                                                   |
|                                        | Diese Grenzwerte sehen für die Installation in Wohngebieten einen ausrei-<br>chenden Schutz vor störenden Abstrahlungen vor.                                                                                                    |
|                                        | Dieses Produkt hat in Tests die Grenzwerte eingehalten, die in Abschnitt 15<br>der FCC-Bestimmungen für digitale Geräte der Klasse B festgeschrieben sind.                                                                                                    |

## 

Dieses Gerät entspricht den zulassungsfreien RSS von Industry Canada. Der Betrieb unterliegt den folgenden beiden Bedingungen:

- 1. dieses Gerät darf keine schädlichen Störungen verursachen und
- 2. dieses Gerät muss empfangene Störungen einschließlich solcher Störungen tolerieren, die eine unerwünschte Gerätefunktion verursachen können.

| Konformitätse-<br>rklärung zu Hochfre-<br>quenzstrahlung | Die ausgestrahlte HF-Ausgangsleistung des Instruments liegt unter dem Aus-<br>schlussgrenzwert des Safety Code 6 von Health Canada für tragbare Geräte<br>(Abstand zwischen ausstrahlendem Element und Benutzer und/oder umste-<br>henden Personen unter 20 cm). |  |
|----------------------------------------------------------|----------------------------------------------------------------------------------------------------|--|
| 1.8.3                                                    | Konformität mit japanischem Fernmeldegesetz                                                                                                    |  |
|                                                          | <ul> <li>Konformität mit japanischem Fernmeldegesetz:</li> <li>Dieses Gerät entspricht dem japanischen Fernmeldegesetz (電波法).</li> <li>Dieses Gerät sollte nicht verändert werden (andernfalls wird die vergebene Zulassungsnummer ungültig).</li> </ul>         |  |
| 1.8.4                                                    | Singapur                                                                                                    |  |
|                                                          | Leica 3D Disto:<br>Entspricht den<br>IMDA-Standards<br>DB102875                                                                                                    |  |
| 1.9                                                      | Beschilderung                                                                                                    |  |

#### Beschilderung 3D Disto

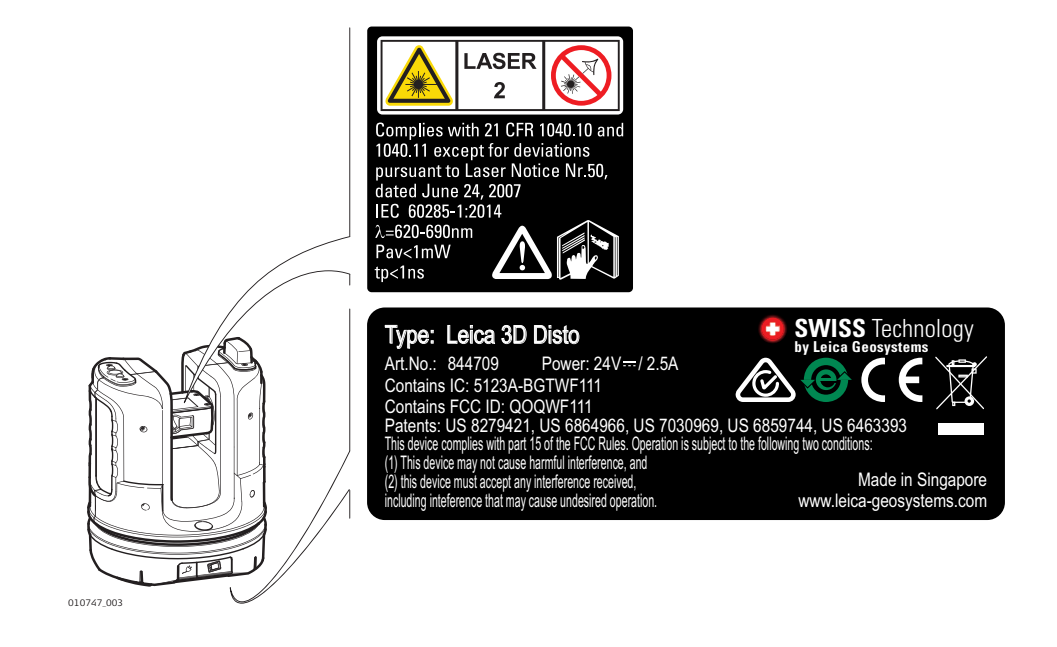

Beschilderung RM100-Fernbedienung

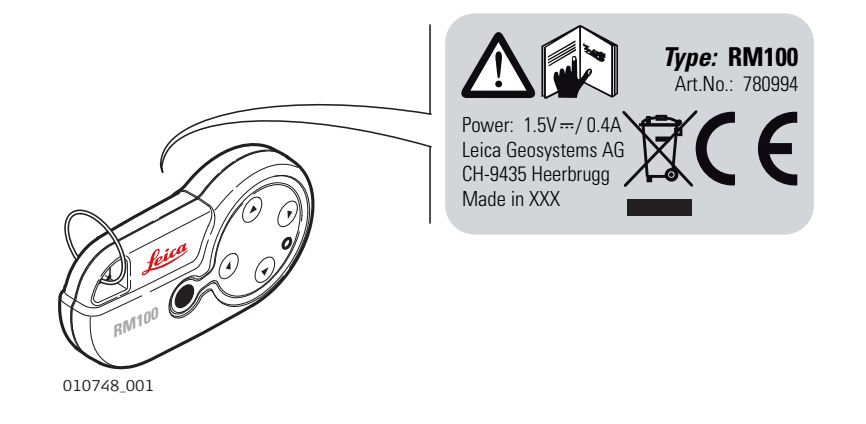

| 2                                     | Systembeschreibung                                                                                                    |  |
|---------------------------------------|----------------------------------------------------------------------------------------------------|--|
| 2.1                                   | Übersicht                                                                                                    |  |
| 3D Disto – Allgemeine<br>Beschreibung | Der Leica3D Disto ist ein dreidimensionales Mess- und Projektionssystem. Zur<br>Nutzung des 3D Disto ist ein Windows-Gerät erforderlich. Für bestimmte Funk- |  |

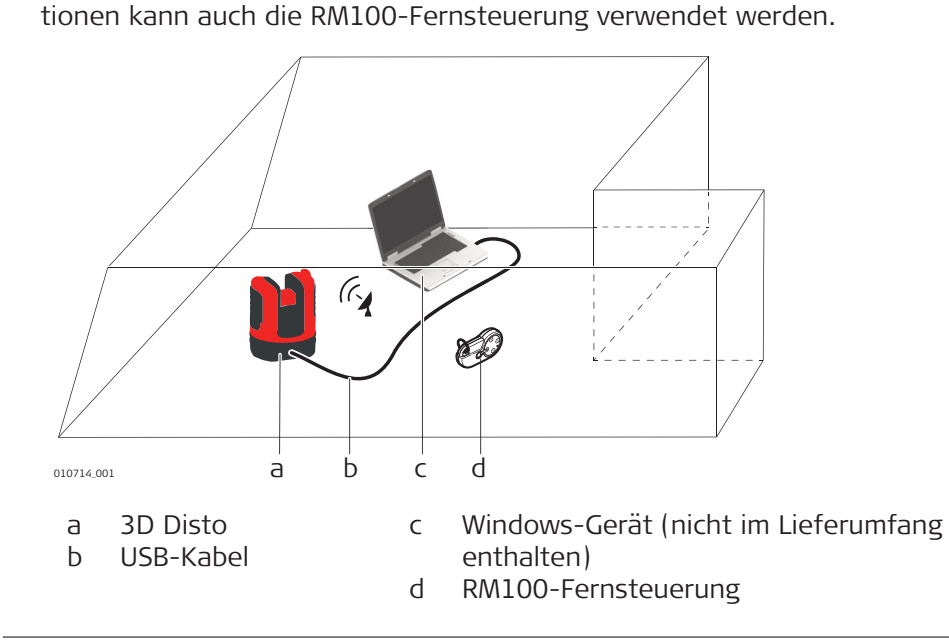

## Inhalt des Transportbehälters

Inhalt des Transportbehälters (1/2)

2.2

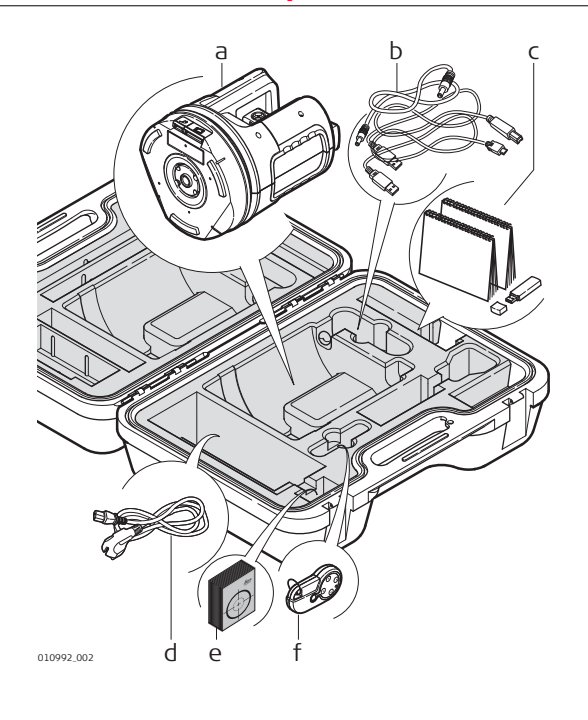

- a 3D Disto mit eingebauter SD-WLAN-Karte
- b USB-Verbindungskabel vom 3D Disto zum Windows-Gerät
- c Anleitung mit Sicherheitshinweisen, 3D Disto Quick Start, CE-Erklärung und Herstellerzertifikat, USB-Speicherstick (mit Lizenzcodes, Gebrauchsanweisung, Windows-Software und Einrichtungsinformationen)
- d Vier länderspezifische Kabel für 3D Disto-Netzteil
- e Zielmarken, selbstklebend, 50 Stück im Beutel
- f RM100-Fernbedienung und Batterie

Inhalt des Transportbehälters (2/2)

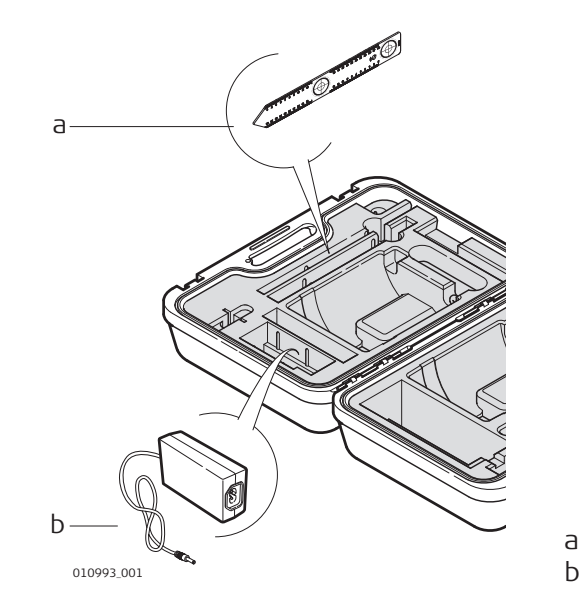

Lineal für verdeckte Punkte 3D Disto-Netzteil

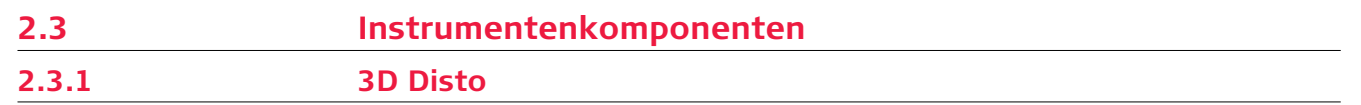

#### **Motorisierter Teil**

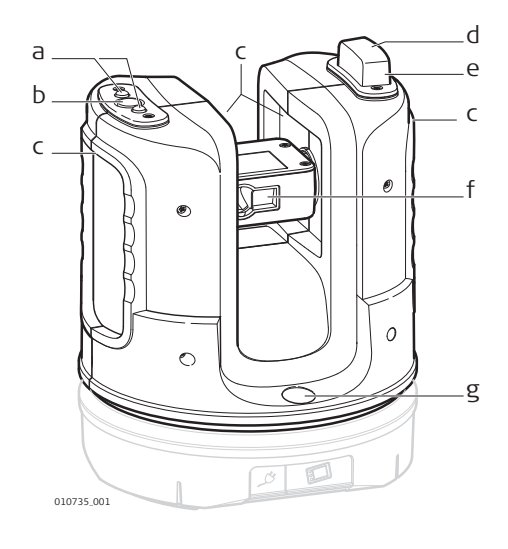

- LEDs für 3D Disto-Status а
- Ь EIN/AUS-Taste
- Haltegriffe С
- Infrarotschnittstelle (IR) d
- WLAN-Schnittstelle е
- Laserdistanzmessgerät mit f Zielsucher
- Dosenlibelle g

#### Batteriesockel

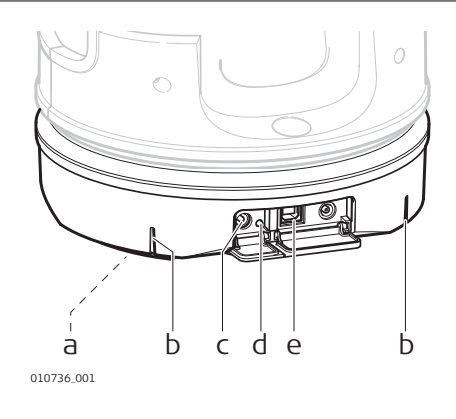

- Stativgewinde 5/8" 90°-Markierung а
- Ь
- Anschluss für 3D Disto-Netzteil С
- d LED für Batteriestatus
- Anschluss für Datenkabel е

| Taste/LED                              | Beschreibung                                                                                                    |  |
|----------------------------------------|----------------------------------------------------------------------------------------------------|--|
| EIN/AUS-Taste                          | Taste zum Ein- oder Ausschalten des<br>Instrumentes.<br>Instrument schaltet nach 15 Minuten<br>aus, wenn kein Computer angeschlossen<br>ist.                                                                                                    |  |
| LEDs für 3D Disto-Status<br>010731_001 | <ul> <li>Grüne und orangene LEDs leuchten:<br/>3D Disto startet.</li> <li>Orangene LED blinkt: Selbstnivellie-<br/>rung läuft oder Neigung ist &gt;3°.</li> <li>Grüne LED blinkt: 3D Disto ist mess-<br/>bereit. Neigungssensor ist an.</li> <li>Orangene LED leuchtet: Ein Fehler<br/>ist aufgetreten. Siehe 7 Fehlermel-<br/>dungen.</li> <li>Grüne und orangene LEDs leuchten:<br/>EIN-Taste drücken, um das Instru-<br/>ment zurückzusetzen.</li> <li>Nur für Experten: Neigungssensor aus<br/>Grüne LED blinkt einmal; orangene LED<br/>dreimal.</li> </ul> |  |
| LED für Batteriestatus                 | <ul> <li>Instrument ist eingeschaltet und am<br/>Ladegerät angeschlossen:</li> <li>Grüne LED blinkt 1x: Batterie ist zu<br/>25 % geladen.</li> <li>Grüne LED blinkt 2x: Batterie ist zu<br/>50 % geladen.</li> <li>Grüne LED blinkt 3x: Batterie ist zu<br/>75 % geladen.</li> <li>Grüne LED ist an: Batterie ist voll<br/>aufgeladen.</li> </ul>                                                                                                    |  |

010733\_001

## LDM-Laser

| Status d   | es Laserstrahls | Beschreibung                                                             |
|------------|-----------------|--------------------------------------------------------------------------|
|            | AUS             | Zielsucher ist ausgeschaltet oder 3D Disto zielt automatisch.            |
| 010734_001 | EIN             | Zielsucher ist eingeschaltet oder Benutzer zielt über die Fernbedienung. |
|            | Blinkt          | Zur Anzeige der exakten Position eines projizierten Punktes.             |
|            |                 |                                                                          |

| 2.3.2                              | RM100-Fernbedienung                                                                                                    |  |  |
|------------------------------------|----------------------------------------------------------------------------------------------------|--|--|
| Fernbedienung<br>Bestandteile      | a b c d e<br>a Schlüsselring<br>b Akkufach<br>c DIST-Taste<br>d Navigationstasten: rauf/runter/<br>rechts/links<br>e Kontroll-LED                                                                                                    |  |  |
| Navigationstasten                  | <ul> <li>Die RM100-Fernbedienung (IR) hat fünf Tasten. Damit kann der 3D Disto gedreht werden und Distanzmessungen oder Punktprojektionen können, je nach laufendem Programm, ausgelöst werden.</li> <li>Im Werkzeugkasten kann die RM100-Fernbedienung nicht benutzt werden.</li> <li>Anzielung</li> <li>1. Grobe Anzielung: Halten Sie die Taste </li> <li>/ </li> <li>/ <!--</th--></li></ul> |  |  |
| 2.4                                | Stromversorgung                                                                                                    |  |  |
| Erstverwendung/<br>Batterien laden | <ul> <li>Batterien müssen vor der ersten Verwendung geladen werden, da sie mit<br/>einem sehr niedrigen Ladezustand geliefert werden.</li> <li>Der zulässige Temperaturbereich für das Laden von Batterien liegt zwi-<br/>schen 0 °C und +40 °C. Für einen optimalen Ladevorgang empfehlen wir,<br/>die Batterien möglichst in einer niedrigen Umgebungstemperatur von<br/>+10 °C bis +20 °C zu laden.</li> <li>Es ist normal, dass die Batterie während des Ladevorgangs warm wird. Mit<br/>den von Leica Geosystems empfohlenen Ladegeräten ist es nicht möglich,<br/>die Batterie bei zu hohen Temperaturen zu laden.</li> <li>Für neue Batterien oder Batterien, die für lange Zeit (&gt; drei Monate) gela-<br/>gert wurden, ist es ausreichend, nur einen Lade-/Entladezyklus durch-<br/>zuführen.</li> <li>Für Li-Ion-Batterien ist ein einmaliger Entlade- und Ladezyklus ausrei-<br/>chend. Wir empfehlen diesen Vorgang durchzuführen, wenn die Batterie-<br/>kapazität, die das Ladegerät oder ein anderes Leica Geosystems-Produkt<br/>anzeigt, erheblich von der tatsächlichen Batteriekapazität abweicht.</li> </ul>                                                                                                    |  |  |

| Betrieb/Entladung             | <ul> <li>Die Batterien können in einem Temperaturbereich von -10 °C bis +50 °C/<br/>14 °F bis +122 °F verwendet werden.</li> <li>Niedrige Betriebstemperaturen reduzieren die verfügbare Kapazität,<br/>während hohe Betriebstemperaturen die Batterielebensdauer reduzieren.</li> </ul>                                                                                                    |  |
|-------------------------------|----------------------------------------------------------------------------------------------------|--|
| 3D Disto-Stromver-<br>sorgung | <ul> <li>Nur von Leica Geosystems autorisierte Servicewerkstätten dürfen den Batteriesockel austauschen.</li> <li>Intern: über Batteriesockel, mit fest eingebauten Li-Ionen-Batterien, 14,4 V, 63 Wh.</li> <li>Extern: Stromversorgung für 3D Disto über angeschlossenes Kabel mit länderspezifischen Steckern, zur weltweiten Verwendung. Eingang: 100 - 240 V AC, 50/60 Hz. Ausgang: 24 V DC, 2,5 A. Länge: 1,80 m.</li> </ul> |  |

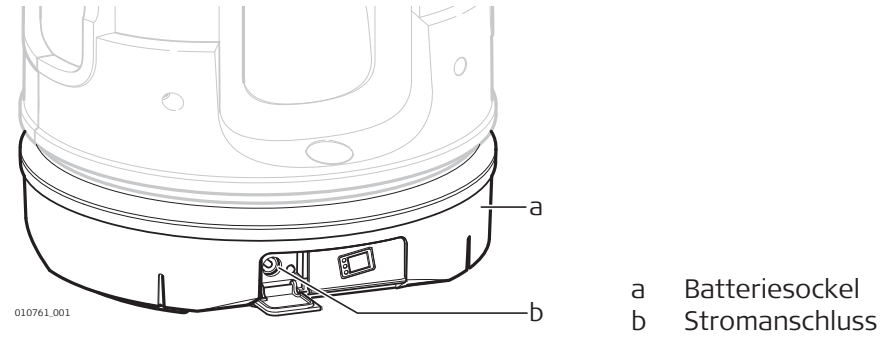

#### Stromversorgung der RM100-Fernbedienung

Die RM100 ist mit einer Mignonzelle (AA-Batterie), 1,5 V bestückt.

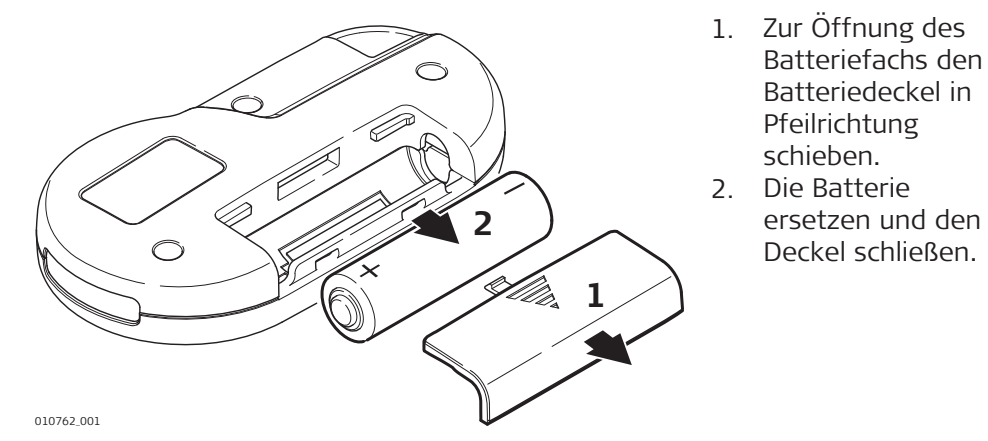

| 2.5                          | 3D Disto-Software         Softwarekonzept         Der 3D Disto enthält eine Benutzerschnittstelle für Computer mit Windows-<br>Betriebssystemen. |  |
|------------------------------|----------------------------------------------------------------------------------------------------|--|
| 2.5.1                        |                                                                                                    |  |
| 3D Disto-Systemsoft-<br>ware |                                                                                                    |  |
|                              | <ul> <li>Systemvoraussetzungen:</li> <li>Windows 7 oder höher. RT-Versionen werden nicht unterstützt.</li> </ul>                                 |  |

- Desktop-Geräte oder Laptops mit Tastatur und Maus.
- Touchscreen-Geräte und Tablets.
- Bildschirmauflösung mind. 680 × 1000 px
- 32 Bit oder 64 Bit

|                                                      | Stecken Sie den Leica-USB-Speicherstick nur in USB-Anschlüsse des<br>Typs A ein. Für andere Anschlusstypen muss ein Adapter verwendet<br>werden. Stellen Sie sicher, dass der Anschluss und der Adapter über<br>eine "On-the-Go"-Funktion (OTG) verfügen.                                                                                                    |  |  |
|------------------------------------------------------|----------------------------------------------------------------------------------------------------|--|--|
| Lizenzcode                                           | <ul> <li>Um die Applikationsprogramme des 3D Disto nutzen zu können, wird ein<br/>Lizenzcode benötigt. In der folgenden Listen finden Sie Informationen dazu,<br/>wo Sie den Lizenzcode finden können.</li> <li>Auf dem Lieferschein bzw. Händlerbeleg.</li> <li>Auf dem USB-Speicherstick (Lizenzcodedatei).</li> <li>Auf der LeicamyWorld-Website nach der Registrierung Ihres Produkts.</li> </ul> |  |  |
| Aktivieren der Soft-<br>ware mit dem Lizenz-<br>code | <ul> <li>Manuelle Eingabe des Lizenzcodes</li> <li>Schließen Sie den 3D Disto an Ihr<br/>Windows-Gerät an und starten<br/>Sie die 3D Disto-Software.</li> <li>Betätigen Sie im Hauptnavigationsbild-<br/>schirm die Menü-Taste.</li> <li>Wählen Sie Gerät » Soft-<br/>ware » Lizenz » Lizenzcodes ein-<br/>geben.</li> <li>Geben Sie den Lizenzcode ein und<br/>drücken Sie OK.</li> </ul>            |  |  |
|                                                      | <ol> <li>Importieren des Lizenzcodes</li> <li>1. Klicken Sie auf das 3D Disto-Datenicon auf Ihrem Desktop.</li> <li>2. Kopieren Sie die Lizenzcodedatei in das Verzeichnis "license".</li> </ol>                                                                                                    |  |  |
| Benutzerdefinierte<br>Anwendungspro-<br>gramme       | Eigene, den Benutzerbedürfnissen angepasste Software kann mit der Soft-<br>ware-Entwicklungsumgebung erstellt werden. Wenden Sie sich für weitere<br>Informationen an eine Leica Geosystems Vertretung.                                                                                                    |  |  |
| Software-Update                                      | <ol> <li>Starten Sie den Internetbrowser und öffnen Sie die myWorld-Website<br/>(https://myworld.leica-geosystems.com).</li> <li>Registrieren Sie Ihr Produkt durch Eingabe der Equipmentnummer.</li> <li>Gehen Sie zur Seite myProducts, wählen Sie die aktuelle Softwareversion<br/>und drücken Sie die Taste Download.</li> </ol>                                                                  |  |  |
| 2.5.2                                                | Benutzeroberfläche                                                                                                    |  |  |
| Home-Bildschirm                                      | Alle dargestellten Anzeigen sind Beispiele. Lokale Softwareversionen können von der Standardversion abweichen.                                                                                                    |  |  |

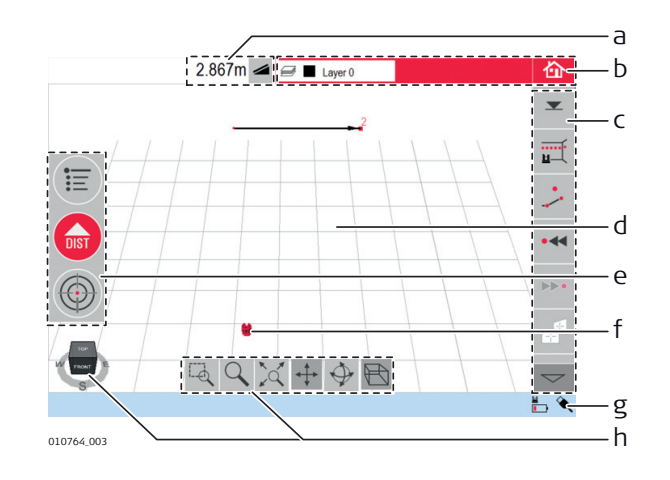

- Ergebnisfenster mit а Ergebnis-Wahltaste
- Titelzeile mit Ebe-Ь nenfenster und Home-Taste Symbolleiste
- С Zeichnungsfenster/ d Zielsucher
- Haupt-Funktionsе leiste
- f Position des 3D Disto g
  - Statusleiste
- Navigationswürfel h und Tools

| Element               | Beschreibung                                                                                                    |
|-----------------------|----------------------------------------------------------------------------------------------------|
| Titelzeile            | Zeigt die aktuelle Anwendung und die aktive Ebene<br>an.<br>Das Antippen des Ebenenfensters öffnet das Ebe-                                                                 |
|                       | nensteuerungsfenster.                                                                                                    |
|                       | 🙆 Dateien oder offene Programme speichern und schließen.                                                                                                    |
| Haupt-Funktionsleiste | Enthält folgende Funktionstasten:                                                                                                    |
|                       | • Menü 😇 Öffnet das Menü, um Anwendungen zu starten oder Einstellungen zu ändern.                                                                                           |
|                       | • DIST-Taste Startet die Punktmessung oder<br>-absteckung.                                                                                                    |
|                       | • Zielsucher OÖffnet, schließt und sperrt den Zielsucher.                                                                                                    |
|                       | Diese Tasten werden in allen Programmen ange-<br>zeigt.                                                                                                    |
| Zeichnungsfenster     | Zeigt Messpunkte, Linien und Flächen sowie die<br>korrekte Position des 3D Disto in Bezug zu den<br>Messpunkten an – entweder in Grundriss oder Auf-<br>klapp/Frontansicht. |
| Zielsucher            | Zeigt das 3D Disto-Live-Video zur genauen Punkt-<br>anzielung und Bildaufnahme.                                                                                             |
| Ergebnisfenster       | Zeigt alle Ergebnisse wie Distanzen, Höhen, Nei-<br>gungen, Flächen und Winkel mit der entsprechen-                                                                         |
|                       | den Ergebnis-Wahltaste an, z. B. 🚄. Beim Tippen<br>auf die Ergebnisse öffnet sich der Rechner.                                                                              |
| Symbolleiste          | Enthält anwendungsbezogene Tasten. Siehe Werk-<br>zeugleiste der Standardapplikation (Messen).                                                                              |
| Statusleiste          | Zeigt den Status von Anschlüssen, Batterien, aktu-<br>ellem Funktionsmodus und Assistenten an.                                                                              |

|                                            | Element                        | Beschreibung                                                                                                    |
|--------------------------------------------|--------------------------------|----------------------------------------------------------------------------------------------------|
|                                            | Navigationswürfel und<br>Tools | Wechselt die Perspektive und den Maßstab der<br>Zeichnung. Klicken Sie auf eine Seite, eine Ecke<br>oder eine Kante des Würfels, um sich die vordefi-<br>nierten Ansichten anzeigen zu lassen. Verwenden<br>Sie die Navigationstools, um die Ansicht individuell<br>einzustellen. |
| nktionsprinzipien<br>r Zeichnungsan-<br>ht | Auswählen von Zeichne          | <b>Ingselementen</b><br>er, dass die Navigationstools deaktiviert sind.                                                                                                    |

- Auswählen eines Punktes oder einer Linie in der Zeichnung: Diese(n) mit der Maus bzw. mit einem Finger anklicken.
- Zeichnen einer Linie: Einen Punkt mit der Maus, einem Stylus oder einem Finger auswählen und diese(n) an die gewünschte Stelle ziehen und loslassen.

#### Einstellen der Zeichnungsansicht mit Navigationstools

Verwenden Sie die Navigationstools, um die Zeichnungsansicht individuell einzustellen.

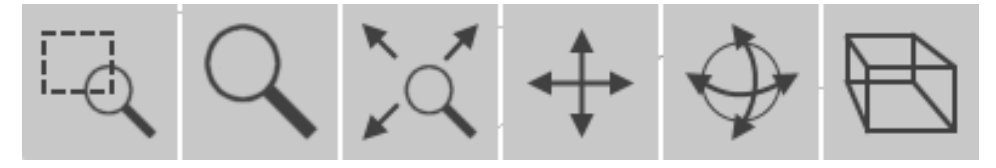

- Zoomen durch Ziehen eines Rechtecks
- Zoom
- Einpassen des gesamten Modells in die Ansicht
- Verschieben der Zeichnung
- Drehen der Zeichnung
- Wechseln der Perspektive

Aktivieren eines Navigationstools: Klicken oder antippen. Das ausgewählte Tool wird hervorgehoben und der Cursor verändert sich.

Deaktivieren eines Navigationstools: Erneut klicken oder antippen.

#### Einstellen der Zeichnungsansicht mit dem Navigationswürfel

- Einstellen der Zeichnungsansicht: Hierzu kann auch der Navigationswürfel verwendet werden.
- Individuelles Einstellen der Ansicht: Den Würfel klicken und ziehen.
- Bei vordefinierten Ansichten: Auf eine Seite, Ecke oder Kante des Würfels klicken.

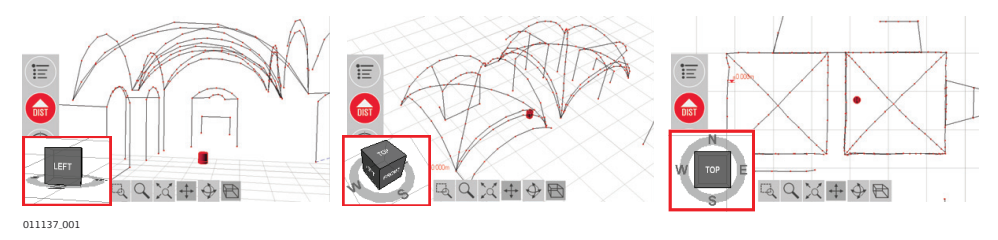

## **Touchscreen-Gesten**

Wenn Ihr Gerät über einen Touchscreen verfügt, können Sie über Zweifingergesten die Zeichnungsansicht schnell anpassen ohne die Navigationstools zu verwenden:

|          | Wischen:     | Vergröß<br>rn (Zoor<br>in             | e<br>n<br>):<br>outries aut |
|----------|--------------|---------------------------------------|-----------------------------|
|          | Drehen:      | Verklei<br>ner<br>(Zoor<br>out        |                             |
|          | Taste        | Beschreibung                          |                             |
| (Messen) |              | Referenzhöhe eingeben oder messen.    |                             |
|          | <u>ц</u>     | Linien- oder Oberflächenscan starten. |                             |
|          |              | Linienzeichnung deaktivieren.         |                             |
|          | • • •        | Einen Punkt zurückgehen.              |                             |
|          | •            | Einen Punkt vorangehen.               |                             |
|          |              | Alle Fotos in der Skizze anzeigen.    |                             |
|          | Å            | Liste der CAD-Tools anzeigen.         |                             |
|          | $\checkmark$ | Aktuellen Vorgang bestätigen.         |                             |
|          |              | Flächen- oder Volumenmodus starten.   |                             |

|                    | Taste            | Beschreibung                                        |
|--------------------|------------------|-----------------------------------------------------|
|                    | $\mathbf{}$      | Letzten Befehl rückgängig machen oder wiederholen.  |
|                    | $\frown$         |                                                     |
|                    |                  | Funktionen löschen.                                 |
| Statusleiste       | Symbol           | Beschreibung                                        |
|                    |                  | Batteriekapazität des 3D Disto.                     |
|                    | ₩ <b>_</b>       | 3D Disto ist an eine Stromquelle angeschlossen.     |
|                    | ٩                | USB-Verbindung zwischen Windows-Gerät und 3D Disto. |
|                    | <b>(</b>         | WLAN-Verbindung ist aktiv.                          |
|                    | <u>0.5 m</u>     | Maßstab des Zeichnungsfensters und Zoomtaste.       |
|                    | 20               | Zoom/Vergrößerung des Zielsuchers.                  |
|                    | Ľ                | Neigungssensor ausgeschaltet.                       |
| Icons im Ergebnis- | Symbol           | Beschreibung                                        |
| tenster            |                  | Horizontale Distanz                                 |
|                    |                  | Spannmaß                                            |
|                    | <b>▼</b><br>▲    | Höhe, Höhenunterschied                              |
|                    | $\triangleleft$  | Linker Winkel                                       |
|                    | $\triangleright$ | Rechter Winkel                                      |
|                    |                  | Koordinaten: X, Y                                   |
|                    |                  | Neigung                                             |

| Symbol   | Beschreibung                                                  |
|----------|---------------------------------------------------------------|
|          | Horizontale/schräge Fläche                                    |
|          |                                                               |
| 0        | Horizontaler/schräger Flächenumfang                           |
| 0        |                                                               |
| Ħ        | Volumenhöhe                                                   |
| ۲        | Lautstärke                                                    |
|          | Kreisfläche                                                   |
| Q        | Umfang                                                        |
| Ø        | Durchmesser                                                   |
| ¢        | Länge des Bogens                                              |
| K        | Radius des Bogens                                             |
|          | Scanfläche                                                    |
| ť        | Scanumfang                                                    |
| D        | Scanvolumen                                                   |
| 2        | Distanz zwischen Punkt und Ebene                              |
| <b>↔</b> | Rechtwinkliger Abstand eines Punktes zur Bezugslinie          |
| \$       | Distanz zwischen Anfangspunkt der Bezugslinie und Lotfußpunkt |

| 3                                  | Aufstellen des Instruments         |                                                                                                    |  |
|------------------------------------|------------------------------------|----------------------------------------------------------------------------------------------------|--|
| 3.1                                | Aufstellen der 3D Disto-Lösung     |                                                                                                    |  |
| Aufstellung Schritt<br>für Schritt | Die folge<br>Sie könne<br>Boden oc | nde Beschreibung bezieht sich auf die Aufstellung auf einem Stativ.<br>en den 3D Disto jedoch auch auf eine flache Oberfläche, wie etwa der<br>Jer ein Brett, stellen.                                                                        |  |
|                                    | Schritt                            | Beschreibung                                                                                                    |  |
|                                    | - B                                | Es wird grundsätzlich empfohlen, das Instrument vor direktem<br>Sonnenlicht zu schützen und schwankende Temperaturen in der<br>Umgebung des Instruments zu meiden.                                                                            |  |
|                                    | 1.                                 | Stellen Sie das Stativ an einem geeigne-<br>ten Ort auf, von dem aus die Mess-<br>punkte gut sichtbar sind. Fahren Sie die<br>Stativbeine auf eine angenehme<br>Arbeitshöhe aus.                                                              |  |
|                                    | 2.                                 | Setzen Sie den 3D Disto auf den Stativ-<br>kopf. und ziehen Sie die mittlere Fixier-<br>schraube an.                                                                                                    |  |
|                                    | 3.                                 | Mithilfe der Stativbeine die Dosenlibelle<br>des 3D Disto zentrieren.                                                                                                    |  |
|                                    | 4.                                 | drücken, um das Instrument einzu-<br>schalten.<br>Der 3D Disto beginnt die Selbstnivellie-<br>rung: Die Neigung wird vom Neigungs-<br>sensor geprüft. Das Instrument horizon-<br>tiert sich selbstständig, wenn die Nei-<br>gung <3° beträgt. |  |
|                                    |                                    | Den 3D Disto während der Selbstnivellierung nicht bewegen.                                                                                                    |  |

Verbinden des 3D Disto mit einem Windows-Gerät

3.2 Schritt für Schritt: Verbinden des 3D Disto mit einem Windows-Gerät

| Starten der Software |                                                                               |  |
|----------------------|-------------------------------------------------------------------------------|--|
| Schritt              | Beschreibung                                                                  |  |
| 1.                   | Auf das 3D Disto-Icon auf dem Desktop klicken, um die Software<br>zu starten. |  |
|                      | BD Disto                                                                      |  |

#### Schritt Beschreibung

Wenn die Software zum ersten Mal startet, wird der folgende Bildschirm angezeigt:

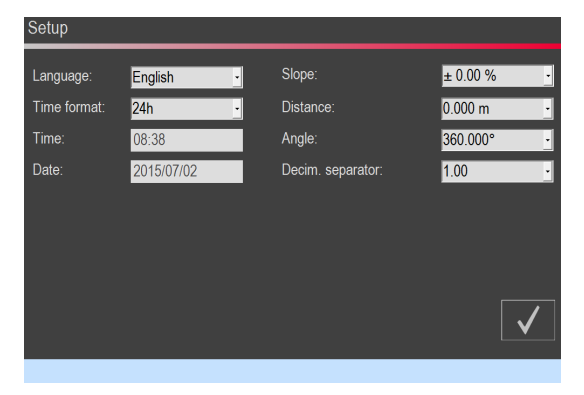

Ändern Sie bei Bedarf die Einstellungen. Mit ✓ fortfahren.

|            | Wi-Fia                                                                                                    |
|------------|----------------------------------------------------------------------------------------------------|
| 님          | 3DD 00000051                                                                                                    |
| E          | 3DD 00000062                                                                                                    |
|            | 3DD 00000048                                                                                                    |
|            |                                                                                                    |
|            |                                                                                                    |
|            | c                                                                                                    |
| Ľ          | × i d                                                                                                    |
| 010818_002 |                                                                                                    |
| а          | Wählen Sie die WLAN-Schnittstelle aus.1)                                                                                                    |
| Ь          | Liste der verfügbaren WLAN-Geräte und ihre jeweilige<br>Signalstärke. Wählen Sie das Gerät aus, zu dem die Verbin-<br>dung hergestellt werden soll. |
| С          | Wenn Sie eine Kabelverbindung bevorzugen, stecken Sie<br>das USB-Kabel ein und klicken Sie hier.                                                    |

Der folgende Dialog wird geöffnet:

d Klicken Sie hier, um ohne Verbindung fortzufahren.

| 3.3                    | Assistent                                                                   |
|------------------------|-----------------------------------------------------------------------------|
| Assistent und hilfrei- | Ein Assistent hilft bei allen Messaufgaben mit informativen Popup-Fenstern. |
| che Icons              |                                                                             |

<sup>1)</sup> 3D Disto-Geräte mit der Seriennummer 175… und 177… benötigen einen externen WLAN-USB-Stick.

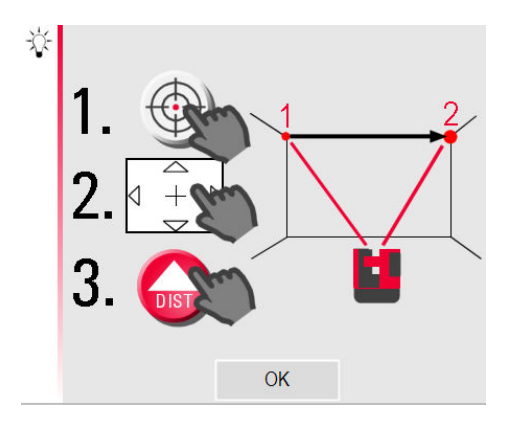

Falls der Assistent nicht benötigt wird, kann er in **Menü » Einstellungen... » Assistent...** deaktiviert werden. Auch wenn der Assistent deaktiviert ist, werden hilfreiche Icons in der Statuszeile angezeigt, anhand derer ersichtlich ist, welches Programm aktiv und was vom Anwender zu tun ist.

| 173.334° ↔ | 26.474° <b>‡</b> 😥 | Ī |
|------------|--------------------|---|
|            |                    |   |

#### 3.4 Neigungssensor Neigungssensor Der eingebaute Neigungssensor stellt, bezogen auf die Erdanziehung, sicher, dass sich die Messungen auf den wahren Horizont oder die wahre Lotlinie beziehen. Die Neigung wird vom Neigungssensor geprüft. Das Instrument horizontiert sich selbstständig, wenn die Neigung <3° beträgt. Wenn der 3D Disto nicht horizontiert werden kann 🔄 , blinkt die Sta-F tuszeile. Horizontieren Sie den 3D Disto oder brechen Sie die Horizontierung ab. Nur für erfahrene Benutzer: F Ist der Neigungssensor AUS, wird die Neigung des 3D Disto nicht kompensiert. Alle Ergebnisse, die sich auf eine physikalische Horizontalebene beziehen, z. B. Neigung, Höhenunterschiede, Horizontaldistanzen, Winkel, Flächen oder Volumen, beziehen sich jetzt auf den geneigten Horizont der Lasereinheit. Nur das Spannmaß zwischen zwei gemessenen Punkten ist unabhängig von der Einstellung des Neigungssensors. Bei Vibrationen, z. B. auf Baustellen oder in instabilen, bewegten Umgebungen wie auf Booten, kann es nützlich sein, den Neigungssensor auszuschalten. Fast alle Messungen können trotzdem ausgeführt werden und exportierte Daten können anschließend mit CAD-Software "horizontiert" werden.

## Gerätekonfiguration und Einstellungen

| Gerätekonfiguration | Alle Einstellungen des Aufstel-<br>lungsdialogs können auch über<br>das Menü geändert werden:<br>Gehen Sie zu <b>Menü » Geräte</b> .                                                                                                    |                                                                                                    | Programme<br>Dateiverwaltung<br>Rechner<br>Gerat<br>Einstellungen                                                                                  | 3D Disto verbinden WLAN-Kanal Weigungssensor Diebstahlschutz Kalibrierung Software                                                    |
|---------------------|----------------------------------------------------------------------------------------------------|----------------------------------------------------------------------------------------------------|----------------------------------------------------------------------------------------------------|----------------------------------------------------------------------------------------------------|
|                     | <ul> <li>3D Disto verbinden zur Verbind<br/>zur Trennung.</li> <li>WLAN-Kanal zum Wechseln des K<br/>tioniert.</li> <li>Neigungssensor zur Aktivierung<br/>Wählen Sie EIN bei der Arbeit in un<br/>vielen Erschütterungen und Vibrati</li> <li>Diebstahlschutz schützt das In</li> <li>Kalibrierung zum Prüfen und Just<br/>8 Prüfen und Justieren.</li> <li>Software zur Softwareaktualisie<br/>gabe/Aktivierung des Lizenzcodes.</li> </ul> | dung über<br>Ganals, wer<br>g/Deaktivie<br>nruhigen B<br>onen, anso<br>strument r<br>ieren. Für v<br>erung, Vers | WLAN oder US<br>nn die Verbinde<br>erung des Neig<br>austellenumge<br>onsten <b>EIN (er</b><br>mit einer Siche<br>weitere Inform<br>sionsprüfung o | B-Kabel bzw.<br>ung nicht funk-<br>ungssensors.<br>bungen mit<br><b>npfindlich)</b> .<br>rheits-PIN.<br>ationen siehe<br>der zur Ein- |
| Einstellungen       | Unter <b>Menü » Einstellungen</b><br>erscheinen folgende Optionen:                                                                                                    |                                                                                                    | Programme<br>Dateiverwaltung<br>Rechner                                                                                                    | Fangradius<br>Assistant<br>Einheiten                                                                                                  |

Ξ

Gerät...

Einstellungen.

3.5

Begrüßungstext.

Bildschirmtastatur Datum und Zeit...

Sprache... Import / Export... Auf Werkeinstellungen zurücksetzen...

| • | Fangradius definiert einen Bereich um einen Punkt/eine Linie. Um die       |
|---|----------------------------------------------------------------------------|
|   | Punktauswahl zu vereinfachen, zeigt diese Einstellung eine Liste von Punk- |
|   | ten an, die sehr nah beieinander sind.                                     |
| • | Assistent aktiviert/deaktiviert den Assistenten.                           |

- Einheiten... ändert die Einheiten.
- Begrüßungstext... zur Eingabe z. B. des Firmennamens.
- **Bildschirmtastatur** zum Festlegen des Anzeigemodus für die Bildschirmtatstatur auf Ihren Touchscreen-Geräten. Automatisch: Die Bildschirmtastatur wird automatisch gestartet, sobald Sie zur Eingabe von Zeichen aufgefordert werden.
- Datum und Zeit... ändert die Datums- und Zeiteinstellungen.
- **Sprache...** zur Auswahl der gewünschten Systemsprache.
- Import/Export... ändert Format, Koordinaten und Trennzeichen in Listen.
- Das Instrument verfügt über eine Reset-Funktion. Wählen Sie Auf Werkseinstellungen zurücksetzen... und bestätigen Sie die Auswahl, um die Werkseinstellungen wieder herzustellen. Alle Messdaten bleiben erhalten.

| 3.6           | Datenmanagement                                                                                       |
|---------------|----------------------------------------------------------------------------------------------------|
| 3.6.1         | Daten-Manager                                                                                         |
| Daten-Manager | Im Daten-Manager werden alle Messdaten, Fotos, Sicherungspunkte sowie der<br>Datentransfer verwaltet. |

Zum Aufrufen des Daten-Managers die **Menü**-Taste ist drücken und **Daten-Manager** auswählen.

|                     | 企              |
|---------------------|----------------|
| 141203_001          | ] <del>(</del> |
| Uurent 42 11203_001 |                |
|                     | DXF CSV<br>DWG |
|                     | $\checkmark$   |
|                     | 6              |
|                     |                |
|                     | $\sim$         |
| 58%                 |                |

#### Beschreibung der Tasten:

| Symbol   | Beschreibung                 |
|----------|------------------------------|
|          | Projektordner                |
|          | Ordner mit Fotos             |
|          | Ordner mit Sicherungspunkten |
| <b>-</b> | Temporäre Datei              |

| Symbol | Beschreibung |
|--------|--------------|
|        | Messdatei    |
| æ      | Projektor    |

Tasten auf der Werkzeugleiste des Daten-Managers

| Taste          | Funktion                                                        |
|----------------|-----------------------------------------------------------------|
|                | Ordner/Daten-Manager schließen                                  |
| <b>]</b> +     | Eine Ordnerebene nach oben oder Daten-Manager schließen         |
| 3              | Ordner erstellen und Ordnernamen eingeben                       |
| $\checkmark$   | Gewählte Datei oder Ordner öffnen                               |
| 9              | Gewähltes Element anzeigen                                      |
| DXF CSV<br>DWG | Datenexport. Siehe 3.6.2 Exportieren und Importieren von Daten. |
|                | Datei oder Ordner umbenennen                                    |
| Ŵ              | Gewählte Datei oder Ordner löschen                              |

Verwaltung von Fotos und Sicherungspunkten

Fotos und Sicherungspunkte werden in getrennten Ordnern gespeichert.

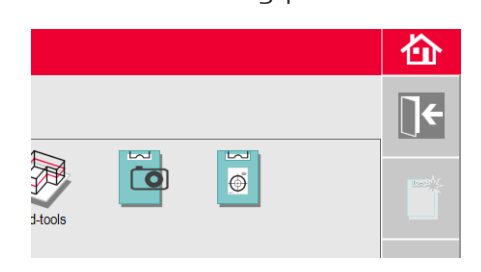

| 3.6.2                | Exportieren und Importieren von Daten |                                                                                                    |  |
|----------------------|---------------------------------------|----------------------------------------------------------------------------------------------------|--|
| Schritt für Schritt: | Schritt                               | Beschreibung                                                                                                    |  |
| Daten exportieren    |                                       | Exportierte Koordinaten werden in der konfigurierten Distanzein-<br>heit ausgegeben. Die Einstellung kann jederzeit vor dem Export<br>geändert werden.                                                                                                    |  |
|                      |                                       | In den Import/Export-Einstellungen im Menü können die Koordina-<br>ten des ersten Messpunktes jedes Programms gesetzt werden.<br>Diese Einstellung muss vor Messung des ersten Punktes eines<br>neuen Projekts (z. B. neuer Scan) erfolgen, die Einstellung kann<br>nicht rückwirkend angebracht werden. |  |

| -                 | Schritt                                                                                                    | Beschreibung                                                                                                    |
|-------------------|----------------------------------------------------------------------------------------------------|----------------------------------------------------------------------------------------------------|
|                   | 1.                                                                                                    | Daten-Manager öffnen und einen Ordner bzw. eine Datei<br>auswählen. Dann 🚰 drücken.                                                                                                    |
|                   |                                                                                                    | <ul> <li>Durch Drücken von wird ein Paket von Export-Dateien generiert:</li> <li>DXF- und DWG-Dateien: 2D, 3D</li> <li>CSV-Datei: editierbares, einfaches, tabellarisches Datenformat</li> <li>TXT-Datei: alle Ergebnisse im editierbaren ASCII-Format; gleicher Inhalt wie die CSV-Datei</li> <li>JPG-Dateien der Fotos und Sicherungspunkte</li> </ul> |
|                   | 2.                                                                                                    | Exportdaten werden in den <b>Export</b> -Ordner im Verzeichnis Meine<br>Dokumente\Leica Geosystems\3D Disto auf Ihrem PC abgelegt.                                                                                                    |
|                   |                                                                                                    |                                                                                                    |
| Daten importieren | Schritt                                                                                                    | Beschreibung                                                                                                    |
|                   | (A)                                                                                                    | Für manche Programme ist der Import von DXF-Dateien oder<br>Tabellenformaten möglich.                                                                                                    |
|                   | - Contraction of the second second se | Daten sollten vor dem Import am PC bearbeitet und vorbereitet<br>werden. Es werden nur Punkte, keine Linien importiert. Entfernen<br>Sie vor dem Import irrelevante Daten wie Frames, Logos, Koordi-<br>natenkreuze oder Nordpfeile aus den DXF-Dateien.                                                                                                 |
|                   | 1.                                                                                                    | Klicken Sie zum Aufrufen des Import-Ordners auf das Icon <b>3D</b><br><b>Disto-Daten</b> auf Ihrem Desktop.                                                                                                    |
| -                 | 2.                                                                                                    | Kopieren Sie die CSV- oder DXF-Dateien in den Import-Ordner.                                                                                                    |
|                   | 3.                                                                                                    | Für weitere Informationen siehe 6.3 Projektor.                                                                                                    |

## 3.7 Rechner

•

Rechner verwenden

- Durch Antippen des Ergebnisses im Ergebnisfenster wird der Rechner gestartet.
- Gehen Sie alternativ zu Menü » Rechner.

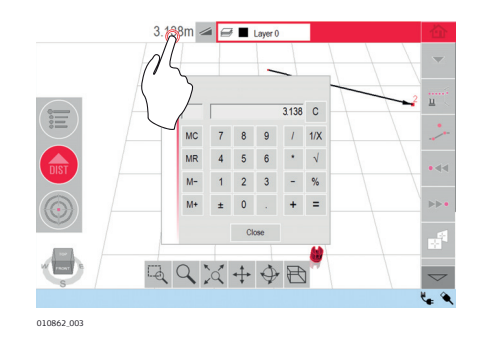

## Speicherfunktion

Mit der Speicherfunktion können Ergebnisse, z. B. Flächen oder Volumen, addiert oder subtrahiert werden.

- MC löscht den Speicher.
- **MR** ruft einen gespeicherten Wert auf.
- **M-** subtrahiert den angezeigten Wert vom gespeicherten Wert.
- **M+** addiert den angezeigten Wert zum gespeicherten Wert.

F

Zur Speicherung eines Wertes im Rechner: Betätigen Sie **MC**, um den Speicher zu löschen, geben Sie einen Wert ein und drücken Sie **M+**. Um den Wert als negativen Wert zu speichern, drücken Sie **M-**.

# Fachbegriffe und Abkürzungen

Horizontalwinkel

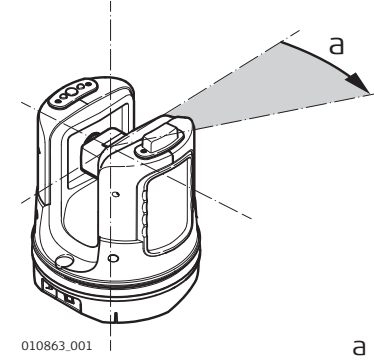

Horizontalwinkel: [°] oder [gon]

#### Vertikalwinkel

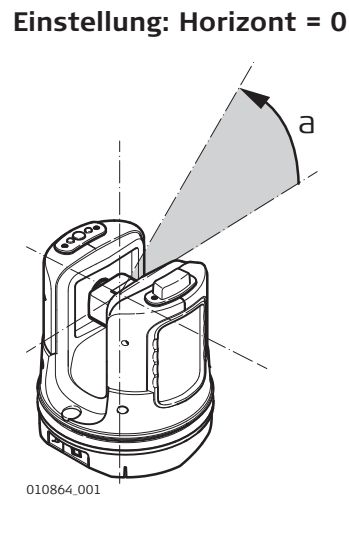

a Vertikalwinkel: [°], [gon], [1:n] oder [%]

Einstellung: Horizont = 90°/100 gon

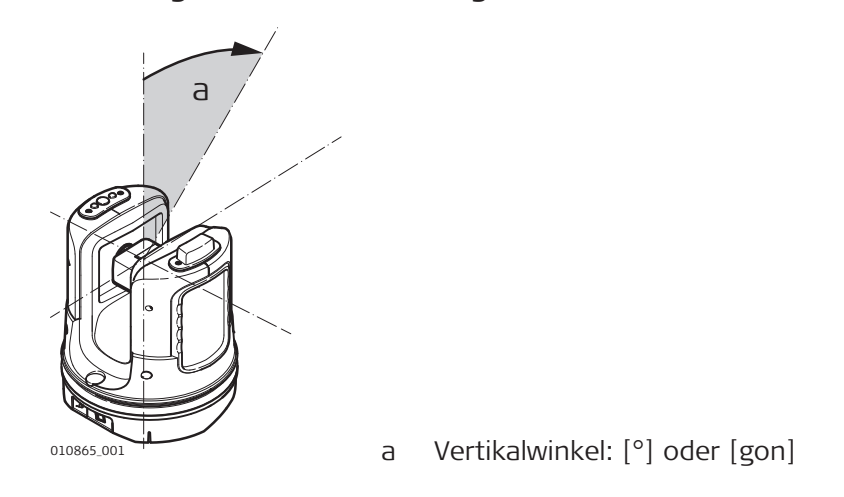

#### .. . . .

4
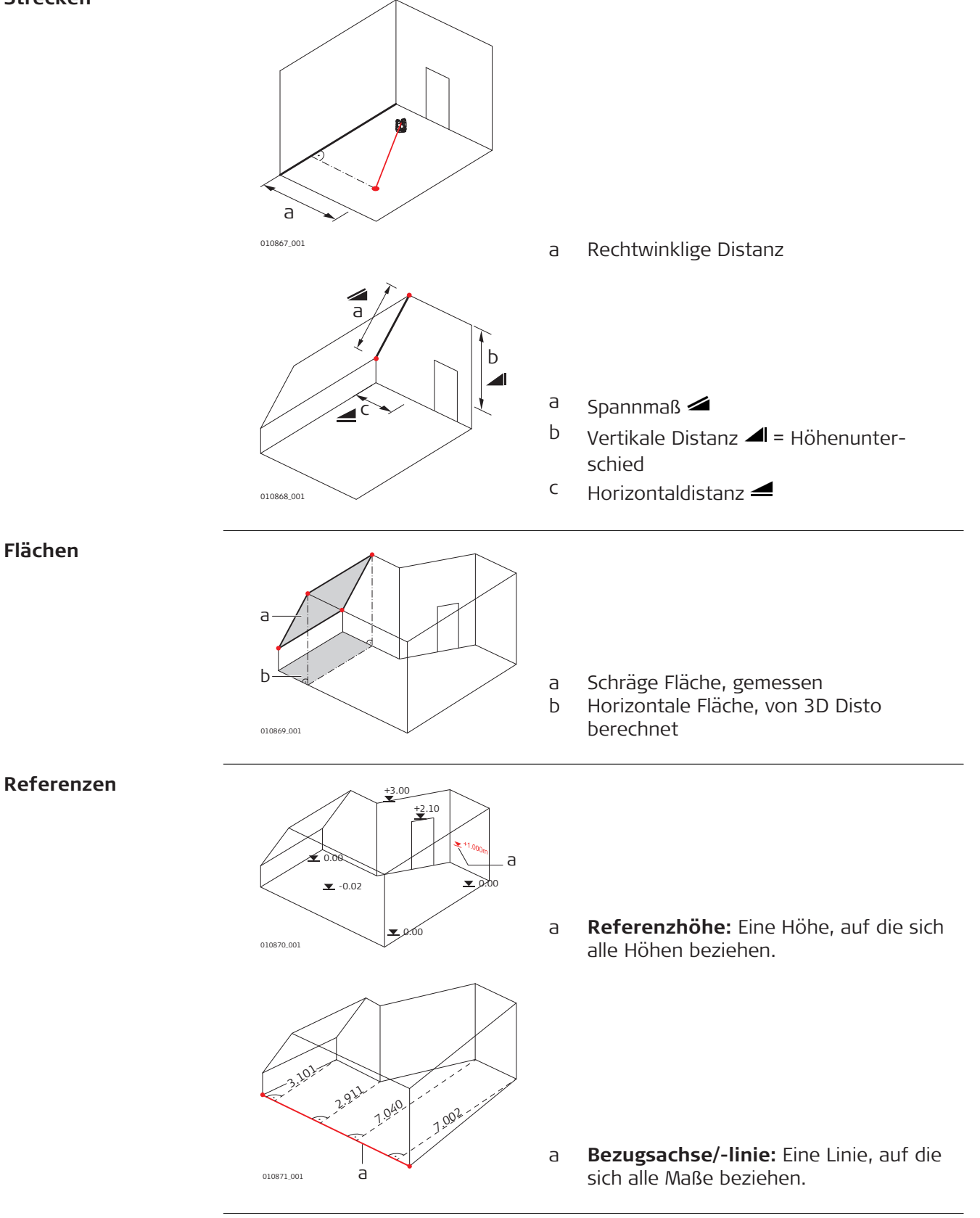

### Neigungssensor

Der Neigungssensor garantiert korrekte Ergebnisse auch dann, wenn der 3D Disto nicht horizontiert ist.

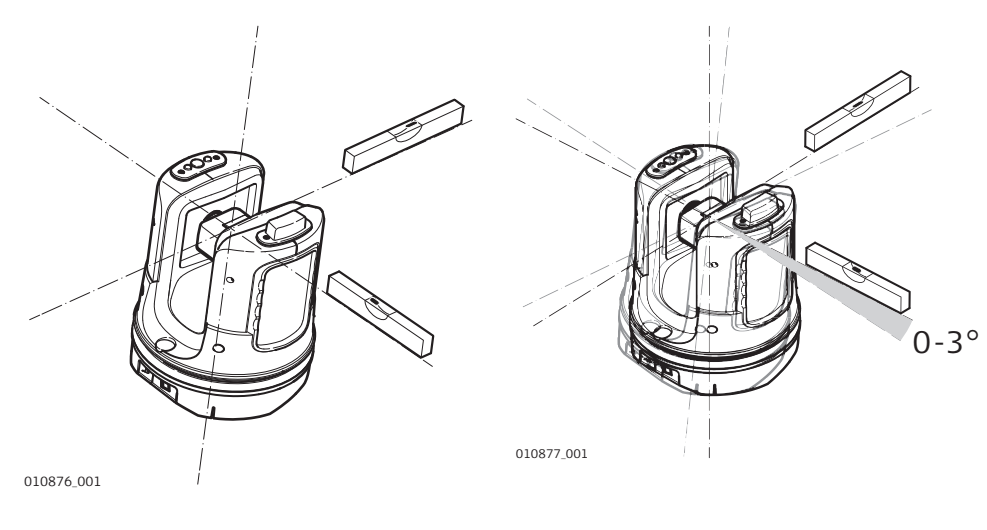

Neigungssensor aus = deaktiviert Alle Mess-Ergebnisse beziehen sich auf **geneigte Achse und Horizont** des 3D Disto. Neigungssensor ein = aktiviert Alle Mess-Ergebnisse beziehen sich auf **horizontale Achse und Horizont**, wenn der 3D Disto zwischen 0° und 3° aufgestellt ist.

### Sicherungspunkte

Durch Sicherungspunkte werden **Messungen mit einem Koordinatensystem verknüpft**. Mithilfe dieser Punkte kann die Position des 3D Disto verändert werden, oder es können zu einem späteren Zeitpunkt Messungen hinzugefügt werden, so dass alle Messungen perfekt zusammenpassen.

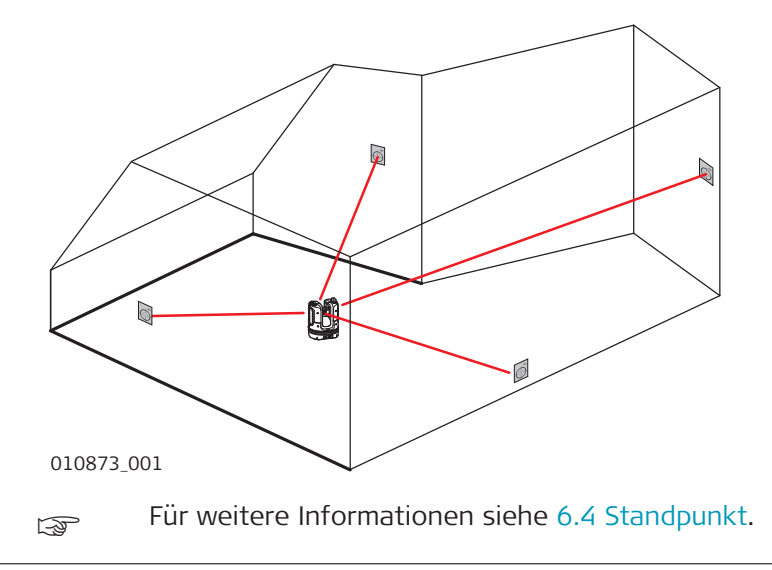

### Absteckung oder Projektion

Entwurfsdaten im DXF-Format und gängigen Tabellenformaten können importiert und zur Absteckung der entsprechenden Punkte oder Gitter verwendet werden.

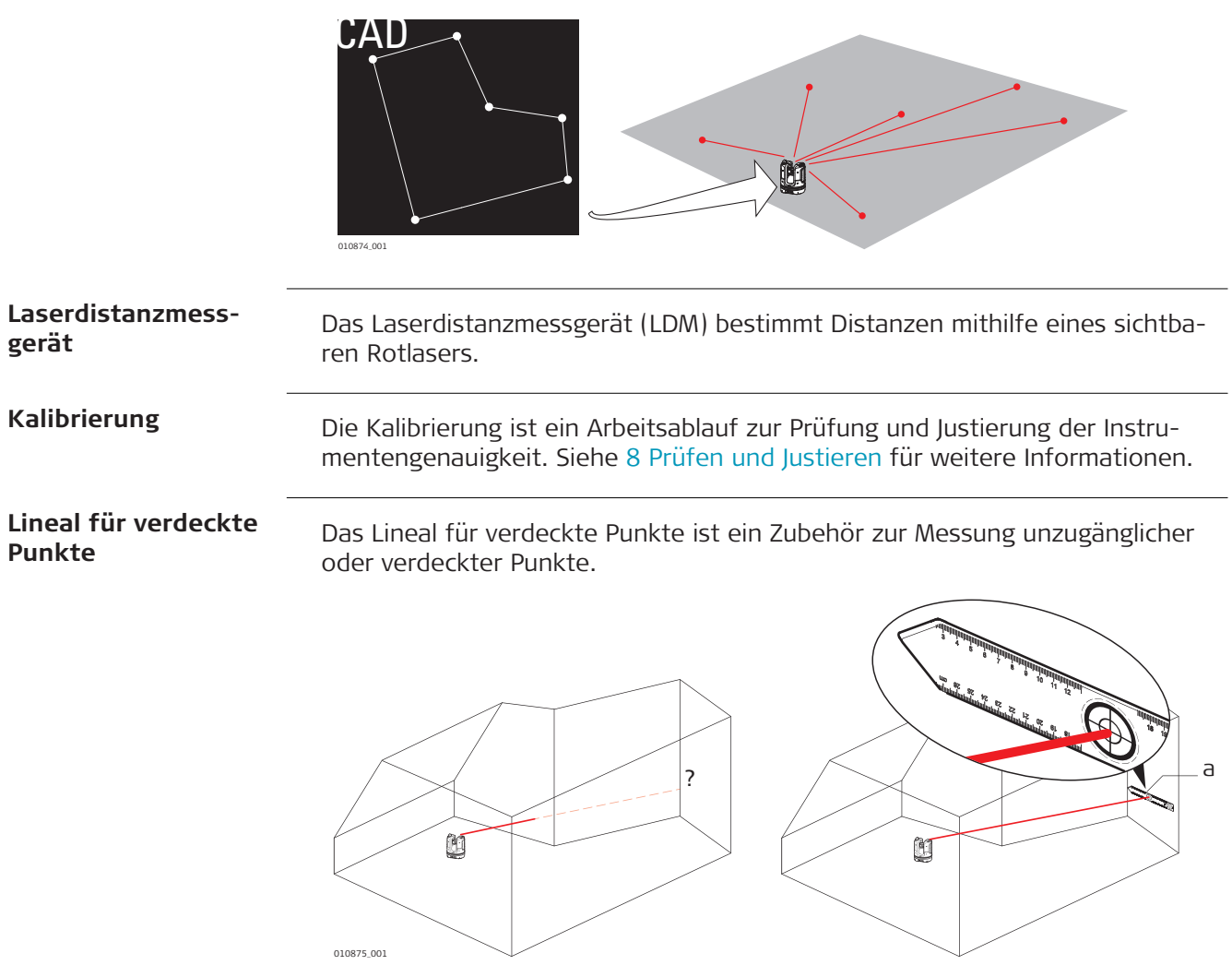

a Lineal für verdeckte Punkte

| 5            | Bedienung                                                                                                    |
|--------------|----------------------------------------------------------------------------------------------------|
| 5.1          | Messungen                                                                                                    |
| Beschreibung | Der 3D Disto ist eine Kombination aus präzisem Laserdistanzmessgerät (LDM)<br>und Winkel-Encoder. Messungen werden verwendet, um Verhältnisse wie Hori-<br>zontaldistanz, Spannmaß und Höhenunterschied zwischen verschiedenen Zie-<br>len herzustellen, um z. B. Raumdimensionen, Winkel zwischen Wänden,<br>Flächen, Volumen, Lotlinien oder andere Merkmale zu bestimmen. |
| 5.2          | Verwenden von Ebenen                                                                                                    |
| Beschreibung | Messungen können auf verschiedenen Ebenen organisiert werden. Das Koordi-<br>natensystem bleibt von Ebene zu Ebene gleich, sodass Punkte und Linien auf<br>separaten Ebenen ausgerichtet bleiben.                                                                                                    |

Name und Farbe der aktuellen Ebene werden in der Titelzeile angezeigt.

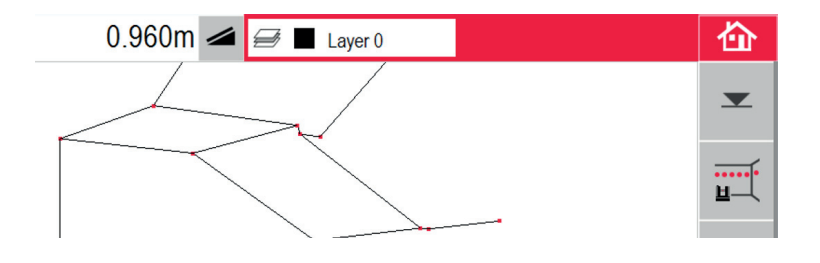

### Ebenensteuerung

Ein kurzes Drücken des Ebenenfensters öffnet die Ebenensteuerung.

| System layers |               |   |
|---------------|---------------|---|
| •             | Reference     |   |
|               |               |   |
| User layers   | s             |   |
|               | Layer 0       |   |
| •             | Layer 1       | Ì |
| ø             | Layer 2       | Ì |
| +             | Add new layer |   |
|               |               |   |
|               |               |   |

### Systemebene

Bezugs- und Sicherheitspunkte werden automatisch zu dieser Ebene hinzugefügt. Ihre Farbe kann geändert werden; sie kann aus- und wieder eingeblendet werden, aber sie kann nicht gelöscht oder umbenannt werden.

### Benutzerebene

Die Standard-Benutzerebene ist "Layer 0".

- Es können bis zu 20 zusätzliche Benutzerebenen innerhalb einer Messdatei hinzugefügt werden. Die aktuelle (aktive) Ebene wird markiert.
- Durch kurzes Drücken auf den Namen der Ebene wird diese zur aktuellen Ebene.
- Langes Drücken oder Doppelklicken auf den Namen der Ebene öffnet die Tastatur, um die Ebene umzubenennen.

 Durch kurzes Drücken auf dieses Symbol wird diese Ebene ausgeblendet.

Durch kurzes Drücken auf dieses Symbol werden die Punkte und Linien innerhalb dieser Ebene angezeigt.

| i uge entre neue iberte timizat |
|---------------------------------|
|---------------------------------|

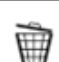

Löscht diese Ebene.

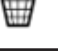

Die Ebene kann nicht gelöscht werden, da es entweder keine zweite Benutzerebene gibt, oder es gibt bereits Punkte oder Linien innerhalb dieser Ebene.

Durch kurzes Drücken auf das Farbkästchen wird die Farbensteuerung geöffnet.

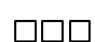

Das gewünschte Farbkästchen drücken, um die Farbe zu ändern.

# 5.3ZielsucherBeschreibungDer 3D Disto hat eine integrierte Kamera. Sie wird mit @ angezeigt, und das<br/>Bild wird direkt auf der Anzeige des 3D Disto dargestellt. Das Fadenkreuz im<br/>Zielsucher-Bild ermöglicht eine genaue Anzielung und Messung, auch wenn der<br/>Laserstrahl nicht sichtbar ist, z. B. über lange Strecken oder in sehr heller<br/>Umgebung.

### **Beispiel eins Zielsucher-Bildschirms:**

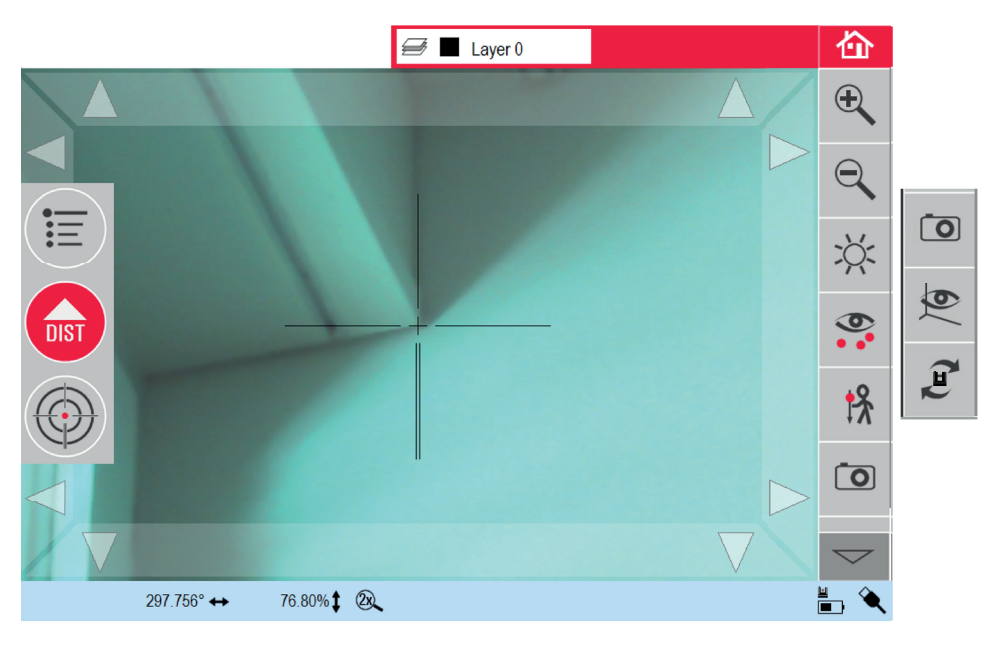

### Verwenden des Zielsuchers

### Zielsucher-Taste

Zum Starten des Zielsuchers die Taste 🖤 drücken.

Ein zweiter Tastendruck aktiviert den Feststellmodus, ein dritter löst den Feststellmodus und schließt den Zielsucher. Ein Schloss-Symbol auf einer Taste

symbolisiert den Verfolgungs-Modus (LOCK).

С

Anzielung: Es gibt verschiedene Anzielmöglichkeiten für Messpunkte:

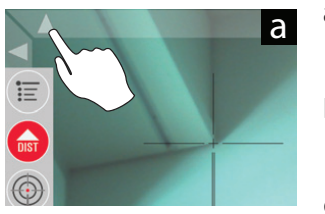

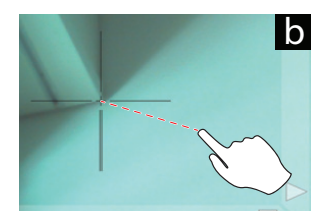

011126\_001

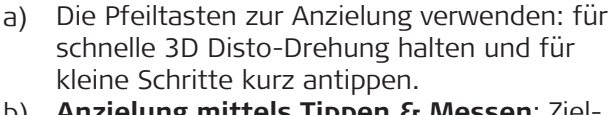

- b) Anzielung mittels Tippen & Messen: Zielpunkt auf dem Bildschirm antippen. Der Laserpunkt dreht automatisch zu diesem Punkt.
- c) Anzielung über Joystick: Durch langes Tippen auf die Mitte des Fadenkreuzes aktivieren. Ein roter Punkt erscheint. Den Stift über den Bildschirm ziehen, um den 3D Disto in Echtzeit in diese Richtung zu drehen, bis der rote Pfeil losgelassen wird. Je länger der rote Pfeil, desto schneller dreht sich der 3D Disto.

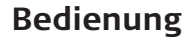

| Beschreib  | ung der Werkzeugleiste                                                                                                    |
|------------|----------------------------------------------------------------------------------------------------|
| Taste      | Funktion                                                                                                    |
| €<br>€     | Vergrößern oder verkleinern.                                                                                                    |
| :X:        | Helligkeit der Kamera einstellen.                                                                                                    |
|            | Alle Messpunkte anzeigen/verstecken.                                                                                                    |
| <b>!</b> % | Verdeckte Punkte messen.<br>Ein Versatz-Werkzeug aus dem Popup-Fenster<br>auswählen:                                                                                                    |
|            | <b>!</b> ♣ <b>`</b> ♣ <b>►</b>                                                                                                    |
|            | <ul> <li>Vertikaler Versatz: Einen Punkt an einem vertikalen Ziel<br/>messen.</li> <li>Individueller Versatz: Zwei Punkte an einem Pfosten oder<br/>an einer sonstigen Vorrichtung messen.</li> <li>Lineal für verdeckte Punkte: Zwei Punkte am Lineal für<br/>verdeckte Punkte des 3D Disto messen.</li> <li>Ein Assistent führt durch den Arbeitsablauf.</li> </ul>                                                                                                    |
| Ō          | Bilder für Dokumentationszwecke aufnehmen.                                                                                                    |
| 6          | Zielsucher-Bild in dunklen Umgebungen in den Kanten-Modus wechseln. Ecken und Kanten werden schwarz hervorgehoben.                                                                                                    |
| (E)        | <ul> <li>Zwischen verschiedenen Drehbefehlen wählen:</li> <li>90° nach rechts drehen</li> <li>90° nach links drehen</li> <li>?° drehen: Eingabe des Horizontalwinkels, um den sich der<br/>3D Disto drehen soll.</li> <li>Horizont: 3D Disto fährt auf 0 % Neigung in die Horizon-<br/>tale.</li> <li>Hochloten: Mit dieser Option kann ein Punkt hochgelotet<br/>werden, indem der 3D Disto exakt darüber aufgestellt<br/>wird. Verwenden Sie die 90°-Markierungen am 3D Disto -<br/>Sockel für die Zentrierung.</li> </ul> |

# Bedienung

| 5.4                              | Messen               |                                                                                                    |  |  |
|----------------------------------|----------------------|----------------------------------------------------------------------------------------------------|--|--|
| Messungen Schritt für<br>Schritt | Schritt Beschreibung |                                                                                                    |  |  |
|                                  | 1.                   | 🖅 🗖 Layer 0                                                                                                    |  |  |
|                                  |                      |                                                                                                    |  |  |
|                                  |                      |                                                                                                    |  |  |
|                                  |                      |                                                                                                    |  |  |
|                                  |                      |                                                                                                    |  |  |
|                                  |                      |                                                                                                    |  |  |
|                                  |                      |                                                                                                    |  |  |
|                                  |                      |                                                                                                    |  |  |
|                                  |                      | $\square \bigcirc \bigcirc \bigcirc \bigcirc \bigcirc \bigcirc \bigcirc \bigcirc \bigcirc \bigcirc \bigcirc \bigcirc \bigcirc \bigcirc \bigcirc \bigcirc \bigcirc \bigcirc \bigcirc$ |  |  |
|                                  |                      |                                                                                                    |  |  |
|                                  |                      | Um den ersten Punkt, z.B. eine Ecke, anzuzielen, drücken Sie 🝥                                                                                                    |  |  |
|                                  |                      | und verwenden die Pfeiltasten oder eine andere Methode, wie in 5.3 Zielsucher beschrieben, um den Laserpunkt an die gewünschte                                                       |  |  |
|                                  |                      | Stelle zu bewegen.                                                                                                    |  |  |
|                                  |                      | einer Ecke oder Kante geteilt wird.                                                                                                    |  |  |
|                                  |                      |                                                                                                    |  |  |
|                                  | 2.                   | Zum Messen 😡 drücken.                                                                                                    |  |  |

3.

4.

Zielen Sie den zweiten Punkt wie in den vorangehenden Schritten beschrieben an.

Eine Linie wird nun vom ersten zum zweiten Messpunkt angezeigt.

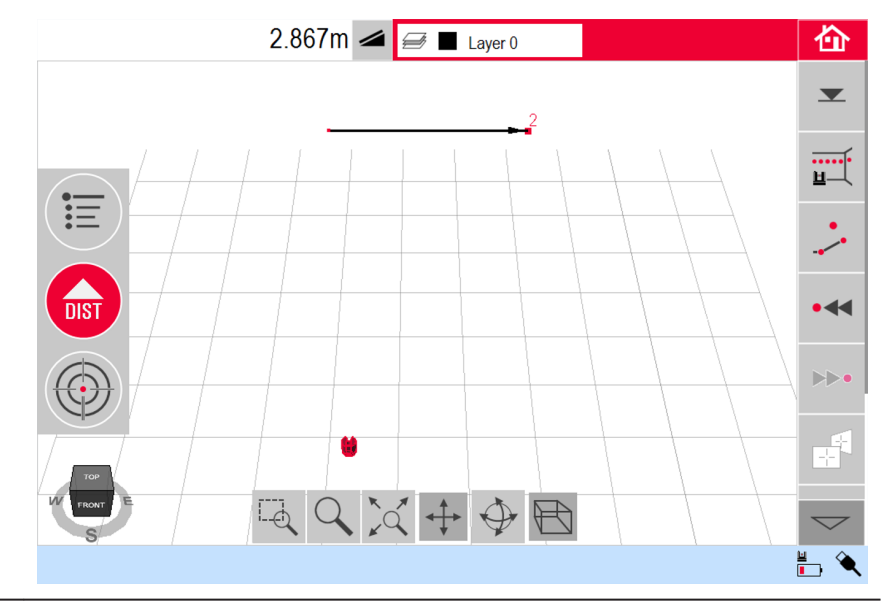

Wie beschrieben mit der Messung weiterer Punkte fortfahren oder mit  $\checkmark$  das Vieleck schließen/beenden.

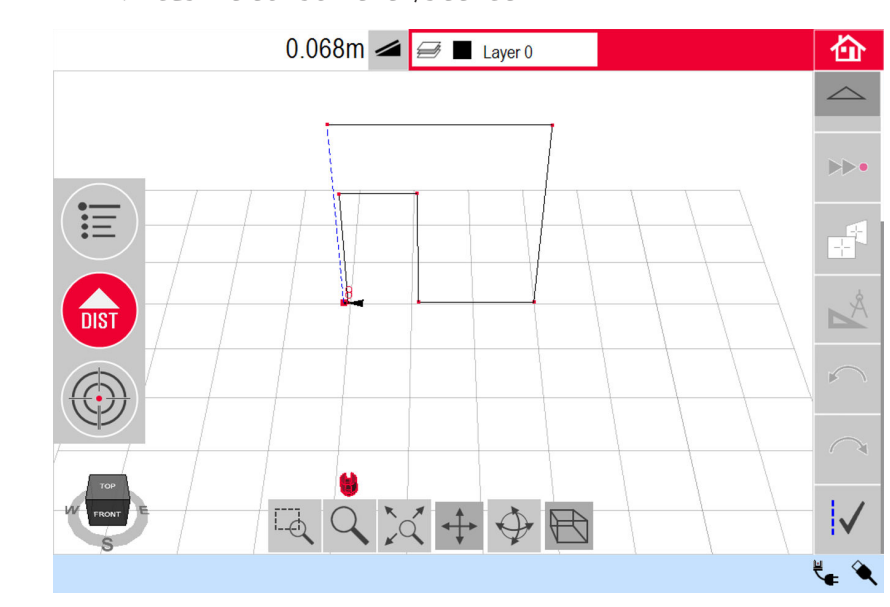

F

Unter manchen Umständen ist die vorgeschlagene Linie nicht verfügbar. Durch Zeichnung einer Linie zwischen den zu verbindenden Punkten mit dem Stylus können Vielecke auch geschlossen und Ergebnisse erstellt werden.

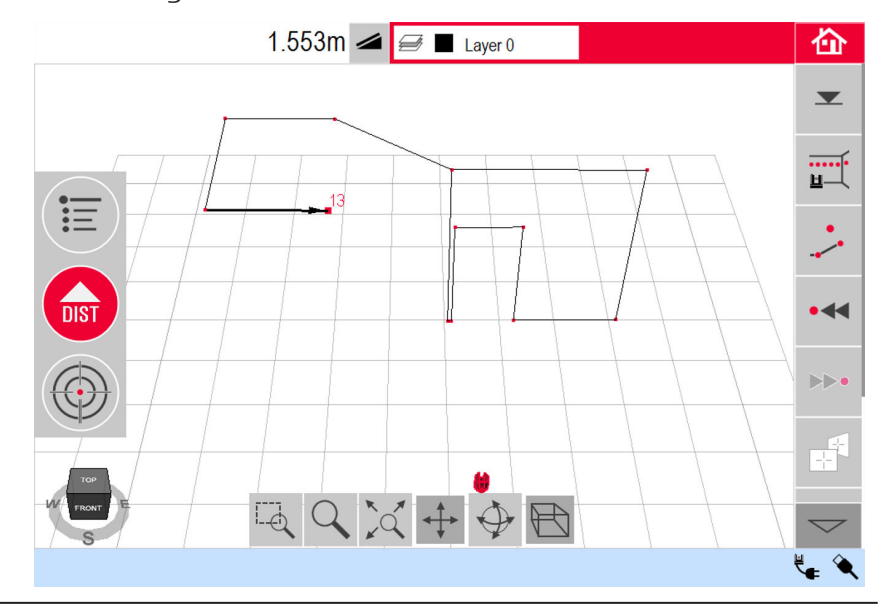

P

Um die Ansicht auf eine geeignete Perspektive zu wechseln, verwenden Sie die Navigationstools oder klicken Sie auf den Navigationswürfel.

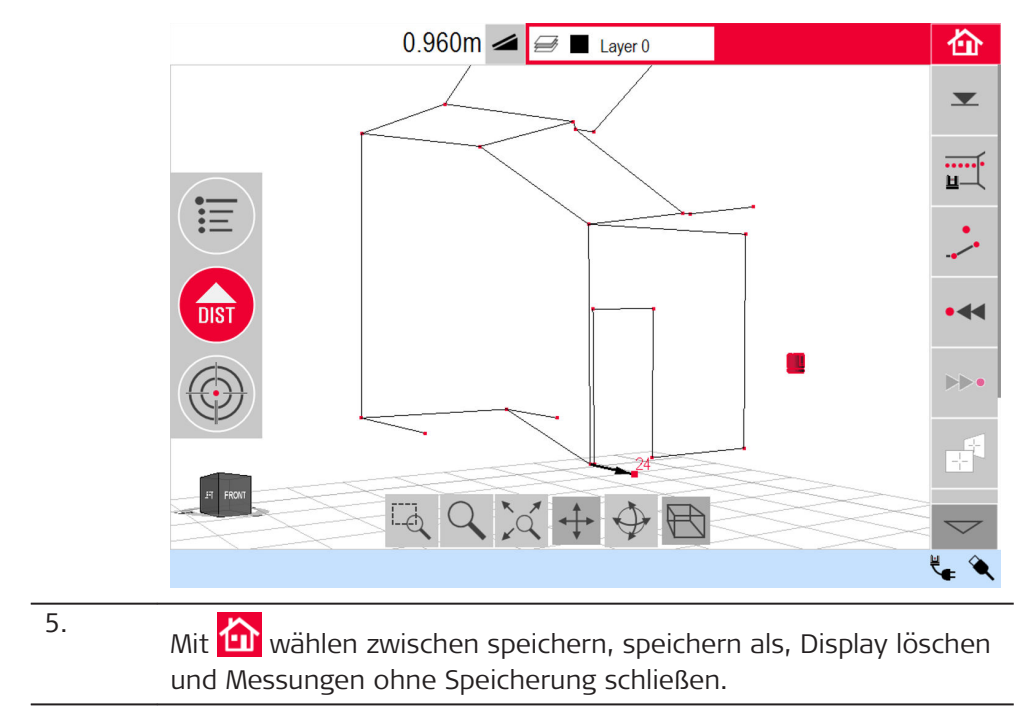

### Flächen- & Volumenberechnungen

Mit dem 3D Disto können Flächen und Volumen bestimmt werden. Die Berechnung kann während oder nach der Messung ausgeführt werden.

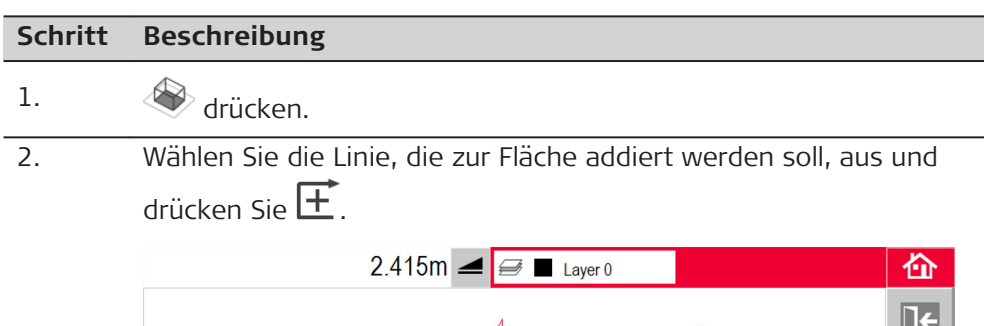

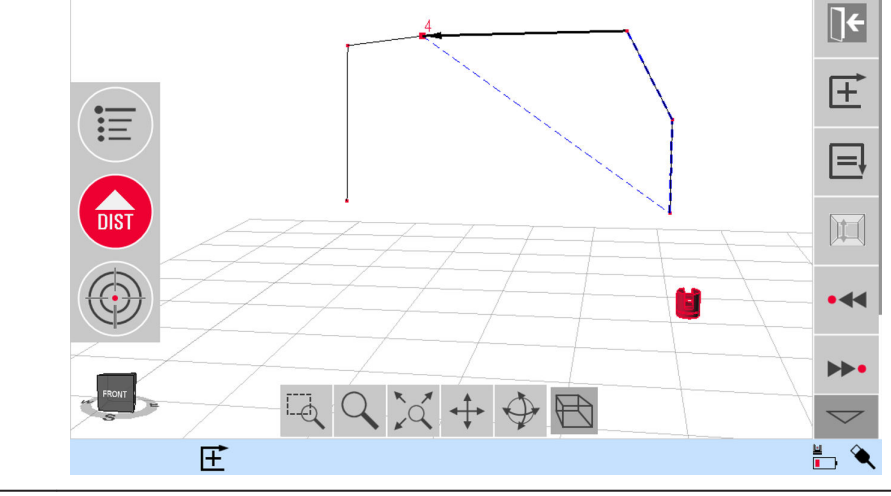

Fahren Sie mit allen Linien auf diese Weise fort und drücken Sie

3.

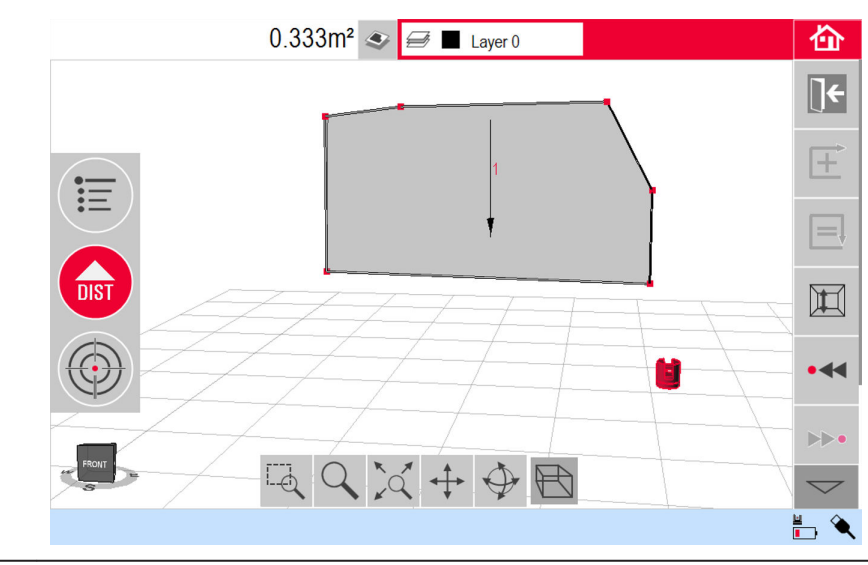

4. Ein Popup-Fenster zur Auswahl der Optionen zur Höhendefinition erscheint:

- Höhe eingeben:Den gewünschten Wert eingeben und "OK" drücken.
- Höhe messen:Zielsucher öffnet sich, Bodenpunkt anzielen

und messen mit . Anschließend mit Deckenpunkt gleich verfahren. Die Boden- und Deckenpunkte können frei im Raum gewählt werden. Die Höhe wird im Ergebnisfenster angezeigt.

• Liste schließen:Das Ergebnis ist eine Fläche.

| Schritt | Beschreibung                                                                                   |
|---------|------------------------------------------------------------------------------------------------|
| 5.      | Zum Ändern der Höhe oder zur Berechnung des Volumens mit der                                   |
|         | gewählten Fläche 🔟 drücken und so fortfahren wie in den vor-<br>herigen Schritten beschrieben. |
| 6.      | Zum Verlassen der Anwendung 💽 drücken.                                                         |

| 6                                                          | Softwareanwendungen                                                                                                    |                                                                                                    |  |  |
|------------------------------------------------------------|----------------------------------------------------------------------------------------------------|----------------------------------------------------------------------------------------------------|--|--|
| 6.1                                                        | Übersicht                                                                                                    |                                                                                                    |  |  |
| Beschreibung                                               | Die nachf<br>Baustelle<br>• Mess<br>Hilfre<br>pen u<br>• Proje<br>Erlaul<br>auf B<br>• Stan<br>Routi<br>onsw<br>• Werk                                                                                                    | <ul> <li>Die nachfolgenden Programme sind auf die vielseitigen Anforderungen einer<br/>Baustelle zugeschnitten.</li> <li>Messen:<br/>Hilfreiche Anwendung zum Aufmaß von Räumen, Wänden, Fenstern, Trep-<br/>pen und anderen Details mit Referenzhöhe, manuell oder automatisch.</li> <li>Projektor:<br/>Erlaubt die Übertragung von Gitterpunkten und anderen Entwurfsdaten<br/>auf Böden, Decken und Wände.</li> <li>Standpunkt:<br/>Routine für eine einfache und genaue Positionsprüfung und einen Positi-<br/>onswechsel des 3D Disto.</li> <li>Werkzeugkasten:<br/>Intelligente Mess- und Absteckwerkzeuge.</li> </ul> |  |  |
| 6.2                                                        | Messen                                                                                                    |                                                                                                    |  |  |
| Beschreibung                                               | <ul> <li>Diese Anwendung dient zur Ermittlung von Raummaßen und Raumdetails. Für diese Messungen sind verschiedene zusätzliche Funktionen verfügbar:</li> <li>Referenzhöhe</li> <li>Einzelpunktmessung</li> <li>Scantool für automatisierte Scans</li> <li>CAD-Werkzeuge</li> </ul> |                                                                                                    |  |  |
| Schritt für Schritt:<br>Definieren einer Refe-<br>renzhöhe | In der Me<br>festlegen<br>renzhöhe                                                                                                    | ssanwendung können Sie eine bekannte Höhe als Referenzhöhe<br>. Alle weiteren gemessenen Höhen beziehen sich auf diese Refe-                                                                                                    |  |  |
|                                                            | Schritt                                                                                                    | Beschreibung                                                                                                    |  |  |
|                                                            | 1.                                                                                                    | ✓ drücken.                                                                                                    |  |  |
|                                                            | 2.<br>3.                                                                                                    | Ein Popup-Fenster zur Eingabe und Messung einer Referenzhöhe<br>öffnet sich. Geben Sie den Wert ein und drücken Sie <b>OK</b> .                                                                                                    |  |  |
|                                                            |                                                                                                    | Zielen Sie die Referenzhöhe an und drücken Sie 👄.                                                                                                    |  |  |
|                                                            | 4.                                                                                                    | Die Referenzhöhe wird im Zeichnungsfenster dargestellt.                                                                                                    |  |  |

### Scantool für automatisierte Scans

### Beschreibung

6.2.2

Mit diesem Werkzeug werden automatisierte horizontale, vertikale und schräge Profilmessungen und Oberflächenscans ausgeführt.

Optimal zur Messung von nicht-rechtwinkligen Räumen oder gekrümmten Wänden, unzugänglichen Punkten, Schrägen oder Flächen.

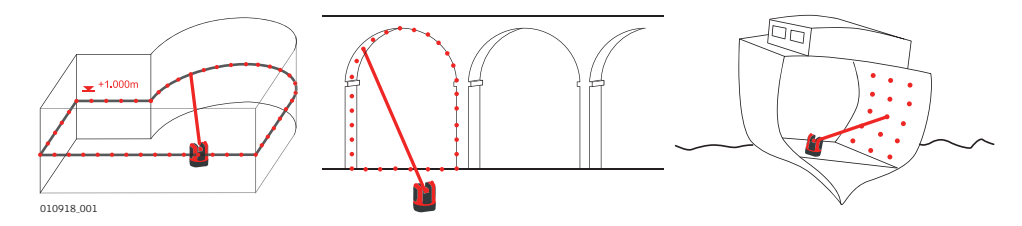

| Linienscan Schritt für | Schritt | Beschreibung                                                                                                 |
|------------------------|---------|----------------------------------------------------------------------------------------------------|
| Schritt                | 1.      | Mit 🖬 den Scan starten.                                                                                      |
|                        | 2.      | Im Popup-Fenster können Linienscans und Oberflächenscans aus-<br>gewählt werden.                             |
|                        |         |                                                                                                    |
|                        |         | Drücken Sie 🦾 , um Linienscans auszuwählen.                                                                  |
|                        | 3.      | Im Popup-Fenster kann der Scantyp gewählt werden.                                                            |
|                        |         |                                                                                                    |
|                        |         | Horizontal     Vortikal                                                                                      |
|                        |         | Neigung                                                                                                    |
|                        | 4.      | Der Zielsucher zum Anzielen und Messen des Startpunkts öffnet sich.                                          |
|                        |         | Anzielen und 💮 drücken.                                                                                      |
|                        | 3       | <i>Für vertikalen Linienscan:</i><br>Es öffnet sich ein Popup-Fenster zur Auswahl der Scanorientie-<br>rung: |
|                        |         | <ul><li>Rechtwinklig zur Wand</li><li>Frei: Ein Assistent führt durch den Arbeitsablauf.</li></ul>           |
|                        |         |                                                                                                    |
|                        | 5.      | Ein Popup-Fenster zum Festlegen der Scanrichtung wird geöffnet.                                              |

| Schritt                                   | Beschreibung                                                                                                    |
|-------------------------------------------|----------------------------------------------------------------------------------------------------|
|                                           | <ul> <li>Horizontaler Linienscan:</li> <li>Links (360°)</li> <li>Punkt zu Punkt</li> <li>Rechts (360°)</li> </ul>                                                                                  |
|                                           |                                                                                                    |
|                                           | <ul> <li>Vertikaler Linienscan:</li> <li>Hoch (360°)</li> <li>Punkt zu Punkt</li> <li>Runter (360°)</li> </ul>                                                                                     |
|                                           |                                                                                                    |
|                                           | <b>Schräger Scan:</b><br>Der Zielsucher wird geöffnet.                                                                                                    |
|                                           | Endpunkt anzielen und 🎯 drücken.                                                                                                    |
| 6.                                        | Ein Popup-Fenster zur Definition des Punktabstands wird geöffnet.<br>Wählen Sie einen Abstand und drücken Sie <b>OK</b> oder gehen Sie<br>ganz nach rechts und geben Sie eigene Punktabstände ein. |
| 13<br>B                                   | Beste Ergebnisse erzielen Sie, wenn bei großen Distanzen kleine<br>Punktabstände vermieden werden.                                                                                                 |
| 7.                                        | Drücken Sie dann auf <b>OK</b> .<br><i>Der Scan beginnt.</i>                                                                                                    |
| le la la la la la la la la la la la la la | Die Werkzeugleiste ändert sich.                                                                                                    |
|                                           | Mit 🥗 die Kamera starten. Nochmal drücken zum Entsperren.                                                                                                    |
|                                           | drücken, um den Punktabstand zu ändern, den Scan zu been-<br>den oder fortzufahren oder den Scan abzubrechen.                                                                                      |
|                                           | Mit <table-cell-rows> kann ein unbenötigter oder problematischer Scanpunkt<br/>übersprungen werden.</table-cell-rows>                                                                              |
| 8.                                        | Nach Scanende kommt die Meldung: <b>Fertig</b> . <b>Scan bearbeiten?</b><br>Ja/Nein.                                                                                                    |

9. Falls **Ja**: Es erscheint eine neue Werkzeugleiste, z. B. zur Messung fehlender Punkte mit DIST oder zur Löschung nicht benötigter Punkte mit dem Papierkorb-Symbol.

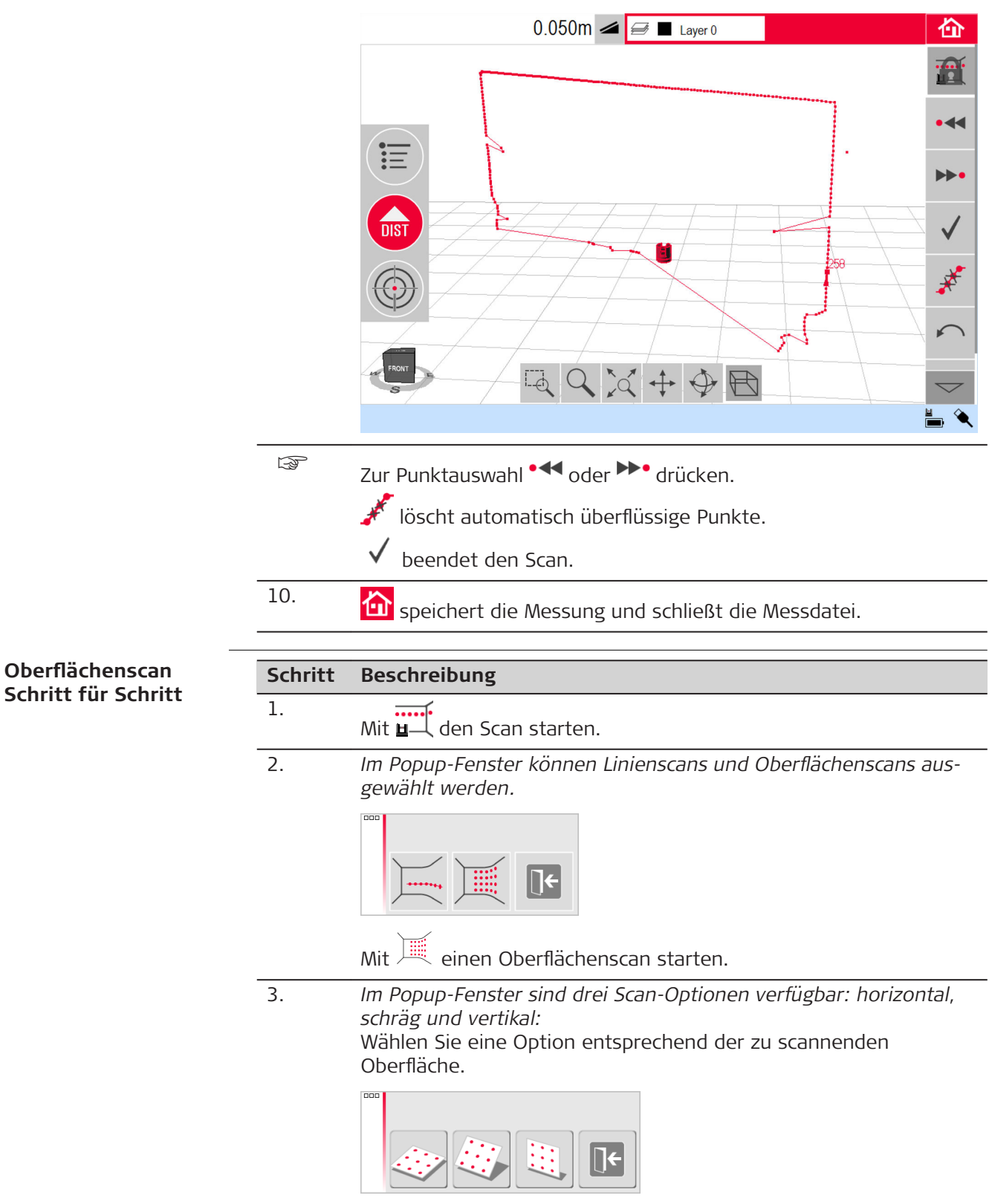

| Schritt | Beschreibung                                                                                                    |
|---------|----------------------------------------------------------------------------------------------------|
|         | Verwenden Sie für Messungen zu Wänden, Böden und Decken den vertikalen oder horizontalen Scan.                                                                                                    |
| -<br>B  | Mit einem schrägen Scan kann die Ebenheit einer beliebigen<br>Oberfläche, unabhängig von ihrer Neigung überprüft werden.                                                                                                    |
| 4.      | Wählen Sie die Option "präzise" oder "schnell". Bei "präzise" wird<br>die exakte Position für jeden Scanpunkt bestimmt. Bei "schnell"<br>wird größerer Wert auf eine kurze Messdauer und Robustheit<br>gelegt. Die Messgenauigkeit ist bei beiden Optionen gleich.                                                                                     |
| 5.      | <ul> <li>Der Zielsucher wird für Messungen zur Definition der Scanfläche geöffnet:</li> <li>Definieren Sie die Scanfläche:</li> <li>horizontal &amp; vertikal: Messen Sie 2 Kanten (3 Punkte). Die Fläche wird automatisch bestimmt.</li> <li>geneigter Scan: die Kanten der Scanfläche messen und mit<br/><ul> <li>fortfahren.</li> </ul> </li> </ul> |
| 6.      | Ein Popup-Fenster zur Definition des Punktabstands wird geöffnet.<br>Wählen Sie einen Abstand und drücken Sie <b>OK</b> oder gehen Sie<br>ganz nach rechts und geben Sie eigene Punktabstände ein.                                                                                                    |
| J.      | Beste Ergebnisse erzielen Sie, wenn bei großen Distanzen kleine<br>Punktabstände vermieden werden.                                                                                                    |
| 7.      | Drücken Sie dann auf <b>OK</b> .<br>Der Scan beginnt.<br>Die Differenz zwischen jedem Scanpunkt und der Referenzebene<br>wird im Ergebnisfenster angezeigt. Aus geometrischen Gründen<br>ist die Scanvolumenberechnung nur ein Näherungswert.                                                                                                    |
| ß       | Die Werkzeugleiste ändert sich.                                                                                                    |
|         | Mit 🥗 die Kamera starten. Nochmal drücken zum Entsperren.                                                                                                    |
|         | drücken, um den Punktabstand zu ändern, den Scan zu been-<br>den oder fortzufahren oder den Scan abzubrechen.                                                                                                    |
|         | Mit <b>"•``</b> kann ein unbenötigter oder problematischer Scanpunkt<br>übersprungen werden.                                                                                                    |
| 8.      | Speichert die Messung und schließt die Messdatei.                                                                                                    |

| 6.2.3 | CAD-We |
|-------|--------|
|-------|--------|

### rkzeuge

### Beschreibung

CAD-Werkzeuge sind Zeichnungsfunktionen.

Klicken Sie auf die Schaltfläche in der Werkzeugleiste, um sich die CAD-Tools anzeigen zu lassen. 📩

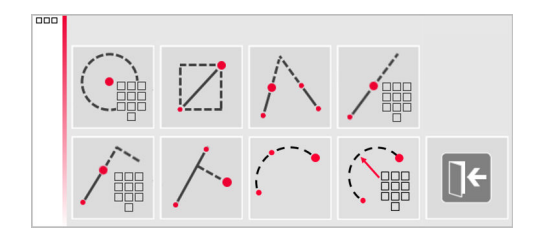

Folgende Werkzeuge sind verfügbar:

- Kreis
- Rechteck
- Geradenschnitt
- Linie verlängern •
- Seitlicher Punkt
- Lotfußpunkt
- Bogen mit 3 Punkten
- Bogen mit 2 Punkten und Radius •

### Werkzeug "Kreis"

Mit dem Kreis-Werkzeug kann ein Kreis um Punkte wie z. B. Steckdosen oder Löcher gezeichnet werden.

| Schritt | Beschreibung                                                                                                    |
|---------|----------------------------------------------------------------------------------------------------|
| 1.      | Zielen Sie einen Punkt an und aktivieren Sie die Kreisfunktion durch langes Tippen auf den Punkt im Zeichnungsfenster. |
|         |                                                                                                    |

Wählen Sie Kreis. 2.

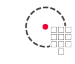

Ein Popup-Fenster wird geöffnet. 3.

| 7 | 8 | 9   | С    |
|---|---|-----|------|
| 4 | 5 | 6   |      |
| 1 | 2 | 3   |      |
| ± | 0 |     |      |
| O | < | Car | ncel |

Geben Sie den Wert ein und drücken Sie **OK**.

4.

Der Kreis wird um den gewählten Punkt gezeichnet. Im Ergebnisfenster werden Radius, Umfang und Kreisgröße angezeigt.

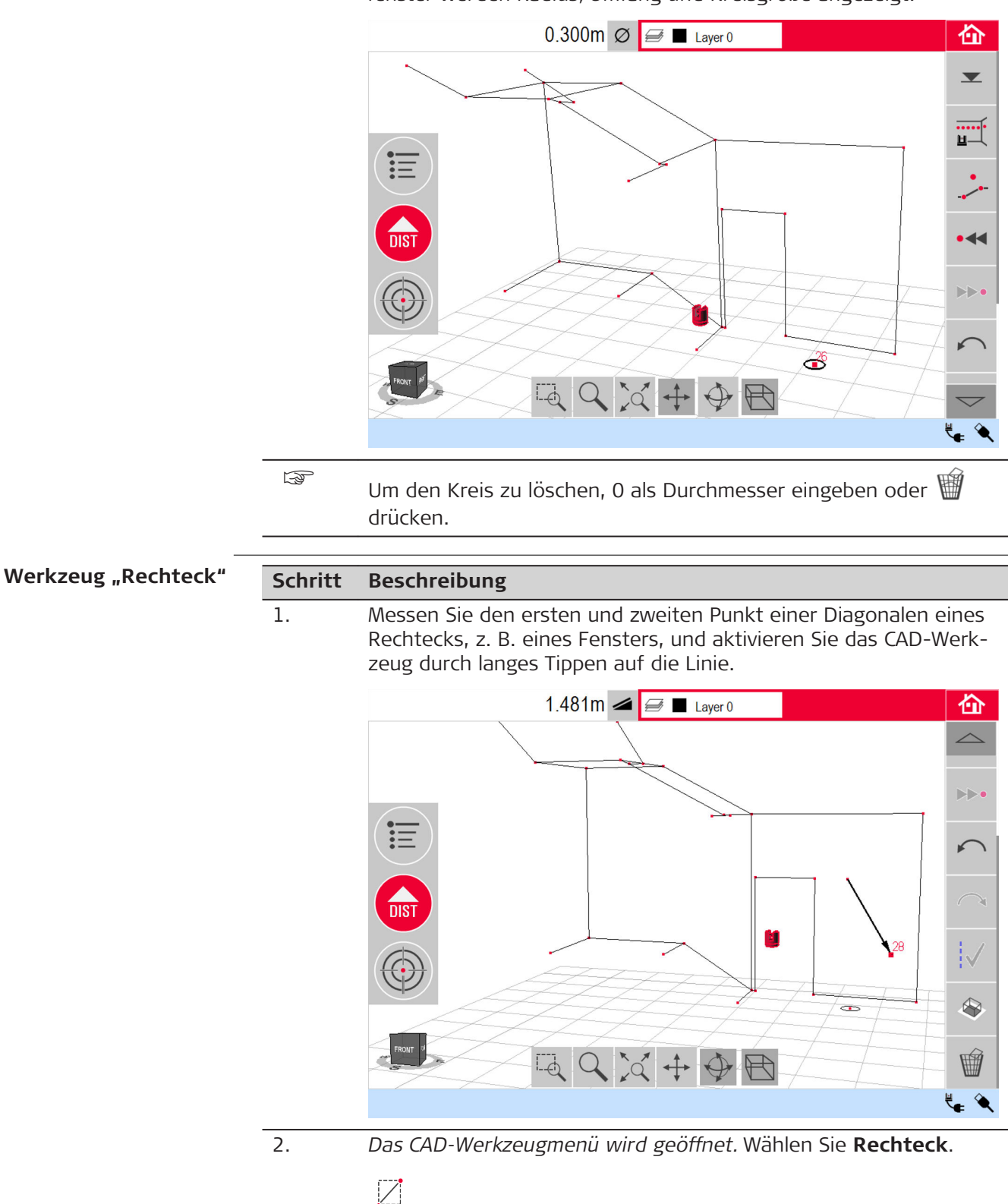

3. Aus der Diagonalen wird ein horizontales Rechteck.

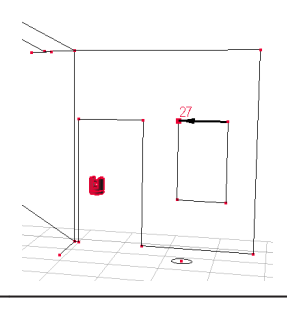

### Werkzeug "Geradenschnitt"

Das Werkzeug "Geradenschnitt" findet den Schnittpunkt zweier Linien.

Der Schnittpunkt wird zweidimensional in der X-Y-Ebene berechnet. Die Schnittpunkthöhe wird aus der ersten Linie extrapoliert.

| Schritt | Beschreibung                                                                                                    |
|---------|----------------------------------------------------------------------------------------------------|
| 1.      | Zielen Sie zwei Punkte an und messen Sie diese oder wählen Sie<br>eine bestehende Linie aus.                                   |
|         | m 🚄 🚍 🗖 Layer 0                                                                                                    |
|         |                                                                                                    |
|         |                                                                                                    |
|         |                                                                                                    |
|         |                                                                                                    |
|         |                                                                                                    |
| 2.      | Aktivieren Sie die CAD-Werkzeuge durch langes Tippen auf die<br>Linie im Zeichnungsfenster. Wählen Sie <b>Geradenschnitt</b> . |
|         | $\wedge$                                                                                                    |

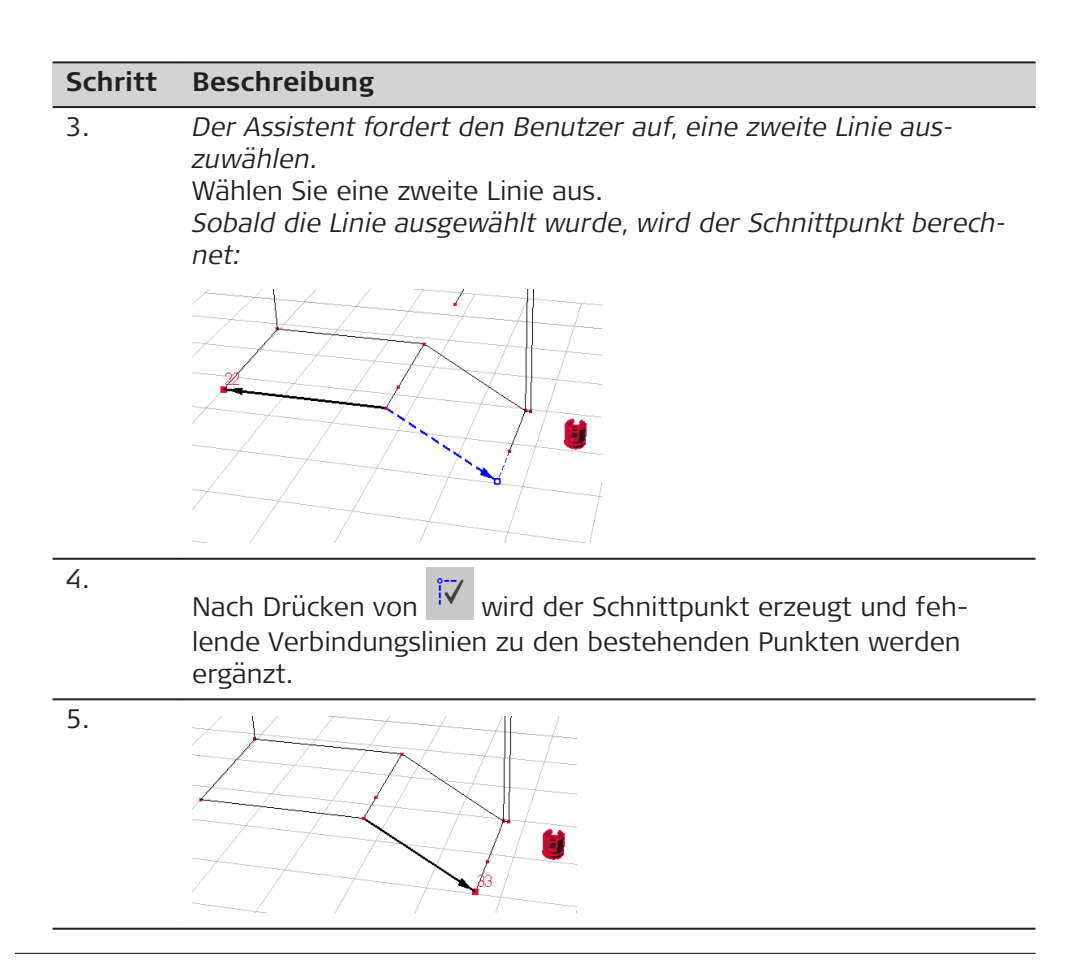

### Werkzeug "Linie verlängern"

| Mit dem <b>N</b> | /erkzeug "Linie verlär | ıgern" | wird | eine | Linie | um | eine | manuell | einge- |
|------------------|------------------------|--------|------|------|-------|----|------|---------|--------|
| gebene Dis       | stanz verlängert.      |        |      |      |       |    |      |         |        |
| Schritt          | Beschreibung           |        |      |      |       |    |      |         |        |

| Schritt | Beschreibung                                                                                                    |
|---------|----------------------------------------------------------------------------------------------------|
| 5       | Der Endpunkt der Verlängerung wird als 3-dimensionale Extrapola-<br>tion der gewählten Linie berechnet.                          |
| 1.      | Zielen Sie zwei Punkte an und messen Sie diese oder wählen Sie<br>eine bestehende Linie aus.                                     |
| 2.      | Aktivieren Sie die CAD-Werkzeuge durch langes Tippen auf die<br>Linie im Zeichnungsfenster. Wählen Sie <b>Linie verlängern</b> . |
| 3.      | Im Popup-Fenster die gewünschte Verlängerung eingeben.<br>Geben Sie einen Wert ein und drücken Sie <b>OK</b> .                   |

| 0 |   |     |      |
|---|---|-----|------|
| 7 | 8 | 9   | С    |
| 4 | 5 | 6   |      |
| 1 | 2 | 3   |      |
| ± | 0 | •   |      |
| 0 | к | Car | icel |

Der neue Linien-Endpunkt wird angezeigt:

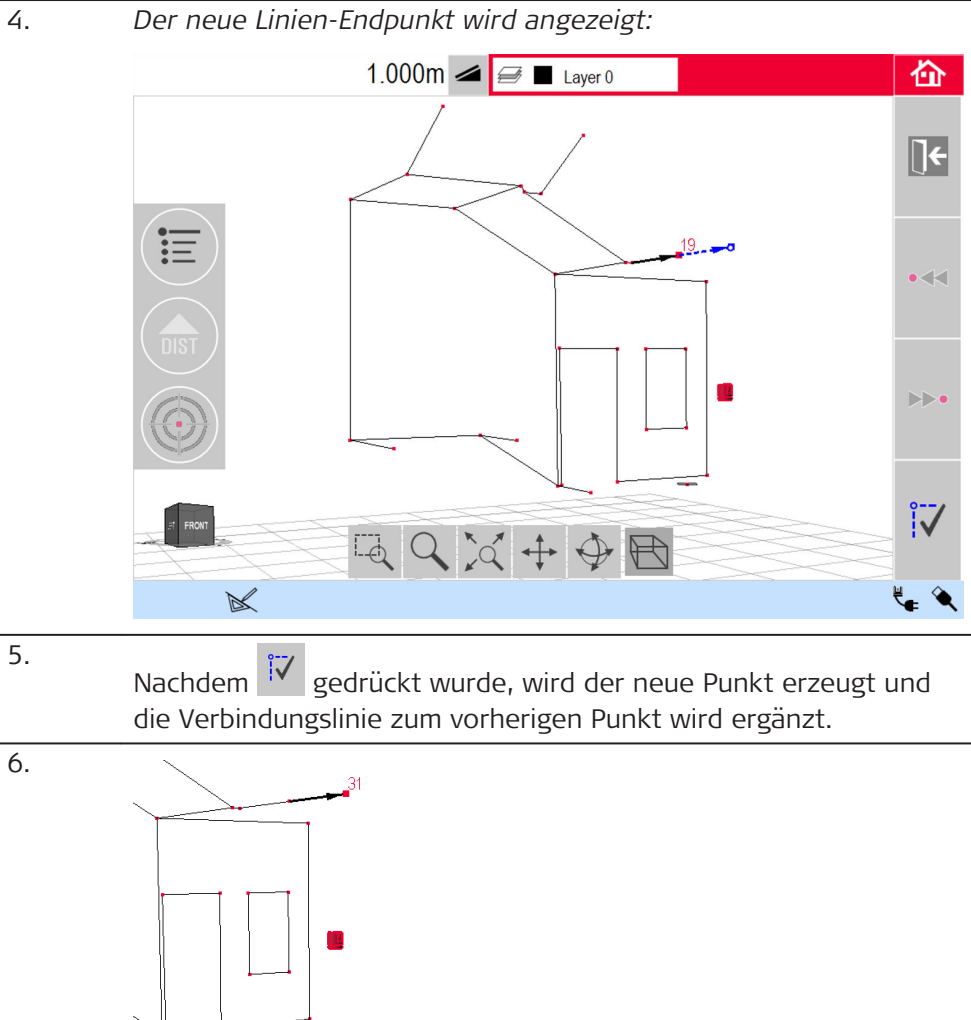

| _<br>Werkzeug "Seitlicher<br>Punkt" | Das <b>Werkzeug "Seitlicher Punkt"</b> berechnet aus eingegebenen Werten (Lini-<br>enlänge, Winkel und Abstand) zu einer gewählten Linie einen neuen Punkt. |                                                                                                    |  |  |
|-------------------------------------|----------------------------------------------------------------------------------------------------|----------------------------------------------------------------------------------------------------|--|--|
|                                     | Schritt                                                                                                    | Beschreibung                                                                                                    |  |  |
|                                     |                                                                                                    | Der seitliche Punkt wird zweidimensional in der X-Y-Ebene<br>berechnet. Die Höhe des neuen Punktes wird aus der gewählten<br>Linie extrapoliert. |  |  |
|                                     | 1.                                                                                                    | Zielen Sie zwei Punkte an und messen Sie diese oder wählen Sie<br>eine bestehende Linie aus.                                                     |  |  |
|                                     | 2.                                                                                                    | Aktivieren Sie die CAD-Werkzeuge durch langes Tippen auf die<br>Linie im Zeichnungsfenster. Wählen Sie <b>Seitlicher Punkt</b> .                 |  |  |
|                                     |                                                                                                    |                                                                                                    |  |  |

3. Die Linienlänge kann im Assistenten und im Popup-Fenster eingegeben werden.

Geben Sie einen Wert ein und drücken Sie **OK**.

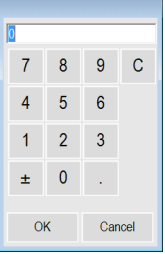

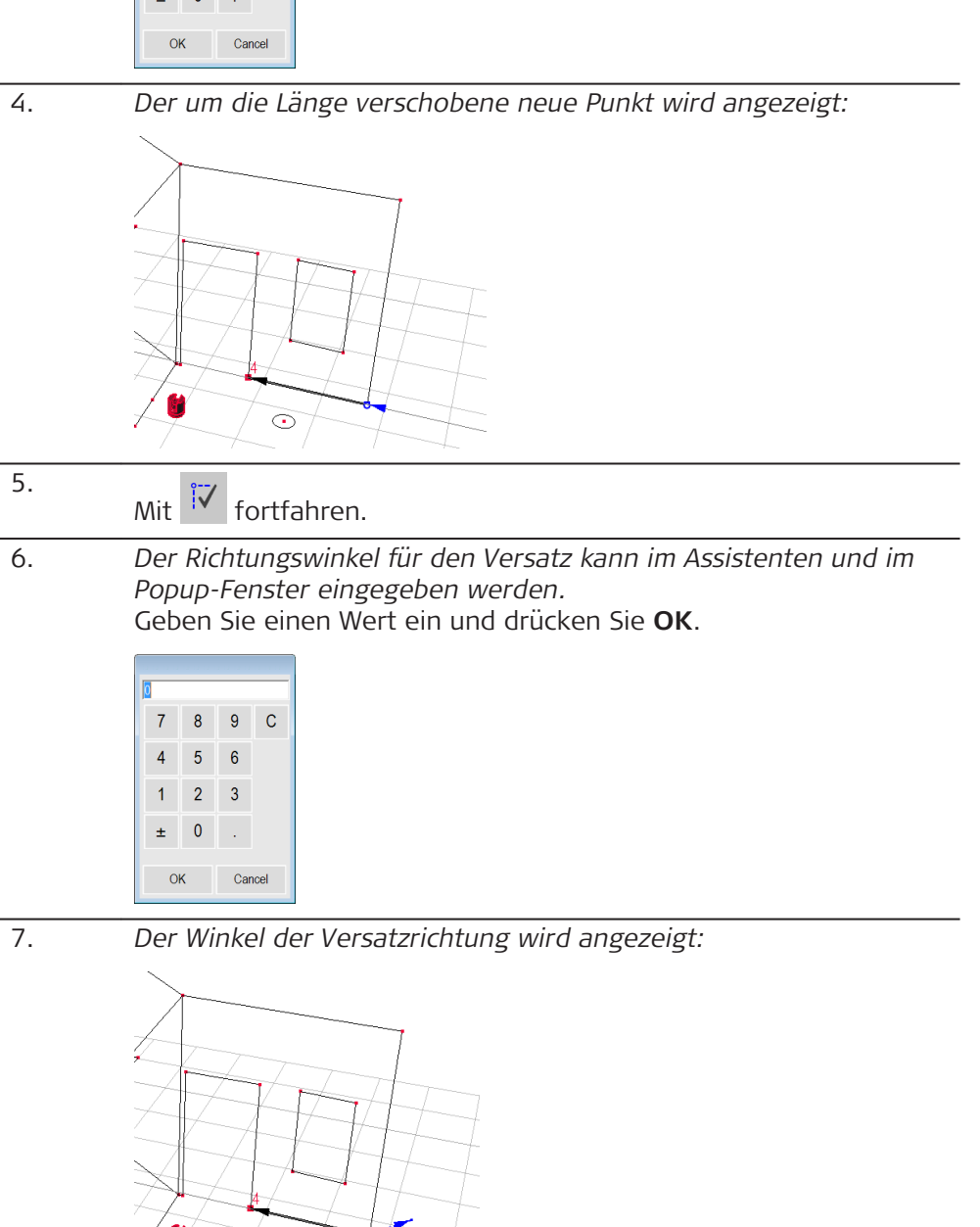

8. Mit V fortfahren.

Der Versatz kann im Assistenten und im Popup-Fenster eingegeben werden.

Geben Sie einen Wert ein und drücken Sie **OK**.

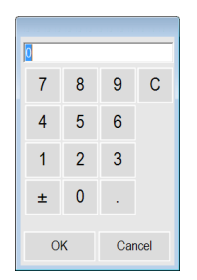

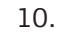

9.

Der verschobene neue Punkt wird angezeigt:

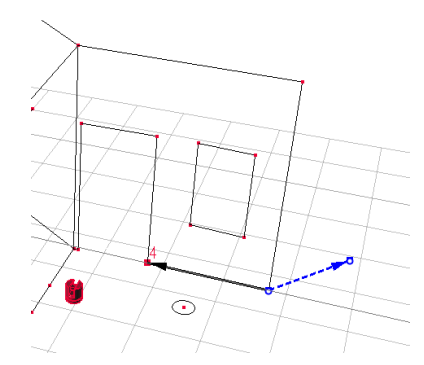

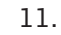

12.

Nachdem 🔽 gedrückt wurde, wird der neue Punkt erzeugt und die Verbindungslinie zum vorherigen Punkt wird ergänzt.

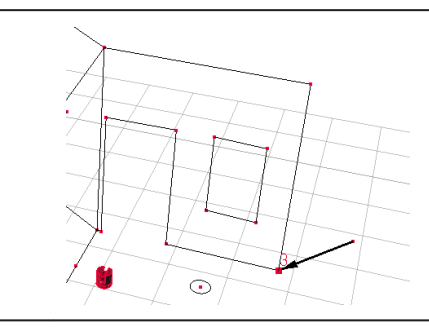

### Werkzeug "Lotfußpunkt"

Das **Werkzeug "Lotfußpunkt"** bestimmt die rechtwinklige Projektion eines Punktes auf die gewählte Linie.

| Schritt | Beschreibung                                                                                                    |
|---------|----------------------------------------------------------------------------------------------------|
|         | Der Schnittpunkt wird zweidimensional in der X-Y-Ebene berech-<br>net. Die Schnittpunkthöhe wird aus der ersten Linie extrapoliert. |

1. Zielen Sie zwei Punkte an und messen Sie diese oder wählen Sie eine bestehende Linie aus.

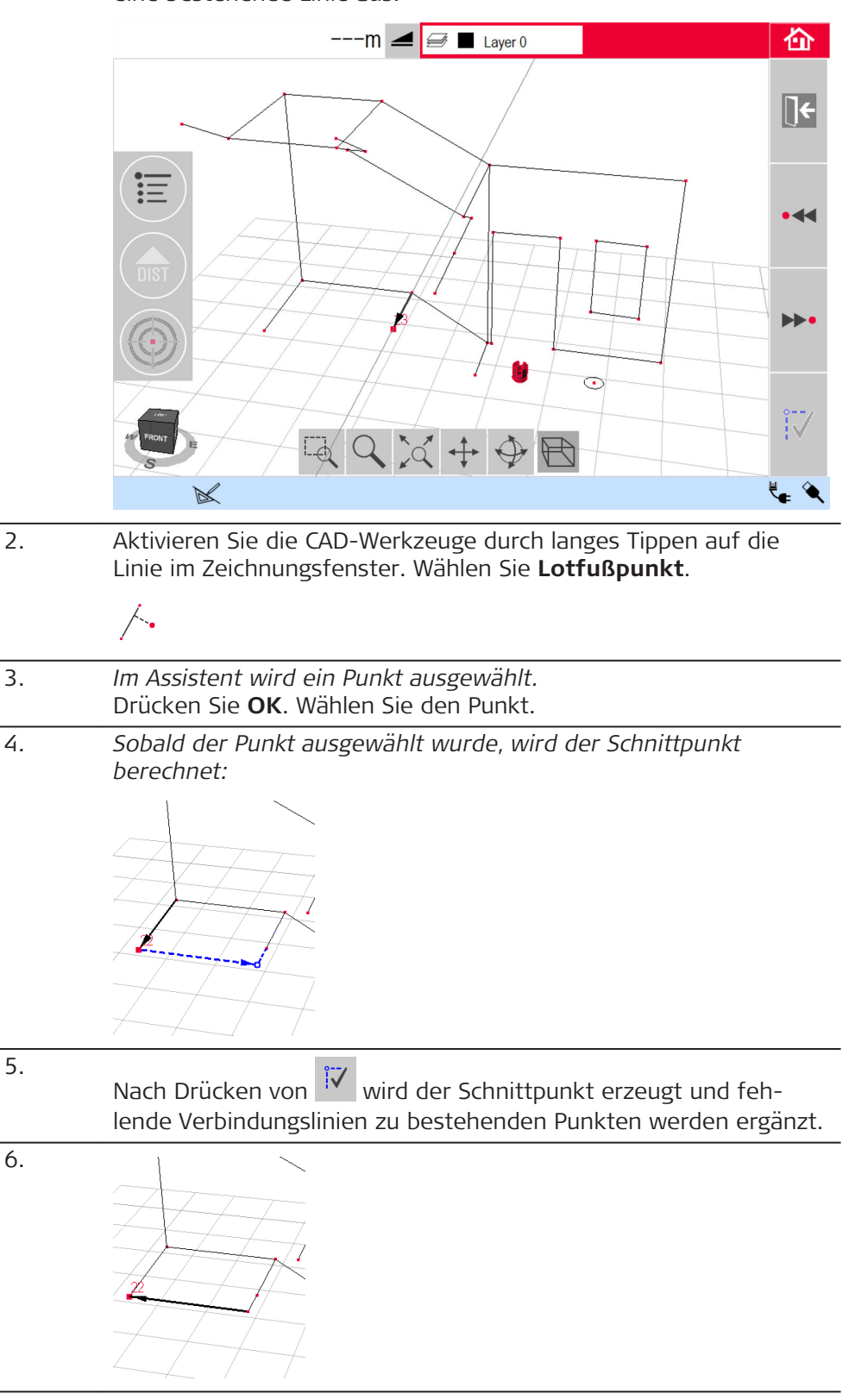

### Werkzeug "Bogen mit 3 Punkten"

| Schritt | Beschreibung                                                                                          |
|---------|----------------------------------------------------------------------------------------------------|
| 1.      | Im Zeichnungsfenster den Startpunkt des Bogens auswählen und                                          |
|         | das Symbol 📩 drücken, um das CAD-Werkzeugmenü zu öffnen.                                              |
| 2.      | Bogen mit 3 Punkten auswählen.                                                                        |
|         |                                                                                                    |
| 3.      | <i>Ein Popup-Fenster fordert zur Auswahl des zweiten Punktes auf.</i><br>Den zweiten Punkt auswählen. |
| 4.      | Ein weiteres Popup-Fenster fordert zur Auswahl des dritten                                            |

4. Ein weiteres Popup-Fenster fordert zur Auswahl des dritten Punktes auf.

Den dritten Punkt auswählen.

Sobald der dritte Punkt ausgewählt wurde, wird der Bogen angezeigt:

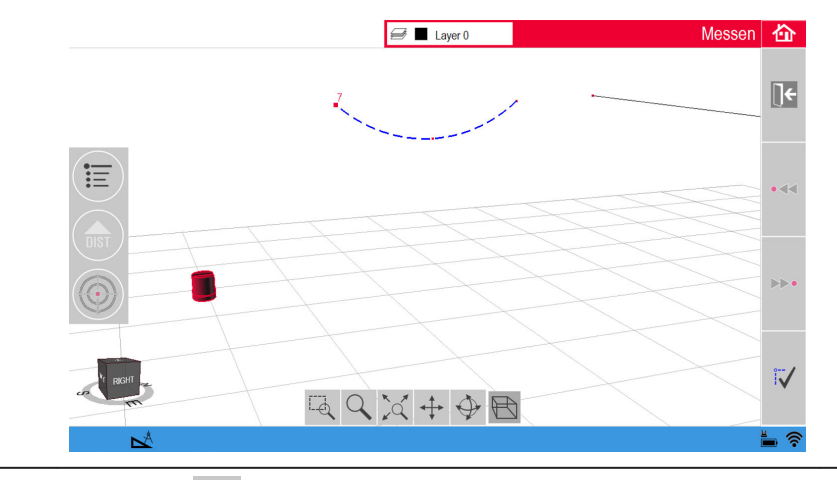

Nachdem 🕅 gedrückt wurde, wird der Bogen erzeugt. Im Ergebnisfenster werden Radius und Länge des Bogens angezeigt.

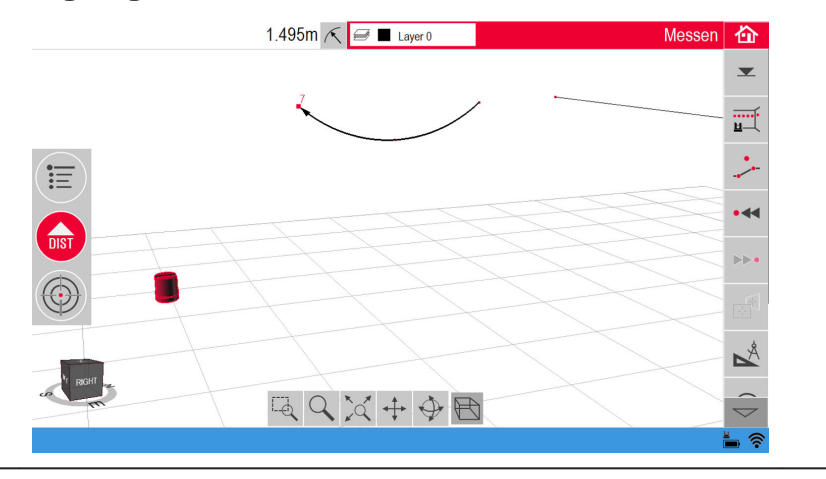

### Werkzeug "Bogen mit 2 Punkten und Radius"

### Schritt Beschreibung

1.

Im Zeichnungsfenster den Startpunkt des Bogens auswählen und das Symbol 📩 drücken, um das CAD-Werkzeugmenü zu öffnen.

| Schritt | Beschreibung                                                                                                    |
|---------|----------------------------------------------------------------------------------------------------|
| 2.      | Bogen mit 2 Punkten und Radius auswählen.                                                                            |
|         |                                                                                                    |
| 3.      | Es öffnet sich ein Popup-Fenster zur Auswahl der Scanorientie-<br>rung.                                              |
|         |                                                                                                    |
|         | Horizontal                                                                                                    |
|         | <ul> <li>Vertikal</li> <li>Die Orientierung des Bogens auswählen.</li> </ul>                                         |
| 4.      | <i>Ein weiteres Popup-Fenster fordert zur Auswahl des zweiten Punk-<br/>tes auf.</i><br>Den zweiten Punkt auswählen. |
| 5.      | Es öffnet sich ein Popup-Fenster zur Auswahl des Radius des<br>Bogens.                                               |
|         | 7     8     9     C       4     5     6     1     2       ±     0     .     .       OK     Cancel     C              |

6.

Es öffnet sich ein Popup-Fenster zur Auswahl der Richtung des Bogens.

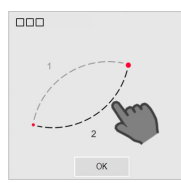

Nachdem **OK** gedrückt wurde, werden die zwei möglichen Optionen angezeigt.

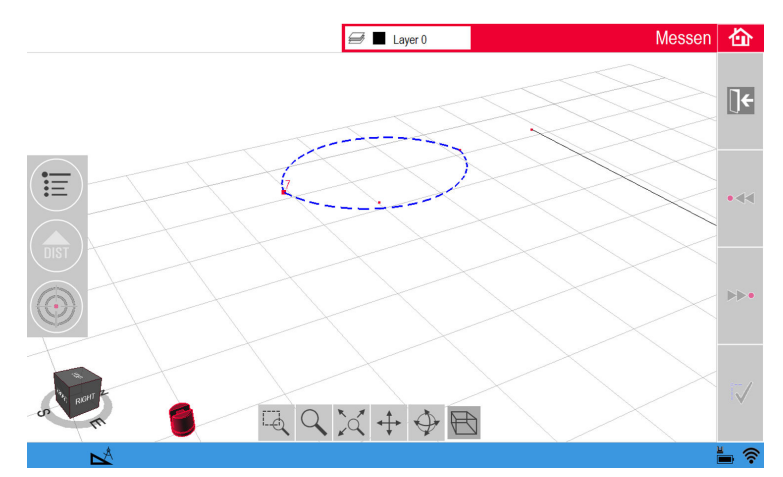

Auswählen, auf welcher Seite der Bogen gezeichnet werden soll. Hierzu auf das entsprechende Segment tippen.

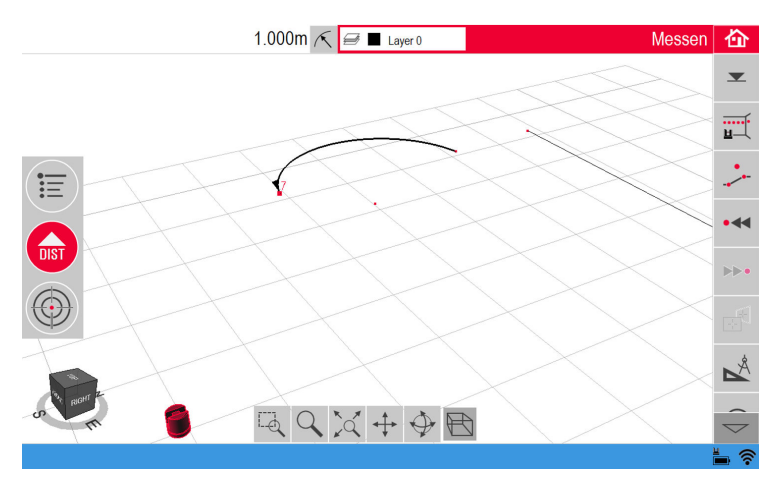

Danach wird der Bogen erzeugt. Im Ergebnisfenster werden Radius und Länge des Bogens angezeigt.

7. Für die vertikale Orientierung gilt der gleiche Arbeitsablauf. Wenn der Endpunkt des Bogens und der Radius definiert sind, werden zwei mögliche Optionen angezeigt.

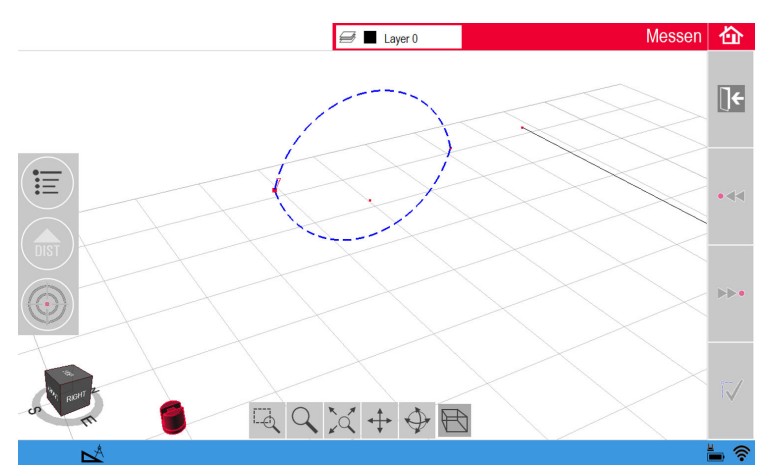

Nach der Auswahl der Seite wird der Bogen in der Skizze gezeichnet.

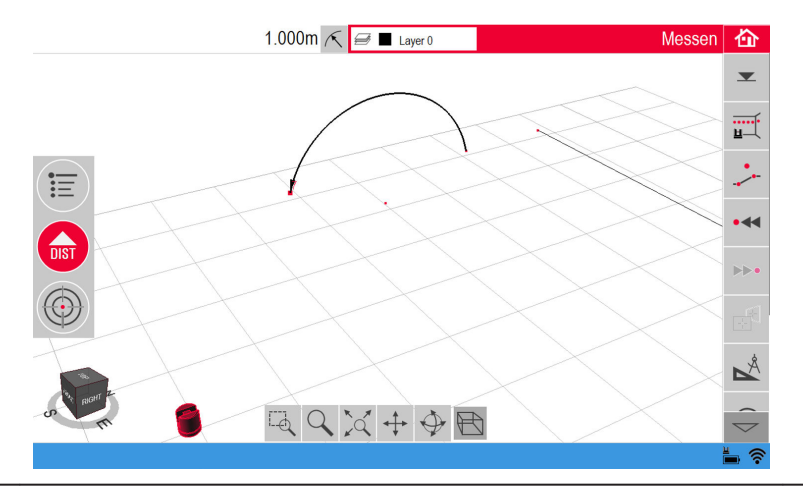

### **Projektor**

### Beschreibung

6.3

Diese Anwendung projiziert Punkte oder geometrische Gitter auf horizontale, vertikale oder geneigte (= "freie") Ebenen. Entwurfsdaten können im DXFoder Tabellenformat importiert werden oder die gewünschte Gittergeometrie kann von Hand eingegeben werden.

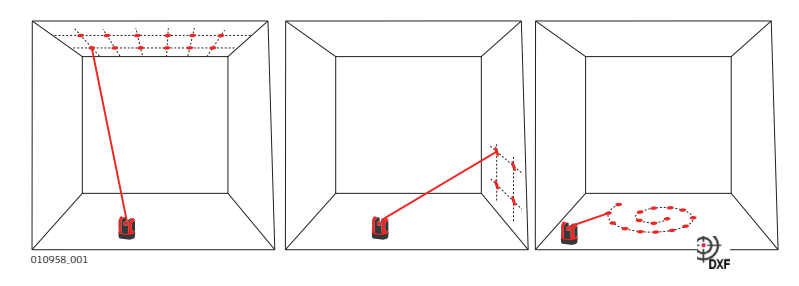

| 6.3.1               | Arbeitsablauf                                                                                                    |                                                                                                    |  |  |  |
|---------------------|----------------------------------------------------------------------------------------------------|----------------------------------------------------------------------------------------------------|--|--|--|
| Projektor, Start    | Schritt                                                                                                    | Beschreibung                                                                                                    |  |  |  |
|                     | 1.                                                                                                    | Gehen Sie zu <b>Menü » Programme… » Projektor</b> .                                                                                                    |  |  |  |
|                     | 2.                                                                                                    |                                                                                                    |  |  |  |
|                     |                                                                                                    | <i>Im Popup Fenster sind drei Scan-Modi verfügbar: horizontal,<br/>schräg und vertikal.</i><br>Wählen Sie den Modus entsprechend der Arbeitsumgebung.                                       |  |  |  |
|                     | 3.                                                                                                    | Der Zielsucher öffnet sich zur Messung der Arbeitsumgebung.                                                                                                    |  |  |  |
| Messen der Arbeits- | Schritt                                                                                                    | Beschreibung                                                                                                    |  |  |  |
| umgebung            | 1.                                                                                                    | Messen Sie alle wichtigen Objekte, die berücksichtigt werden sol-<br>len (Kanten, Ecken usw.).                                                                                              |  |  |  |
|                     | - Contraction of the second second se | Nur im horizontalen Modus: Der erste Messpunkt definiert die<br>Referenzebene für alle nachfolgenden Punkte.                                                                                |  |  |  |
|                     | 2.                                                                                                    | Wenn 🗖 aktiv ist: Diese Taste drücken, um den Umriss zu<br>schließen. Messen Sie dann weitere zu berücksichtigende Punkte<br>(nur im geneigten Modus).                                      |  |  |  |
|                     | 3.                                                                                                    | Wenn alle Punkte gemessen wurden, mit 🗸 fortfahren.                                                                                                    |  |  |  |
| Definieren von Pro- | Schritt                                                                                                    | Beschreibung                                                                                                    |  |  |  |
| Jektionspunkten     | 1.                                                                                                    |                                                                                                    |  |  |  |
|                     |                                                                                                    | Im Popup-Fenster werden zwei Optionen zur Definition der Projek-<br>tionspunkte angezeigt: Gitter-Modus für ein regelmäßiges Muster<br>und Import-Modus für einzelne DXF- oder CSV-Dateien. |  |  |  |
|                     | 3                                                                                                    | Die Taste 💽 verwenden, um jederzeit zur Messung der Arbeits-<br>umgebung zurückzukehren.                                                                                                    |  |  |  |
|                     | Gitter-M                                                                                                    | odus                                                                                                    |  |  |  |
|                     | Schritt                                                                                                    | Beschreibung                                                                                                    |  |  |  |
|                     | 1.                                                                                                    | Mit : 🕄 den Gitter-Modus starten.                                                                                                    |  |  |  |

2.

| Έ | Grid design |
|---|-------------|
|   | Define new  |
|   | Use last    |
|   | Measure     |
|   | Close list  |

Im Popup-Fenster wählen Sie zwischen Neu definieren, Letztes verwenden oder Messen.

- 3. Wählen Sie die gewünschte Option:
  - Neu definieren: Verwenden Sie die nachfolgenden Eingabe-• fenster zur Definition der Gittergeometrie.
  - Letztes verwenden: Die letzte Gitterdefinition wird verwendet.
  - Messen: Folgen Sie dem geführten Arbeitsablauf, um an ein bestehendes Gitter anzuknüpfen. Diese Option überspringt den nachfolgenden Schritt Ausrichtung.

### Import-Modus

|                     | Schritt                                                                                                    | Beschreibung                                                                                                    |  |
|---------------------|----------------------------------------------------------------------------------------------------|----------------------------------------------------------------------------------------------------|--|
|                     | 1.                                                                                                    | Mit Mport-Modus starten.                                                                                                    |  |
|                     | 2.                                                                                                    | Der Daten-Manager zeigt alle importierten DXF- und CSV-Dateien<br>an.<br>Wählen Sie eine Datei.                                                                                                    |  |
|                     | - (b)                                                                                                    | drücken, um die Dateien im Viewer anzusehen.<br>In der Titelzeile des Viewer wird die Dimension der Datei ange-<br>zeigt. Ändern Sie im Menü die Einstellung für Distanz, falls die<br>Daten nicht in den Arbeitsbereich passen!                                              |  |
|                     | - Contraction of the second second se | Um Punkte aus einer Liste zu importieren, geben Sie die Koordina-<br>ten X, Y oder Y; X in einem Text-Editor ein und speichern Sie die<br>Datei mit der Endung CSV. Falls der Import nicht richtig funktio-<br>niert, überprüfen Sie die Import/Export-Einstellungen im Menü. |  |
|                     | 3.                                                                                                    | Mit 🗸 fortfahren.                                                                                                    |  |
|                     | 4.                                                                                                    | Projektionspunkte werden angezeigt und sind bereit für die Aus-<br>richtung.                                                                                                    |  |
| Dofinioron dor Auc- | <u> </u>                                                                                                    |                                                                                                    |  |
| richtung            | Schrift                                                                                                    | Beschreidung                                                                                                    |  |
|                     | (A)                                                                                                    | Die Taste Crewenden, um jederzeit zum <b>Definieren von Pro-</b><br>jektionspunkten zurückkehren.                                                                                                    |  |

|                 | Schritt | Beschreibung                                                       |
|-----------------|---------|--------------------------------------------------------------------|
| -               | 1.      | Ausrichtung wird geöffnet.                                         |
|                 |         | 2.214m 🚄 🏠                                                         |
|                 |         |                                                                    |
|                 |         | ۰ ۲۰ ۲۰ ۲۰ ۲۰ ۲۰ ۲۰ ۲۰ ۲۰ ۲۰ ۲۰ ۲۰ ۲۰ ۲۰                           |
|                 |         |                                                                    |
|                 |         |                                                                    |
|                 |         |                                                                    |
|                 |         |                                                                    |
|                 |         |                                                                    |
|                 |         |                                                                    |
|                 |         |                                                                    |
|                 |         |                                                                    |
|                 | 2       |                                                                    |
|                 | Ζ.      | und müssen an die gewünschte Stelle verschoben werden. Dazu        |
| -               |         | verwenden Sie folgende Werkzeuge:                                  |
|                 | B       | Das Gitter kann in kleinen Schritten aufwärts, abwärts, nach links |
|                 |         | oder rechts bewegt werden mit • • • / • • / • • / • • .            |
|                 |         | Bezugslinie wird angezeigt. Tippen Sie die Distanz an, um einen    |
|                 |         | Wert einzugeben.                                                   |
|                 |         |                                                                    |
|                 |         | 0.550 1.072                                                        |
|                 |         |                                                                    |
|                 |         | Zum Zurücksetzen der Gitterposition                                |
|                 |         |                                                                    |
|                 |         | zurichten.                                                         |
|                 |         | Falls benötigt, können am Bildschirm Linien zwischen               |
|                 |         | Parallele angewendet wird.                                         |
|                 |         | 🗅 drücken, um das Gitter um 90° zu drehen.                         |
|                 |         | drücken, um das Gitter exakt auf einem Bezugspunkt zu plat-        |
| -               | 3       |                                                                    |
| -               | J.      | Mit 🗸 fortfahren.                                                  |
| Punktprojektion | Schritt | Beschreibung                                                       |
|                 |         | <b>I</b> drücken, um zur <b>Ausrichtung</b> zurückzukehren.        |

1.

Im Absteckmodus ändert sich die Werkzeugleiste und die Projektion des Gitters kann beginnen.

|                                                         |        | 0.025m 🤝                                                                                                    | 价                        |
|---------------------------------------------------------|--------|----------------------------------------------------------------------------------------------------|--------------------------|
|                                                         |        |                                                                                                    |                          |
|                                                         |        |                                                                                                    | [] <del>(</del>          |
|                                                         |        |                                                                                                    | ▲<br>▼                   |
|                                                         |        |                                                                                                    |                          |
|                                                         |        |                                                                                                    |                          |
|                                                         | 2.     | Mit den Pfeiltasten einen Punkt auswählen und 🕯 drücken.<br>Punkte können auch durch Antippen am Bildschirm oder mith<br>der Fernbedienung ausgewählt werden.                                                                                                 | ilfe                     |
|                                                         |        | Poröse, strukturierte oder raue Oberflächen können Probleme<br>ursachen, wenn der Laserstrahl nicht von der exakten Position<br>Gitterpunkts reflektiert wird.                                                                                                | e ver-<br>n des          |
|                                                         | 3.     | Der Laserpunkt blinkt, sobald die exakte Position gefunden wu<br>Im Zeichnungsfenster wird der Punkt rot markiert. Das Ergebr<br>fenster zeigt die Distanz zwischen Punkt und Referenzebene a                                                                 | urde.<br>1is-<br>an.     |
|                                                         | 4.     | Zur Absteckung weiterer Punkte einen anderen Punkt auswäh<br>und 🙆 drücken.                                                                                                    | ılen                     |
|                                                         | 5.     | Mit 🙆 die Datei speichern.                                                                                                    |                          |
| Wechseln der Ebene                                      |        | Wenn ein Punkt nicht auf die Decke projiziert werden kann, bev<br>Sie einfach den Laserstrahl auf den Boden, bevor Sie die <b>DIST</b> -T<br>drücken. Nachfolgende Punkte werden auf den Boden projiziert<br>Projektionsebene kann jederzeit geändert werden. | vegen<br>Taste<br>t. Die |
| 6.3.2                                                   | Anziel | en und Abstecken mit der RM100-Fernbedienung                                                                                                    |                          |
| Funktionalität der<br>Tasten im Programm<br>"Projektor" | •      | Mit einen Laser aktivieren. Ein zweites Mal drücken, um<br>einen Punkt innerhalb der Bezugsfläche zu projizieren od<br>messen.                                                                                                    | า<br>er zu               |

| Jede Pfeiltaste wählt den benachbarten Punkt, dreht den 3D |
|------------------------------------------------------------|
| um die Fernbedienung zu aktivieren und ein zweites Mal um  |
| den Befehl auszuführen.                                    |
|                                                            |
|                                                            |

| 6.4                 | Standpunkt                                                                                 |                                                                                                    |  |
|---------------------|--------------------------------------------------------------------------------------------|----------------------------------------------------------------------------------------------------|--|
| Beschreibung        | Die <b>Standpunkt</b> -Funktionen helfen beim Positionswechsel des 3D Disto.               |                                                                                                    |  |
| _                   | <b>Sicherungspunkte</b> werden vom Benutzer angebracht und erleichtern die Positionierung. |                                                                                                    |  |
| Standpunkt sichern  | Schritt                                                                                    | Beschreibung                                                                                                    |  |
| Schrift für Schrift | 3                                                                                          | Es müssen zwei Punkte gemessen werden, bevor <b>Sicherungs-</b><br><b>punkte</b> gespeichert werden können.                                                                                                    |  |
|                     | 1.                                                                                         | Beschriften und positionieren Sie drei bis fünf selbstklebende Ziel-<br>marken an Wänden, Decke oder Boden Ihres Einsatzorts. Stellen<br>Sie sicher, dass die Zielmarken den Arbeitsbereich umgeben.                                                                |  |
|                     |                                                                                            |                                                                                                    |  |
|                     | 2.                                                                                         | Wählen Sie <b>Menü » Programme… » Standpunkt… » Stand-</b><br><b>punkt sichern</b> .<br>Der Zielsucher wird geöffnet.                                                                                                    |  |
|                     | 3.                                                                                         | Die <b>Zielmarken</b> so genau wie möglich anvisieren und<br>Messen drücken.<br>3D Disto macht ein Bild und speichert es mit Koordinaten, Num-<br>mer und Datum.                                                                                                    |  |
|                     | 4.                                                                                         | Es erscheint die Meldung: <b>Weitere Sicherungspunkte messen?</b><br>Ja/Nein.                                                                                                    |  |
|                     | 5.                                                                                         | Fahren Sie wie beschrieben fort und messen Sie mindestens drei<br>Sicherungspunkte.                                                                                                    |  |
|                     | 3                                                                                          | Es können jederzeit Sicherungspunkte hinzugefügt werden.                                                                                                    |  |
|                     | 3                                                                                          | Stellen Sie sicher, dass Sie über eine ausreichende Anzahl genau<br>bestimmter Sicherungspunkte in ihrem Arbeitsbereich verfügen.<br>Auch falls einer verloren gehen sollte, müssen für eine erfolgrei-<br>che Standpunktbestimmung mindestens drei verfügbar sein. |  |
|                     | 6.                                                                                         | Nach Speicherung von mindestens drei Punkten kann die Anwen-<br>dung durch Auswahl von <b>Nein</b> beendet werden.                                                                                                    |  |

### Standpunkt neu bestimmen Schritt für Schritt

Mit dieser Funktion kann der 3D Disto in einem mit der Funktion **Standpunkt sichern** bestimmten Koordinatensystem neu positioniert werden, z. B. um Messungen fertigzustellen.

| Schritt | Beschreibung                                                                                                    |
|---------|----------------------------------------------------------------------------------------------------|
| 3       | Für den 3D Disto eine Position verwenden, von der mindestens<br>drei Sicherungspunkte im Arbeitsbereich angezielt und gemessen<br>werden können.                                                                                                    |
| 1.      | Gehen Sie zu <b>Menü » Programme… » Standpunkt… » Stand-</b><br>punkt neu bestimmen.                                                                                                    |
| 2.      | Ein Popup-Fenster zur Definition der Toleranz öffnet sich.                                                                                                    |
|         | Inful       2cm       0K       Cancel                                                                                                    |
|         | Drücken Sie <b>OK</b> , um die Eingabe zu bestätigen.                                                                                                    |
| (A)     | Eine niedrige Toleranz erhöht die Genauigkeit der Messungen,<br>erfordert aber eine genaue Anzielung und eine gute Sichtbarkeit<br>der Sicherungspunkte.                                                                                                    |
| Ţ.      | Soll Ihre Messung zu einer vorherigen Messung passen, obwohl<br>keine Sicherungspunkte vorhanden sind, fangen Sie mit den glei-<br>chen Basislinienpunkten an. Das sind die ersten zwei Punkte einer<br>Messung.                                                                                                    |
| 3.      | Wenn Sicherungspunkte verfügbar sind, öffnet sich der Ordner.                                                                                                    |
|         | Image: Constraint of the second second se |
|         | Mit 🧲 / 🕨 oder durch Antippen einen Sicherungspunkt<br>auswählen.                                                                                                    |
|         | Mit 👁 vergrößern.                                                                                                    |
|         | Mit 📓 werden alle Sicherheitspunkte im Speicher angezeigt.                                                                                                    |
| 4.      | ✓ drücken, um den Punkt zu bestätigen.<br>Der Zielsucher wird geöffnet.                                                                                                    |
| 5.      | Die Zielmarke vom Bild so genau wie möglich anzielen und zum                                                                                                    |
|         | Messen 😡 drücken.<br>Bei erfolgreicher Messung erscheint die Meldung: <b>Weitere Siche-</b><br>rungspunkte messen? Ja/Abbruch.                                                                                                    |

|                                          | Schritt                                                          | Beschreibung                                                                                                    |
|------------------------------------------|------------------------------------------------------------------|----------------------------------------------------------------------------------------------------|
|                                          | 6.                                                               | Falls <b>Ja</b> : Es öffnet sich der Ordner zur Auswahl des nächsten<br>Sicherungspunkts.<br>Fahren Sie wie zuvor beschrieben für den zweiten und dritten<br>Sicherungspunkt fort.                                                                                                    |
|                                          | B                                                                | Wurden die ersten zwei Sicherungspunkte erfolgreich gemessen,<br>dreht sich der 3D Disto grob zum nächsten gewählten Sicherungs-                                                                                                    |
|                                          |                                                                  | punkt. Dann nur noch die Feinanzielung vornehmen und ᠪ<br>drücken.                                                                                                    |
|                                          | 7.                                                               | <ul> <li>Nach drei erfolgreich gemessenen Punkten erscheint die Meldung:</li> <li>OK. Weitere Sicherungspunkte messen? Ja/Nein/Abbruch.</li> <li>Wählen Sie Ja, um wie zuvor beschrieben fortzufahren.</li> <li>Wählen Sie Nein, um den Vorgang zu beenden. Falls erfolgreich, zeigt ein Popup-Fenster die Strecken zwischen alter und neuer Position an: XXX m; Höhe: XXX m; OK/Abbruch.<br/>Akzeptieren Sie die Werte mit OK oder gehen Sie auf<br/>Abbruch, um weitere Punkte zu messen.</li> <li>War die Standpunktbestimmung nicht erfolgreich, erscheint die<br/>Meldung: Punkte außerhalb Toleranz. Weitere Sicherungs-<br/>punkte messen? Ja/Nein/Abbruch. Fahren Sie wie zuvor<br/>beschrieben fort.</li> </ul> |
|                                          | 8.                                                               | Die Anwendung mit 🏠 beenden.                                                                                                    |
| Standpunkt prüfen<br>Schritt für Schritt | Wurde de<br>geometrie<br>Messpunk<br>aktuelle C                  | r 3D Disto versehentlich bewegt oder angestoßen, wird die Punkt-<br>e neuer Messpunkte nicht mehr mit der Geometrie der vorherigen<br>«te zusammenpassen. Starten Sie eine Standpunktprüfung, um die<br>Genauigkeit/Geometrie zu erhalten.                                                                                                    |
|                                          | Schritt                                                          | Beschreibung                                                                                                    |
|                                          | 1.                                                               | Gehen Sie zum Ausführen der Standpunktprüfung auf <b>Menü</b><br>» Programme » Standpunkt » Standpunkt prüfen.                                                                                                    |
|                                          | 2.                                                               | Wenn Sicherungspunkte vorhanden sind, einen Sicherungspunkt                                                                                                    |
|                                          |                                                                  | wählen und 🗸 drücken.                                                                                                    |
|                                          | 3.                                                               | <ul> <li>Der 3D Disto zielt den Sicherungspunkt automatisch an.</li> <li>Prüfen Sie die Position des Laserpunkts mit der Zielmarke.</li> <li>Zielt der Laserstrahl nicht auf die Mitte der Zielmarke,<br/>wird empfohlen, eine Standpunktbestimmung durch-<br/>zuführen.</li> </ul>                                                                                                    |
|                                          | 4.                                                               | Verfahren Sie in gleicher Weise mit der Prüfung anderer Punkte.                                                                                                    |
|                                          | 5.                                                               | drücken, um die <b>Sicherungspunkte</b> -Galerie zu schließen.                                                                                                    |
| 6.5                                      | Werkze                                                           | ugkasten                                                                                                    |
| Allgemein                                | Zusätzlich zu den Standardprogrammen beinhaltet diese Anwendung: |                                                                                                    |
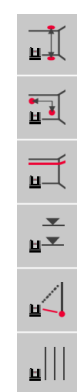

- Schnelles Loten
- Schnelles Anzielen
- Nivellier
- Meterriss
- Indirekte Höhe
- Parallele

Nach Absteckung muss das Werkzeug neu gestartet werden. Ein Popup-Fenster fragt, ob mit derselben Referenz fortgefahren oder eine neue gemessen werden soll. Daten werden nicht gespeichert und können weder im- noch exportiert werden. Die Anwendungen des Werkzeugkastens können nicht mit der Fernbedienung gesteuert werden.

### 6.5.1 Schnelles Loten

Beschreibung

Mit der Anwendung **Schnelles Loten** kann ein beliebiger Punkt auf- bzw. abgelotet werden, ohne dass man direkt darunter bzw. darüber stehen muss.

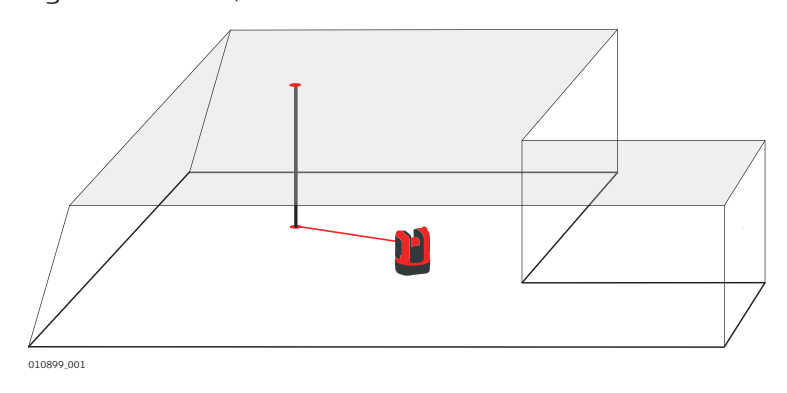

| Schnelles Loten<br>Schritt für Schritt | Schritt | Beschreibung                                                                                                    |
|----------------------------------------|---------|----------------------------------------------------------------------------------------------------|
|                                        | 1.      | Starten Sie das Programm unter <b>Menü » Programme… » Werk-<br/>zeugkasten</b> .<br>Die laufende Anwendung bleibt im Hintergrund geöffnet. |
|                                        | 2.      | in der Werkzeugleiste drücken.<br>Der Zielsucher wird geöffnet.                                                                            |
|                                        | 3.      | Zielen Sie den zu lotenden Punkt an und messen Sie ihn.<br>drücken.<br>Der Zielsucher bleibt geöffnet.                                     |
|                                        | 4.      | Lotpunkt grob anzielen und Godrücken.<br>Wird der Lotpunkt gefunden, blinkt der Laser, um die exakte Posi-<br>tion anzuzeigen.             |
|                                        | 5.      | Mit 🟠 den Werkzeugkasten schließen.                                                                                                    |

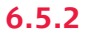

### Beschreibung

Mit der Anwendung Schnelles Anzielen können Punkte auf vertikalen Flächen im Verhältnis zu einem Bezugspunkt abgesteckt werden.

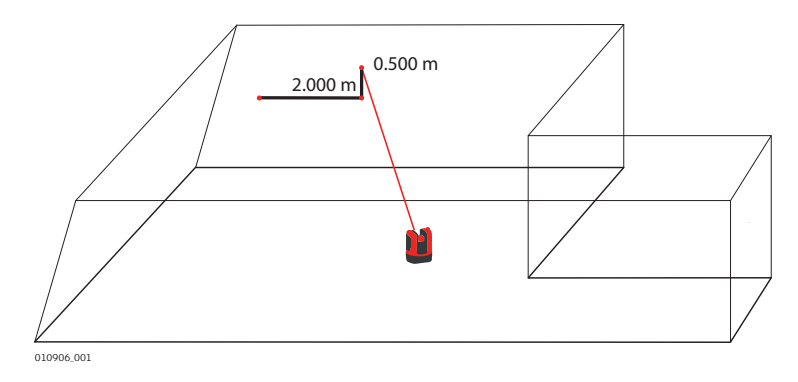

Verwenden Sie dieses Werkzeug nur an vertikalen Flächen. Auf F schrägen Flächen stimmen die Positionen nicht.

| Schnelles Anzielen<br>Schritt für Schritt | Schritt                                                                         | Beschreibung                                                                                                    |
|-------------------------------------------|---------------------------------------------------------------------------------|----------------------------------------------------------------------------------------------------|
|                                           | 1.                                                                              | Starten Sie das Programm unter <b>Menü » Programme… » Werk-<br/>zeugkasten</b> .<br>Die laufende Anwendung bleibt im Hintergrund geöffnet.                                                                                                    |
|                                           | 2.                                                                              | in der Werkzeugleiste drücken.<br>Der Zielsucher wird geöffnet.                                                                                                    |
|                                           | 3.                                                                              | Zielen Sie den Bezugspunkt an der Wand an. ᠪ drücken.                                                                                                    |
|                                           | 4.                                                                              | Ein Popup-Fenster zur Eingabe der Distanz links oder rechts des<br>Bezugspunktes öffnet sich. Geben Sie für links einen negativen<br>Wert ein. Geben Sie 0 ein, um Punkte nur mit vertikalem Abstand<br>zum Bezugspunkt abzustecken.<br>Drücken Sie <b>OK</b> , um die Eingabe zu bestätigen.<br>Der Laserpunkt blinkt, um die exakte Position anzuzeigen.                                 |
|                                           | 5.                                                                              | <ul> <li>Ein Popup-Fenster zur Eingabe des vertikalen Abstands (über/unter dem Absteckpunkt) erscheint. Standardwert = 0.</li> <li>Geben Sie für Abwärtsbewegung einen negativen Wert ein.</li> <li>Drücken Sie <b>OK</b>, um die Eingabe zu bestätigen.</li> <li>Der 3D Disto dreht sich zum gesuchten Absteckpunkt. Der Laserpunkt blinkt, um die exakte Position anzuzeigen.</li> </ul> |
|                                           | 6.                                                                              | Mit 🏠 den Werkzeugkasten schließen.                                                                                                    |
| 6.5.3                                     | Nivellier                                                                       |                                                                                                    |
| Beschreibung                              | Mit der Anwendung <b>Nivellier</b> bleibt der Laserpunkt immer auf der gleichen |                                                                                                    |

Höhe, wenn der 3D Disto horizontal gedreht wird.

| Nivellier Schritt für | Schritt | Beschreibung                                                                                                    |
|-----------------------|---------|----------------------------------------------------------------------------------------------------|
| Schrift               | 1.      | Starten Sie das Programm unter <b>Menü » Programme… » Werk-<br/>zeugkasten</b> .<br>Die laufende Anwendung bleibt im Hintergrund geöffnet. |
|                       | 2.      | in der Werkzeugleiste drücken.<br>Der Zielsucher wird geöffnet.                                                                            |
|                       | 3.      | Zielen Sie die Referenzhöhe an der Wand an. 🗟 drücken.<br>Der Zielsucher bleibt geöffnet.                                                  |
|                       | 4.      | Den Absteckpunkt grob anzielen und Ger drücken.<br>Der Laserpunkt blinkt, um die exakte Höhe anzuzeigen.                                   |
|                       | 5.      | Mit 🟠 den Werkzeugkasten schließen.                                                                                                    |

# 6.5.4MeterrissBeschreibungDie Anwendung Meterriss bezieht sich auf einen Meterriss oder

Die Anwendung **Meterriss** bezieht sich auf einen Meterriss oder auf eine Bezugshöhe und dient zur Übertragung von beliebigen Höhen.

Dieses Werkzeug kann bei der wiederholten Markierung einer Bezugshöhe im Raum oder bei der Höhenbestimmung auf verschiedenen Gebäudeebenen hilfreich sein.

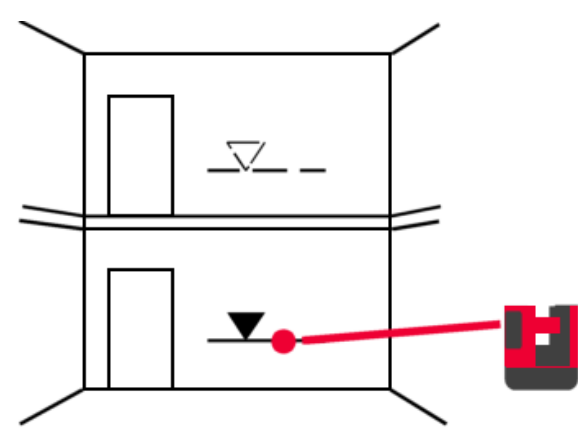

| Meterriss Schritt für | Schritt  | Beschreibung                                                                                                    |
|-----------------------|----------|----------------------------------------------------------------------------------------------------|
| SCHRItt               | 1.       | Starten Sie das Programm unter <b>Menü » Programme… » Werk-<br/>zeugkasten</b> .<br>Die laufende Anwendung bleibt im Hintergrund geöffnet. |
|                       | 2.       | ✓ in der Werkzeugleiste drücken.                                                                                                    |
|                       | 3.       | Ein Popup-Fenster zur Eingabe und Messung der Referenzhöhe erscheint.                                                                      |
|                       | 4.       | Der Zielsucher wird geöffnet.                                                                                                    |
|                       |          | Zielen Sie den Bezugspunkt an der Wand an. 🎯 drücken.                                                                                      |
|                       | 5.       | Ein Popup-Fenster zur Eingabe der absoluten Höhe öffnet sich.                                                                              |
|                       | 6.       | Der Zielsucher wird geöffnet.<br>Zielen Sie das Ziel grob in die Nähe der gewünschten Höhe an der                                          |
|                       |          | Wand an. 🙆 drücken.                                                                                                    |
|                       |          | Der Laserpunkt blinkt, um die exakte absolute Höhe anzuzeigen.                                                                             |
|                       | 7.       | Mit 🟠 den Werkzeugkasten schließen.                                                                                                    |
| 6.5.5                 | Indirekt | e Höhe                                                                                                    |

### 6.5.5

Beschreibung

Mit der Anwendung **Indirekte Höhe** kann die Höhe eines unzugänglichen Punktes ermittelt werden.

Dieses Werkzeug ist bei der Höhenmessung von Bäumen oder überirdischen Versorgungsleitungen sehr hilfreich.

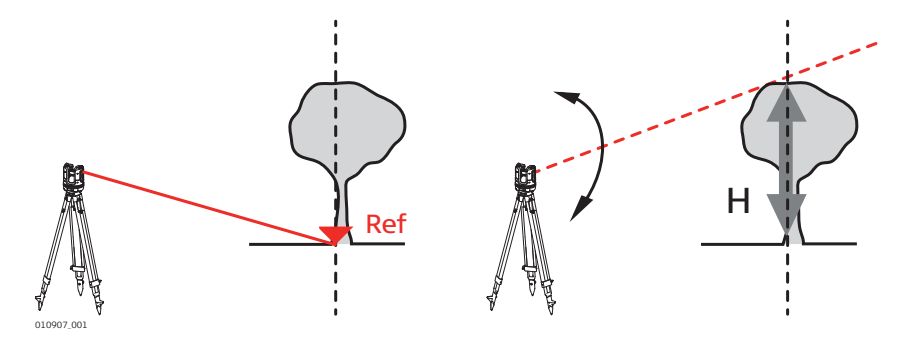

### Indirekte Höhe Schritt für Schritt

| Schritt | Beschreibung                                                                                                    |
|---------|----------------------------------------------------------------------------------------------------|
| 1.      | Starten Sie das Programm unter <b>Menü » Programme… » Werk-<br/>zeugkasten</b> .<br>Die laufende Anwendung bleibt im Hintergrund geöffnet.                                             |
| 2.      | in der Werkzeugleiste drücken.<br>Der Zielsucher wird geöffnet.                                                                                                    |
| 3.      | Zielen Sie einen Punkt in der gleichen Horizontalentfernung wie<br>den unzugänglichen Punkt an und messen Sie ihn.<br>Der Zielsucher bleibt geöffnet und der Messpunkt wird angezeigt. |
| 3       | Nach Messung des Bezugspunktes sollte der 3D Disto nicht mehr<br>horizontal bewegt werden, da es sonst zu falschen Ergebnissen<br>kommen kann.                                         |

|                       | Schritt                                                                                                    | Beschreibung                                                                                                    |
|-----------------------|----------------------------------------------------------------------------------------------------|----------------------------------------------------------------------------------------------------|
|                       | 4.                                                                                                    | Zielen Sie den gewünschten unzugänglichen Punkt so genau wie<br>möglich an.<br>Der Höhenunterschied zum Bezugspunkt wird angezeigt und in<br>Echtzeit im Ergebniefenster aktualisiert. |
|                       |                                                                                                    |                                                                                                    |
|                       | 5.                                                                                                    | Schließen Sie den Zielsucher, um die Anwendung zu beenden.                                                                                                    |
| 6.5.6                 | Parallele                                                                                                    | 2                                                                                                    |
| Beschreibung          | Mit der Anwendung <b>Parallele</b> können Geraden parallel zu einer Bezu<br>Wänden, Böden oder geneigten Ebenen markiert werden. |                                                                                                    |
|                       |                                                                                                    |                                                                                                    |
| Parallele Schritt für | Schritt                                                                                                    | Beschreibung                                                                                                    |
| Schritt               | 1.                                                                                                    | Starten Sie das Programm unter <b>Menü » Programme… » Werk-<br/>zeugkasten</b> .<br>Die laufende Anwendung bleibt im Hintergrund geöffnet.                                             |
|                       | 2.                                                                                                    | ull in der Werkzeugleiste drücken.<br>Der Zielsucher wird geöffnet.                                                                                                    |
|                       | - Ba                                                                                                    | Alle Punkte müssen in derselben Ebene gemessen werden.                                                                                                    |
|                       | 3.                                                                                                    | Zielen Sie Anfangs- und Endpunkt der Bezugslinie an und messen<br>Sie sie.                                                                                                    |
|                       | 4.                                                                                                    | Ein Popup-Fenster zur Eingabe des parallelen Abstands links oder<br>rechts der Bezugslinie öffnet sich. Drücken Sie zur Bestätigung der<br>Eingabe <b>OK</b> .                         |
|                       | 5.                                                                                                    | Der Zielsucher öffnet sich zur groben Anzielung des Absteck-<br>punkts.                                                                                                    |
|                       |                                                                                                    | Grücken.<br>Der Laserpunkt blinkt, um die exakte Position auf der Parallelen<br>anzuzeigen.                                                                                            |
|                       | 6.                                                                                                    | Mit 🏠 den Werkzeugkasten schließen.                                                                                                    |

## Fehlermeldungen

| 7                              | Fehlermeldungen |                                                                                                    |  |
|--------------------------------|-----------------|----------------------------------------------------------------------------------------------------|--|
| Fehlermeldungen und<br>Abhilfe | Fehler-Nr.      | Ursache & Abhilfe                                                                                                    |  |
|                                | 150             | Arbeitsbereich überschritten.                                                                                                    |  |
|                                | 151             | Ungültige Messung.                                                                                                    |  |
|                                | 152             | Position des 3D Disto ändern oder Lineal für verdeckte Punkte verwenden.                                                                                    |  |
|                                | 153             | Radius zu klein für ausgewählte Punkte! Radius vergrößern.                                                                                                  |  |
|                                | 160             | Wiederholen. Das Lineal zwischen beiden Messungen nicht bewegen.                                                                                            |  |
|                                | 161             | In manchen Fällen kann das Werkzeug für verdeckte Punkte nicht verwendet werden.                                                                            |  |
|                                | 170             | 3D Disto neu starten, falls das Problem weiterhin besteht.                                                                                                  |  |
|                                | 171             | Alle Geräte, z. B. Stromversorgung oder Kabel, überprüfen und nochmal versuchen.                                                                            |  |
|                                | 240             | Kalibrierung des Neigungssensors fehlgeschlagen. Systemge-<br>nauigkeit gefährdet. Kontaktieren Sie Ihren Händler oder eine<br>Leica Geosystems Vertretung. |  |
|                                | 241             | Zu viel Drift. Kalibrierung präzise wiederholen.                                                                                                    |  |
|                                | 243             | Instrument stabil aufstellen. Der 3D Disto darf nicht berührt oder bewegt werden. Kalibrierung wiederholen.                                                 |  |
|                                | 300             | Horizontale Linie auswählen.                                                                                                    |  |
|                                | 350             | Projektionsfläche überprüfen. Laser konnte die korrekte Posi-<br>tion nicht erreichen.                                                                      |  |
|                                | 755             | Punkt kann nicht gemessen werden. Andere Position versu-<br>chen. Werkzeug funktioniert nicht auf horizontalen Ebenen.                                      |  |
|                                | 760             | Punkt kann nicht gemessen werden. Andere Werte eingeben.<br>Werkzeug funktioniert nicht auf horizontalen Ebenen.                                            |  |
|                                | 765             | Punkt kann nicht gemessen werden. Andere Position oder<br>anderen Wert versuchen. Werkzeug funktioniert nicht auf hori-<br>zontalen Ebenen.                 |  |
|                                | 800             | Datenimport oder -export ist nicht möglich.                                                                                                    |  |
|                                | 801             | Nicht genügend Speicherplatz auf dem USB-Stick.                                                                                                    |  |
|                                | 802             | Speichermedium funktioniert nicht richtig.                                                                                                    |  |
|                                | 803             | Zustand und Inhalt der Datei prüfen.                                                                                                    |  |
|                                | 804             | Datei oder Ordner schreibgeschützt oder beschädigt.                                                                                                    |  |
|                                | 900             | 3D Disto-Fehler. Kontaktieren Sie ihren Händler oder eine<br>Leica Geosystems Vertretung, falls der Fehler wiederholt auf-<br>tritt.                        |  |
|                                | 901             | Das reflektierte Lasersignal ist zu schwach.                                                                                                    |  |
|                                | 902             | Das reflektierte Lasersignal ist zu stark.                                                                                                    |  |
|                                | 903             | Zu viel Hintergrundbeleuchtung.                                                                                                    |  |
|                                | 904             | Laserstrahl unterbrochen. Messung wiederholen.                                                                                                    |  |
|                                | 950             | Standpunktprüfung durchführen, um Genauigkeit zu erhalten!                                                                                                  |  |

| Fehler-Nr. | Ursache & Abhilfe                                                        |
|------------|--------------------------------------------------------------------------|
| 951        | 3D Disto-Neigung ist größer als 3°. Horizontal aufstellen!               |
| 953        | Verbindung und Kabel überprüfen.                                         |
| 954        | Kabel anschließen oder "WLAN" im Menü auswählen.                         |
| 955        | 3D Disto-Temperatur außerhalb des Arbeitsbereichs.                       |
| 956        | Zu viele Vibrationen oder permanente Bewegung.                           |
| 998        | Kontaktieren Sie Ihren Händler oder eine Leica Geosystems<br>Vertretung. |
| 999        | Kontaktieren Sie Ihren Händler oder eine Leica Geosystems<br>Vertretung. |
|            |                                                                          |

| 8                             | Prüfen und Justieren                                                                                                    |                                                                                                    |  |  |
|-------------------------------|----------------------------------------------------------------------------------------------------|----------------------------------------------------------------------------------------------------|--|--|
| 8.1                           | Übersicht                                                                                                    |                                                                                                    |  |  |
| Beschreibung                  | Leica Geosystems-Instrumente werden anhand höchster Qualitätsansprüche<br>hergestellt, montiert und justiert. Durch rasche Temperaturänderungen, Stöße<br>oder Vibrationen können Abweichungen von der Instrumentengenauigkeit auf-<br>treten. Deshalb wird empfohlen das Instrument regelmäßig zu überprüfen und<br>zu justieren. Diese Prüfung kann im Gelände anhand spezieller, geführter<br>Messabläufe ausgeführt werden. Die Bestimmung der entsprechenden Instru-<br>mentenfehler muss mit höchster Sorgfalt und Präzision durchgeführt werden,<br>wie in den nächsten Kapiteln beschrieben. Andere Instrumentenfehler und -<br>teile können mechanisch justiert werden. |                                                                                                    |  |  |
| Elektronische Justie-<br>rung | Die folgenden Instrumentenfehle<br>werden:<br>• Fadenkreuzversatz<br>• V-Index<br>• Neigungssensor                                                                                                    | er können elektronisch überprüft und justiert                                                                                                    |  |  |
|                               | setzt werden.                                                                                                    | en auch auf werkseinstellungen zurückge-                                                                                                    |  |  |
|                               | <ul> <li>Bei der Herstellung werden die Ir<br/>und auf Null gesetzt. Aus den be<br/>Fehler verändern. Deshalb wird e<br/>fehler in den folgenden Situation</li> <li>nach längerem Transport</li> <li>nach längeren Lagerungszeit</li> <li>falls der Temperaturuntersch<br/>peratur und der Temperatur<br/>beträgt</li> </ul>                                                                                                    | nstrumentenfehler äußerst sorgfältig bestimmt<br>reits erwähnten Gründen können sich diese<br>mpfohlen, die Bestimmung der Instrumenten-<br>nen erneut durchzuführen:<br>en<br>nied zwischen der aktuellen Umgebungstem-<br>der letzten Kalibrierung mehr als 20 °C |  |  |
| 8.2                           | Neigungssensor-Kalibrier                                                                                                    | ung                                                                                                    |  |  |
| Beschreibung                  | Vor der Kalibrierung:                                                                                                    | Nach der Kalibrierung:                                                                                                    |  |  |
|                               | a Neigungssensorversatz                                                                                                    |                                                                                                    |  |  |

| Justierung Schritt für | Schritt              | Beschreibung                                                                                                    |  |  |
|------------------------|----------------------|----------------------------------------------------------------------------------------------------|--|--|
| Schritt                |                      | Diese Kalibrierung erfolgt automatisch. Nur sicherstellen, dass der<br>3D Disto mit < 3° Neigung aufgestellt ist.                                                              |  |  |
|                        | 1.                   | Die Kalibrierung startet über Menü » Gerät » Kalibrierung.                                                                                                    |  |  |
|                        | 2.                   | drücken.                                                                                                    |  |  |
|                        | 3.                   | Der 3D Disto beginnt automatisch mit der Selbstnivellierung: Die<br>Neigung wird geprüft und das Instrument horizontiert sich<br>selbstständig, wenn die Neigung < 3° beträgt. |  |  |
|                        | B                    | Es erscheint die Meldung <b>3D Disto ca. 1 Minute nicht berühren!</b>                                                                                                    |  |  |
|                        | 4.                   | Wenn <b>OK</b> , erscheint die Meldung: <b>Kalibrierung erfolgreich.</b>                                                                                                    |  |  |
| 8.3                    | Fadenk               | reuzversatz                                                                                                    |  |  |
| Beschreibung           | Der Laser<br>Vor der | punkt und das Fadenkreuz stimmen im Zielsucher nicht überein. Kalibrierung: Nach der Kalibrierung:                                                                             |  |  |
|                        |                      | a                                                                                                    |  |  |
|                        | 3D Disto_029         | 3D Disto_030                                                                                                    |  |  |
|                        | a Fad<br>b Las       | lenkreuz<br>erpunkt                                                                                                    |  |  |
| Justierung Schritt für | Schritt              | Beschreibung                                                                                                    |  |  |
| Schritt                | 1.                   | Die Kalibrierung startet über Menü » Gerät » Kalibrierung.                                                                                                    |  |  |
|                        | 2.                   | drücken.                                                                                                    |  |  |
|                        | 3.                   | Der Zielsucher wird geöffnet.<br>Eine Zielmarke in einer Distanz von > 25 m platzieren.                                                                                        |  |  |
|                        | 4.                   | Zielen Sie die Zielmarke so genau wie möglich an. ด drücken, wenn der Rotlaserpunkt genau auf dem Ziel ist.                                                                    |  |  |
|                        | 5.                   | Zielsucher bleibt geöffnet und ein rotes Fadenkreuz wird ange-<br>zeigt.<br>Bewegen Sie das Fadenkreuz mit den Pfeiltasten so genau wie                                        |  |  |
|                        |                      | möglich über die Mitte des Ziels. 🚳 erneut drücken.                                                                                                    |  |  |

|    | Beschreibung                                                                                                    |
|----|----------------------------------------------------------------------------------------------------|
| 6. | War die Messung innerhalb der Toleranz, erscheint ein Fenster mit<br>der Auswahl: <b>Neue Werte speichern: x=px; y=px, Rückset-</b><br>zen auf Werkseinstellung, oder Kalibrierung abbrechen. |
| 7. | Korrigieren Sie das Fadenkreuz mit <b>Neue Werte</b> oder <b>Rückset-</b><br><b>zen</b> Eine letzte Meldung fragt: <b>Sind Sie sicher? Ja/Abbruch.</b>                                        |
| 8. | Falls <b>Ja</b> , wird das erfolgreiche Setzen der neuen Parameter bestätigt.                                                                                                    |

Beschreibung

8.4

Der Vertikalindex deckt sich nicht mit der Stehachse.

Vor der V-Index-Kalibrierung wird empfohlen, zunächst die Kalibrierung des Neigungssensors und anschließend eine Fadenkreuz-Kalibrierung durchzuführen. Siehe 8.2 Neigungssensor-Kalibrierung und 8.3 Fadenkreuzversatz.

Vor der Kalibrierung:

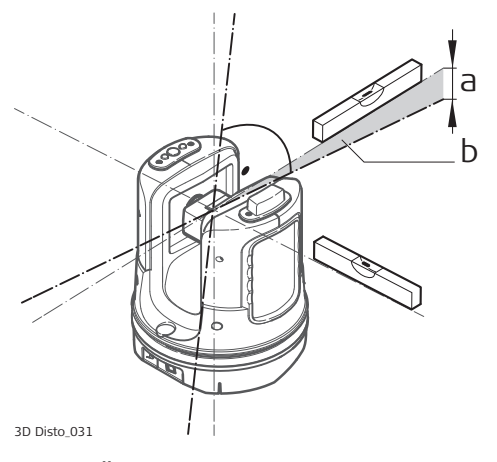

Nach der Kalibrierung:

3D Disto 032

a Höhenfehler

b Vertikalwinkelabstand

| Justierung Schritt für | Schritt | Beschreibung                                                                                                    |
|------------------------|---------|----------------------------------------------------------------------------------------------------|
| Schill                 | 1.      | Den 3D Disto nah vor einer Wand mit einem gut sichtbaren Ziel-<br>punkt mindestens 15 m über dem Instrument aufstellen. |
|                        |         | 2 Divide 051                                                                                                    |
|                        | 2.      | Die Kalibrierung startet über Menü » Gerät » Kalibrierung.                                                              |
|                        | 3.      | ✓ drücken.                                                                                                    |
|                        | 4.      | <i>Der Zielsucher wird geöffnet.</i><br>Zielen Sie so genau wie möglich an.                                             |

|                                                               | Schritt | Beschreibung                                                                                                    |
|---------------------------------------------------------------|---------|----------------------------------------------------------------------------------------------------|
|                                                               | 5.      | drücken.                                                                                                    |
|                                                               | 6.      | Der 3D Disto dreht automatisch in die zweite Lage.                                                                                                    |
|                                                               |         | Den gleichen Punkt möglichst genau nochmals anzielen. ด                                                                                                    |
|                                                               | 7.      | Waren beide Messungen erfolgreich, erscheint ein Popup-Fenster<br>mit der Auswahl: Neue Werte speichern: XXX gon, Rücksetzen<br>auf Werkseinstellung oder Kalibrierung abbrechen. |
|                                                               | 8.      | Korrigieren Sie den V-Index mit <b>Neue Werte</b> oder <b>Rückset- zen</b>                                                                                                    |
|                                                               | 9.      | Eine letzte Meldung fragt: <b>Sind Sie sicher? Ja/Abbruch.</b> Falls <b>Ja</b> , wird das erfolgreiche Setzen der neuen Parameter bestätigt.                                      |
|                                                               |         |                                                                                                    |
| 8.5                                                           | Zurücks | setzen auf Werkseinstellungen                                                                                                    |
| Zurücksetzen auf<br>Werkseinstellungen<br>Schritt für Schritt | Schritt | Beschreibung                                                                                                    |
|                                                               | 1.      | Die Kalibrierung startet über Menü » Gerät » Kalibrierung.                                                                                                    |
|                                                               | 2.      | drücken. Es erscheint die Meldung: Alle Kalibrierwerte auf Werkseinstel-<br>lungen zurücksetzen? Ja/Nein.                                                                         |
|                                                               | 3.      | Bei Ja: Alle benutzerdefinierten Kalibrierwerte werden ohne wei-                                                                                                    |

tere Rückfrage auf Werkseinstellungen zurückgesetzt.

| 9                                                   | Diebst                                                                                                    | ahlschutz                                                                                                    |  |
|-----------------------------------------------------|----------------------------------------------------------------------------------------------------|----------------------------------------------------------------------------------------------------|--|
| Beschreibung                                        | Das Instrument kann mit einer <b>P</b> ersönlichen Identifikations <b>N</b> ummer (PIN) vor<br>Missbrauch geschützt werden. Ist der PIN-Schutz aktiviert, muss bei jedem<br>Start der PIN-Code in der Software eingegeben werden. |                                                                                                    |  |
|                                                     | Wurde dro<br>den Sie ir<br>Codes wir                                                                                                    | eimal die falsche PIN eingegeben, wird ein PUK benötigt. Diesen fin-<br>nihren Instrumentenunterlagen. Bei Eingabe des korrekten PUK-<br>rd der PIN-Code auf "O" zurückgesetzt und der PIN-Schutz deaktiviert. |  |
|                                                     | Nehmen S<br>Ersatz-PU                                                                                                    | Sie mit ihrer Leica Geosystems-Vertretung Kontakt auf, falls Sie einen<br>IK benötigen.                                                                                                    |  |
| Aktivieren des PIN-<br>Codes Schritt für<br>Schritt | Schritt                                                                                                    | Beschreibung                                                                                                    |  |
|                                                     | 1.                                                                                                    | Gehen Sie auf <b>Menü » Gerät… » Diebstahlschutz…</b> . Die Stan-<br>dardeinstellung ist <b>Aus</b> .                                                                                                    |  |
|                                                     | 2.                                                                                                    | Drücken Sie zum Aktivieren auf <b>Ein</b> .                                                                                                    |  |
|                                                     | 3.                                                                                                    | Geben Sie den gewünschten PIN-Code (3 bis 8 numerische oder alphanumerische Zeichen) ein.                                                                                                    |  |
|                                                     | 4.                                                                                                    | Bestätigen Sie mit <b>OK</b> .                                                                                                    |  |
|                                                     |                                                                                                    | Jetzt ist das Instrument gegen Missbrauch geschützt.<br>Der PIN-Code wird jetzt nach Einschalten des Instruments, Aufwa-<br>chen aus dem Standbymodus oder Ändern der PIN-Einstellungen<br>benötigt.           |  |
| -                                                   |                                                                                                    |                                                                                                    |  |
| Codes Schritt für                                   | Schritt                                                                                                    | Beschreibung                                                                                                    |  |
| Schritt                                             | 1.                                                                                                    | Gehen Sie auf <b>Menü » Gerät… » Diebstahlschutz…</b> .<br>Wählen Sie <b>Aus</b> , um den PIN-Code zu deaktivieren.                                                                                            |  |
|                                                     | 2.                                                                                                    | Geben Sie Ihren PIN-Code ein und bestätigen Sie mit <b>OK</b> .                                                                                                    |  |
|                                                     | 3                                                                                                    | Jetzt ist das Instrument nicht mehr gegen Missbrauch geschützt.                                                                                                    |  |
| -                                                   |                                                                                                    |                                                                                                    |  |

| 10                                                  | Wartung und Transport                                                                                                    |
|-----------------------------------------------------|----------------------------------------------------------------------------------------------------|
| 10.1                                                | Transport                                                                                                    |
| Transport im Feld                                   | <ul> <li>Beim Transport der Ausrüstung im Feld immer darauf achten, dass</li> <li>das Produkt entweder im Originalbehälter transportiert,</li> <li>oder das Stativ mit aufgesetztem und angeschraubtem Produkt aufrecht<br/>zwischen den Stativbeinen über der Schulter getragen wird.</li> </ul>                                                                                                    |
| Transport im Auto                                   | Das Produkt niemals ungesichert in einem Fahrzeug transportieren, da es<br>durch Schläge und Vibrationen Schaden nehmen kann. Es muss daher immer<br>im Transportkoffer transportiert und entsprechend gesichert werden.                                                                                                    |
|                                                     | Für Produkte, für die kein Transportkoffer zur Verfügung steht, die Originalver-<br>packung oder eine gleichwertige Verpackung verwenden.                                                                                                    |
| Versand                                             | Beim Versand per Bahn, Flugzeug oder Schiff immer die komplette Leica Geo-<br>systems-Originalverpackung, Behälter und Versandkarton bzw. entsprechende<br>Verpackungen verwenden. Die Verpackung schützt das Produkt vor Schlägen<br>und Vibrationen.                                                                                                    |
| Versand bzw. Trans-<br>port von Batterien/<br>Akkus | Beim Transport oder Versand von Batterien/Akkus hat der Betreiber sicherzu-<br>stellen, dass die entsprechenden nationalen und internationalen Gesetze und<br>Bestimmungen beachtet werden. Vor dem Transport oder Versand Ihr lokales<br>Personen- oder Frachttransportunternehmen kontaktieren.                                                                                                    |
| Feldjustierung                                      | Wird das Produkt hohen mechanischen Kräften ausgesetzt, z. B. durch häufi-<br>gen Transport, grobe Handhabung oder wurde es über einen längeren Zeit-<br>raum gelagert, kann dies zu Abweichungen und einer Verringerung der Mess-<br>genauigkeit führen. Regelmäßig Kontrollmessungen und die in der Gebrauchs-<br>anweisung beschriebene Feldjustierung durchführen, bevor das Produkt ver-<br>wendet wird.                                                                                                    |
| 10.2                                                | Lagerung                                                                                                    |
| Produkt                                             | Bei der Lagerung der Ausrüstung den Lagertemperaturbereich beachten, spezi-<br>ell im Sommer, wenn die Ausrüstung im Fahrzeuginnenraum aufbewahrt wird.<br>Siehe 11 Technische Daten für Informationen zum Lagertemperaturbereich.                                                                                                    |
| Li-Ionen-Batterien                                  | <ul> <li>Siehe 11 Technische Daten für Informationen zum Lagertemperaturbereich.</li> <li>Zur Lagerung den Akku aus dem Produkt bzw. aus dem Ladegerät entfernen.</li> <li>Nach Lagerung den Akku vor Gebrauch laden.</li> <li>Vor Feuchtigkeit und Nässe schützen. Nasse oder feuchte Akkus vor der Lagerung bzw. Verwendung trocknen.</li> <li>Wir empfehlen eine Lagertemperatur von 0 °C bis +30 °C in trockener Umgebung, um die Selbstentladung zu minimieren.</li> <li>Batterien mit einer Ladekapazität von 40 % bis 50 % können im empfohlenen Temperaturbereich bis zu einem Jahr gelagert werden. Nach dieser Lagerdauer müssen die Batterien wieder geladen werden.</li> </ul> |

| 10.3                           | Reinigen und Trocknen                                                                                                    |
|--------------------------------|----------------------------------------------------------------------------------------------------|
| Gehäuse und Optik-<br>bauteile | <ul> <li>Staub von Gehäuse und Optikbauteilen, wie Linsen oder Fenstern, abblasen.</li> <li>Glas nicht mit den Fingern berühren.</li> <li>Nur mit einem sauberen und weichen Lappen reinigen. Wenn nötig mit Wasser oder reinem Alkohol etwas befeuchten. Keine anderen Flüssigkeiten verwenden, da diese die Kunststoffteile angreifen können.</li> </ul> |
| Nass gewordene Pro-<br>dukte   | Produkt, Transportbehälter, Schaumstoffeinsätze und Zubehör bei höchstens<br>40°C/104°F abtrocknen und reinigen. Ausrüstung erst wieder einpacken, wenn<br>alles trocken ist. Den Transportbehälter beim Feldeinsatz immer schließen.                                                                                                    |
| Kabel und Stecker              | Stecker dürfen nicht verschmutzen und sind vor Nässe zu schützen. Ver-<br>schmutzte Stecker der Verbindungskabel ausblasen.                                                                                                    |

| 11                              | Technische Dat                                      | en                                 |                                                                                                    |                    |
|---------------------------------|-----------------------------------------------------|------------------------------------|----------------------------------------------------------------------------------------------------|--------------------|
| 11.1                            | Technische Daten                                    |                                    |                                                                                                    |                    |
| Genauigkeit<br>Spannmaß (3D)    | Be                                                  | ei 10 m                            | Bei 30 m                                                                                           | Bei 50 m           |
|                                 | Kombination aus ca<br>Winkel- und<br>Distanzmessung | n. 1 mm                            | ca. 2 mm                                                                                           | ca. 4 mm           |
| Winkelmessung<br>(Hz/V)         | Arbeitsbereich:                                     | Но                                 | rizontal 360°, Vertikal 250°                                                                       | )                  |
|                                 | Genauigkeit                                         | 5"                                 | (1,2 mm bei 50 m)                                                                                  |                    |
| Eigenschaften Laser-            | Тур:                                                | Коа                                | xial, sichtbarer Rotlaser                                                                          |                    |
| Distalizillessgelat             | Arbeitsbereich:                                     | 0,5                                | m - 50 m                                                                                           |                    |
|                                 | Laserklasse:                                        | 2                                  |                                                                                                    |                    |
|                                 | Laserpunktgröße (bei<br>10 m):                      | ~7 r                               | nm × 7 mm                                                                                          |                    |
|                                 | Laserpunktgröße (bei<br>30 m):                      | ∼9 r                               | nm × 15 mm                                                                                         |                    |
| Neigungssensor                  | Selbstnivellierungsber                              | eich:                              | ± 3°                                                                                               |                    |
|                                 | Genauigkeit:                                        |                                    | 10" (2,5 mm bei 50 r                                                                               | m)                 |
| Zielsucher                      | Zoom (Vergrößerung):                                | 1×,                                | 2×, 4×, 8×                                                                                         |                    |
|                                 | Sichtfeld (bei 10 m):                               | 1×:<br>2×:<br>4×:<br>8×:           | 3,40 m × 2,14 m<br>1,70 m × 1,07 m<br>0,85 m × 0,54 m<br>0,42 m × 0,27 m                           |                    |
| Empfindlichkeit<br>Dosenlibelle | 1°/mm                                               |                                    |                                                                                                    |                    |
| Bedienung                       | Tasten:                                             | EIN/Al                             | JS-Taste                                                                                           |                    |
|                                 | Ports:                                              | USB T                              | yp B, Stromanschluss                                                                               |                    |
| Kommunikation                   | Datenübertragung:                                   | USB                                | Typ A, WLAN                                                                                        |                    |
|                                 | Drahtlos-Technologie:                               | WLA<br>Bere<br>Stro<br>Frec<br>Kan | N<br>eich: 50 m (abhängig von de<br>mversorgung: 87 mW<br>Juenz: 2412 MHz - 2472 MI<br>äle: 1 - 11 | er Umgebung)<br>Hz |
|                                 | Unterstützte Datenfor<br>mate:                      | Impo<br>Expo                       | ort: DXF, CSV<br>ort: DXF, TXT, CSV, JPG, DW0                                                      | 5                  |

| Strom-Modus                  | Intern:                                                                                                    |                                                                                                    |  |  |
|------------------------------|----------------------------------------------------------------------------------------------------|----------------------------------------------------------------------------------------------------|--|--|
|                              | Тур:                                                                                                    | Li-Ion Akku                                                                                                    |  |  |
|                              | Spannung:                                                                                                    | 14,4 V, 63 Wh                                                                                                    |  |  |
|                              | Ladedauer:                                                                                                    | 8 h                                                                                                    |  |  |
|                              | Typische Betriebsdauer                                                                                                    | 8 h                                                                                                    |  |  |
|                              | Extern:                                                                                                    |                                                                                                    |  |  |
|                              | Spannung:                                                                                                    | 24 VDC, 2,5 A                                                                                                    |  |  |
|                              |                                                                                                    |                                                                                                    |  |  |
| Befestigung                  | 5/8"-Gewinde                                                                                                    |                                                                                                    |  |  |
| Instrumentenabmes-<br>sungen | 186,6 mm × 215,5 mm (Durchmesser × Höhe)                                                                                                    |                                                                                                    |  |  |
| Gewicht                      | 2,8 kg                                                                                                    |                                                                                                    |  |  |
| Umweltspezifikatio-          | Temperatur                                                                                                    |                                                                                                    |  |  |
| nen                          | Betriebstemperatur:                                                                                                    | -10 °C bis +50 °C                                                                                                    |  |  |
|                              | Lagertemperatur:                                                                                                    | -25 °C bis +70 °C                                                                                                    |  |  |
|                              | Staub- und Wasserschutz                                                                                                    |                                                                                                    |  |  |
|                              | IP54 (IEC 60529)                                                                                                    |                                                                                                    |  |  |
|                              | Feuchtigkeit                                                                                                    |                                                                                                    |  |  |
|                              | Schutz:                                                                                                    | Max. 85 % rel. Feuchte, nicht-kondensierend                                                                                                    |  |  |
|                              | Reichweite:                                                                                                    | 30 m (abhängig von den Umweltbedingungen und der Anwendungsumgebung)                                                                                    |  |  |
|                              | Kommunikation:                                                                                                    | Infrarot (IR)                                                                                                    |  |  |
|                              | Batterie                                                                                                    | 1 AA, 1,5 V                                                                                                    |  |  |
| 11.2                         | Konformität zu natio                                                                                                    | nalen Vorschriften                                                                                                    |  |  |
| Konformität mit              | • FCC Teil 15, 22 und 24                                                                                                    | ά (gültig in USA)                                                                                                    |  |  |
| nationalen Vorschrif-<br>ten | <ul> <li>Hiermit erklärt die Leica Geosystems AG, dass die Produkte 3D Disto<br/>und RM100 grundlegende Vorschriften und andere wichtige Bestimmun-<br/>gen der Richtlinie 2014/53/EU sowie anderer europäischer Richtlinien<br/>erfüllen.</li> </ul> |                                                                                                    |  |  |
|                              | Der vollständige Text der EU-Konformitätserklärung kann unter folgen-<br>der Adresse eingesehen werden: http://www.leica-geosystems.com/ce.                                                                                                    |                                                                                                    |  |  |
|                              | Geräte der Klasse 1 entsprechend der europäischen Richtli-<br>nie 2014/53/EU (RED) können ohne Einschränkung in jedem Mit-<br>gliedsstaat des EWR in den Verkehr gebracht und in Betrieb<br>genommen werden.                                          |                                                                                                    |  |  |
|                              | <ul> <li>In Ländern mit nationa<br/>Richtlinie 2014/53/EU<br/>müssen die Bestimmu<br/>werden</li> </ul>                                                                                                    | alen Vorschriften, die nicht durch die Europäische<br>(RED) oder FCC Teil 15, 22 und 24 abgedeckt sind,<br>ngen und Zulassungen für den Betrieb geprüft |  |  |

- ٠
- Einhaltung des japanischen Fernmeldegesetzes.Dieses Gerät ist gemäß den japanischen Funk- und Fernmeldegesetzen (電波法 und 電気通信事業法) zugelassen. Dieses Gerät sollte nicht verändert werden (andernfalls wird die
  - vergebene Zulassungsnummer ungültig).

| 11.3                  | Gefahrgutvorschriften         |                                                                                                    |
|-----------------------|-------------------------------|----------------------------------------------------------------------------------------------------|
| Gefahrgutvorschriften | Die Proc<br>versorgt          | Jukte von Leica Geosystems werden durch Lithiumakkus mit Energie                                                                                                    |
|                       | Lithiuma<br>und ein<br>können | akkus können unter bestimmten Voraussetzungen gefährlich werden<br>Sicherheitsrisiko darstellen. Unter bestimmten Voraussetzungen<br>Lithiumakkus überhitzen und sich entzünden.                                             |
|                       | (B)                           | Wenn das Leica-Produkt mit Lithiumakkus an Bord eines Verkehrs-<br>flugzeugs transportiert oder als Luftfracht versendet wird, muss dies<br>in Übereinstimmung mit den <b>IATA-Gefahrgutvorschriften</b> gesche-<br>hen.     |
|                       | (A)                           | Leica Geosystems hat <b>Richtlinien</b> bezüglich Transport und Versand<br>von Leica-Produkten mit Lithiumakkus erstellt. Benutzer müssen vor<br>jedem Transport eines Leica-Produkts die Richtlinien auf unserer<br>Website |
|                       |                               | (http://www.leica-geosystems.com/dgr) konsultieren, um sicherzuge-<br>hen, dass die Leica-Produkte entsprechend den IATA-Gefahrgutvor-<br>schriften korrekt transportiert werden.                                            |
|                       |                               | Beschädigte oder defekte Akkus dürfen nicht an Bord eines Flug-<br>zeugs transportiert werden. Benutzer müssen sicherstellen, dass ihre<br>Akkus sicher transportiert werden können.                                         |

### 12

### Garantie

### Beschreibung

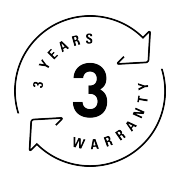

#### Internationale Beschränkte Herstellergarantie

Für den Leica 3D Disto gewährt die Leica Geosystems AG eine zweijährige Garantie. Um ein weiteres Jahr Garantie zu erhalten, muss das Produkt innerhalb von acht Wochen nach Kaufdatum auf unserer Webseite www.disto.com/ warranty registriert werden. Wird das Produkt nicht registriert, gilt eine zweijährige Garantie.

Weitere Informationen zur internationalen Herstellergarantie finden Sie im Internet unter:

www.leica-geosystems.com/internationalwarranty

## 13Software-Lizenzvertrag

| Software-Lizenzver-<br>trag | Zu diesem Produkt gehört Software, die entweder auf dem Produkt vorinstal-<br>liert ist, auf einem separaten Datenträger zur Verfügung gestellt wird oder, mit<br>vorheriger Genehmigung von Leica Geosystems, aus dem Internet herunterge-<br>laden werden kann. Diese Software ist sowohl urheberrechtlich als auch<br>anderweitig gesetzlich geschützt und ihr Gebrauch ist im Leica Geosystems-<br>Software-Lizenzvertrag festgelegt und geregelt. Dieser Vertrag regelt insbe-<br>sondere den Geltungsbereich der Lizenz, Garantie, geistiges Eigentum, Haf-<br>tungsbeschränkung, Ausschluss weitergehender Zusicherungen, anwendbares<br>Recht und Gerichtsstand. Es muss stets sichergestellt sein, dass die Bestim-<br>mungen dieses Leica Geosystems-Software-Lizenzvertrags vollständig einge-<br>halten werden. |
|-----------------------------|----------------------------------------------------------------------------------------------------|
|                             | Der Vertrag wird mit den Produkten ausgeliefert und kann auch auf der Web-<br>site von Leica Geosystems unter<br>http://leica-geosystems.com/about-us/compliance-standards/legal-documents<br>eingesehen und heruntergeladen oder bei Ihrem Leica Geosystems-Händler<br>angefordert werden.                                                                                                    |
|                             | Die Software darf erst dann installiert und benutzt werden, wenn Sie den<br>Leica Geosystems-Software-Lizenzvertrag gelesen und den darin enthaltenen<br>Bestimmungen zugestimmt haben. Die Installation oder der Gebrauch der<br>Software oder eines Teils davon gilt als Zustimmung zu allen im Vertrag ent-<br>haltenen Bestimmungen. Sollten Sie mit den im Vertrag enthaltenen Bestim-<br>mungen oder einem Teil davon nicht einverstanden sein, dürfen Sie die Soft-<br>ware nicht herunterladen, installieren oder gebrauchen. Bitte bringen Sie in<br>diesem Fall die nicht benutzte Software und die dazugehörige Dokumentation<br>zusammen mit dem Kaufbeleg innerhalb von 10 (zehn) Tagen zum Händler<br>zurück, bei dem Sie die Software gekauft haben; der volle Kaufpreis wird Ihnen<br>zurückerstattet.      |
| GNU Public Licence          | Teile der 3D Disto-Software wurden unter der GPL (GNU Public Licence – Allge-<br>meine Öffentliche GNU-Lizenz) entwickelt. Die entsprechenden Lizenzen befin-<br>den sich auf dem Leica USB-Speicherstick im Verzeichnis "GPL licenses".                                                                                                    |
|                             | tung. Die Kontaktdaten finden Sie auf www.leica-geosystems.com/contacts.                                                                                                    |
| Google Analytics            | Die Leica 3D Disto-Software für Windows <sup>®</sup> speichert supportbezogene Infor-<br>mationen und Nutzungsstatistiken auf Ihrem Computer (d. h. die Nutzung von<br>Softwaretools, die Anzahl der Messungen, die Analyse von Messbereichen<br>usw.).                                                                                                    |
|                             | Leica Geosystems verwendet zur Analyse dieser Informationen Google Analy-<br>tics, einen Webanalysedienst von Google Inc Leica Geosystems verarbeitet<br>oder speichert keinerlei personenbezogene oder sonstige kundenbezogene<br>Daten, wie etwa die Seriennummer des Leica 3D Disto oder die IP-Adresse des<br>Nutzers.                                                                                                    |

**847903-6.1.0de** Übersetzung der Urfassung (847903en-6.1.0) Gedruckt in der Schweiz © 2020 Leica Geosystems AG, Heerbrugg, Schweiz

Leica Geosystems AG

Heinrich-Wild-Straße CH-9435 Heerbrugg Schweiz Tel. +41 71 727 31 31

www.leica-geosystems.com

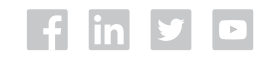

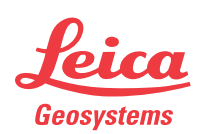

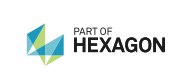